# Operating Instructions **FLOWSIC900**

Flow Meter

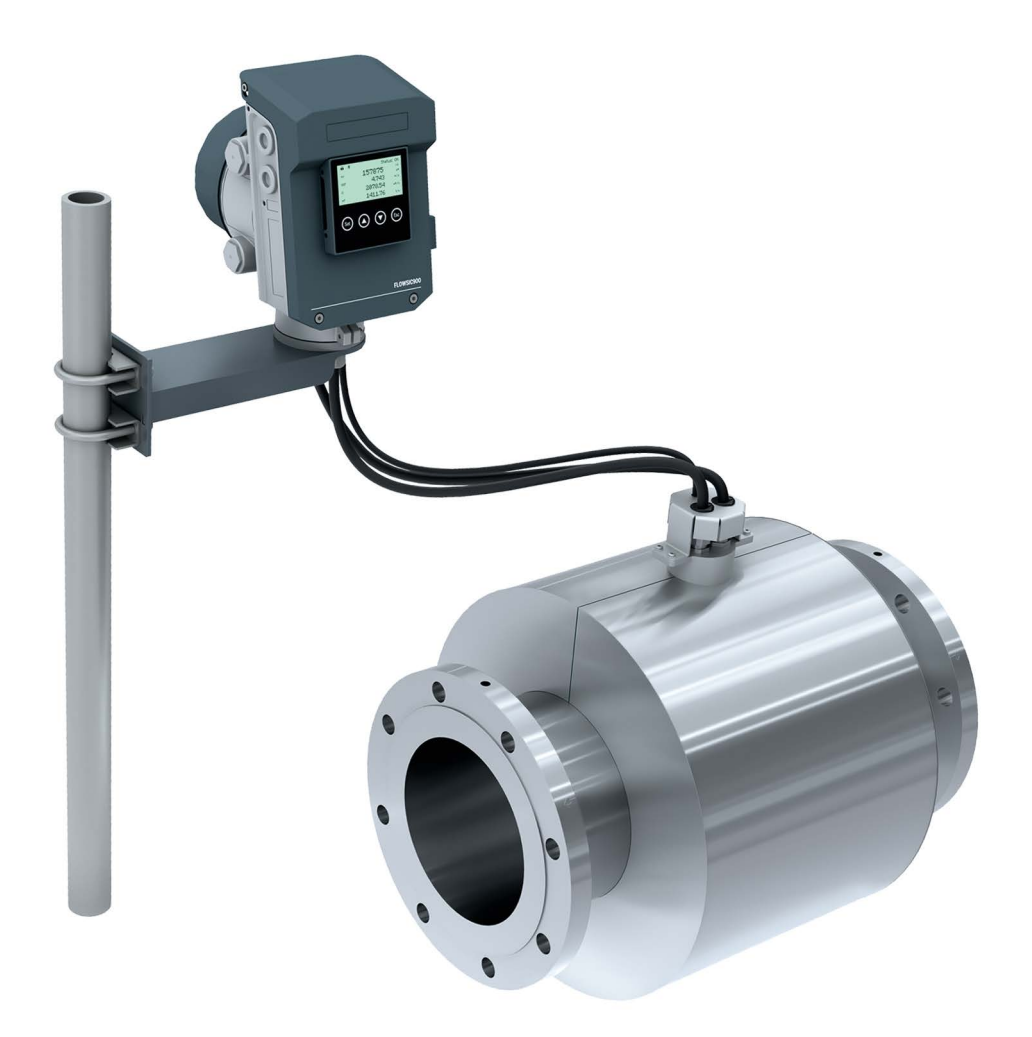

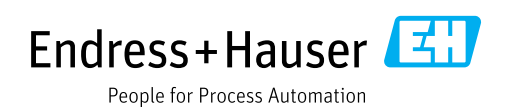

#### **Described product**

Product name: FLOWSIC900

#### Manufacturer

Endress+Hauser SICK GmbH+Co. KG Bergener Ring 27 01458 Ottendorf-Okrilla Germany

#### Legal information

This work is protected by copyright. Any rights derived from the copyright shall be reserved for Endress+Hauser SICK GmbH+Co. KG. Reproduction of this document or parts of this document is only permissible within the limits of the legal determination of Copyright Law. Any modification, abridgment or translation of this document is prohibited without the express written permission of Endress+Hauser SICK GmbH+Co. KG. The trademarks stated in this document are the property of their respective owner.

© Endress+Hauser SICK GmbH+Co. KG. All rights reserved.

#### **Original document**

This document is an original document of Endress+Hauser SICK GmbH+Co. KG.

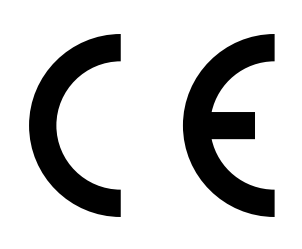

OPERATING INSTRUCTIONS 8029778/AE00/V1-0/2025-03

# Inhalt

| 1 | Abou                 | ut this do                                           | ocument                                         | 8  |  |  |  |
|---|----------------------|------------------------------------------------------|-------------------------------------------------|----|--|--|--|
|   | 1.1                  | Function                                             | of this document                                | 8  |  |  |  |
|   | 1.2                  | Scope of                                             | application                                     | 8  |  |  |  |
|   | 1.3                  | Target groups                                        |                                                 |    |  |  |  |
|   | 1.4                  | Further information                                  |                                                 |    |  |  |  |
|   | 1.5                  | Abbreviations used                                   |                                                 |    |  |  |  |
|   | 1.6                  | Symbols                                              | and document conventions                        | 9  |  |  |  |
|   |                      | 1.6.1                                                | Warning symbols                                 | 9  |  |  |  |
|   |                      | 1.6.2                                                | Warning levels and signal words                 | 9  |  |  |  |
|   |                      | 1.6.3                                                | Information symbols                             | 9  |  |  |  |
| 2 | For y                | For your safety1                                     |                                                 |    |  |  |  |
|   | 2.1                  | Basic saf                                            | fety information                                | 10 |  |  |  |
|   | 2.2                  | Warning                                              | information on device                           | 10 |  |  |  |
|   | 2.3                  | Intended                                             | use                                             | 10 |  |  |  |
|   | 2.4                  | Operatio                                             | n in potentially explosive atmospheres          | 11 |  |  |  |
|   | 2.5                  | Restrictio                                           | ons of use                                      | 12 |  |  |  |
|   | 2.6                  | Respons                                              | ibility of user                                 | 12 |  |  |  |
|   | 2.7                  | Informati                                            | ion on cybersecurity threats                    | 12 |  |  |  |
| 3 | Product description1 |                                                      |                                                 |    |  |  |  |
|   | 3.1                  | Product i                                            | dentification                                   | 14 |  |  |  |
|   | 3.2                  | 3.2 Layout and function                              |                                                 |    |  |  |  |
|   | -                    | 3.2.1                                                | Meter body                                      |    |  |  |  |
|   |                      | 3.2.2                                                | Ultrasonic transducers                          |    |  |  |  |
|   |                      | 3.2.3                                                | Signal processing unit (SPU)                    |    |  |  |  |
|   |                      | 3.2.4                                                | Internal temperature sensor                     | 16 |  |  |  |
|   | 3.3                  | Interface                                            | IS                                              | 17 |  |  |  |
|   | 3.4                  | Material for wetted parts (parts with media contact) |                                                 |    |  |  |  |
|   | 3.5                  | FLOWgat                                              | e™ operating software                           | 19 |  |  |  |
|   |                      | 3.5.1                                                | Overview                                        |    |  |  |  |
|   |                      | 3.5.2                                                | System requirements                             |    |  |  |  |
|   | 3.6                  | User mar                                             | nagement                                        |    |  |  |  |
|   |                      | 3.6.1                                                | Users and roles                                 |    |  |  |  |
|   |                      | 3.6.2                                                | User sessions                                   |    |  |  |  |
|   |                      | 3.6.3                                                | Login procedure                                 |    |  |  |  |
|   | 3.7                  | Data pro                                             | cessing in FLOWSIC900                           |    |  |  |  |
|   |                      | 3.7.1                                                | Logbooks                                        |    |  |  |  |
|   |                      | 3.7.2                                                | Archives                                        |    |  |  |  |
|   |                      | 3.7.3                                                | Protection of parameters from undesired changes | 23 |  |  |  |
| 4 | Tran                 | sport and                                            | d storage                                       |    |  |  |  |
|   | 4.1 Transport        |                                                      |                                                 |    |  |  |  |
|   | 4.2                  | Storage 26                                           |                                                 |    |  |  |  |
|   | _                    |                                                      |                                                 |    |  |  |  |

| 5 | Proj | ect plan                                     | ning          |                                                   | 27 |
|---|------|----------------------------------------------|---------------|---------------------------------------------------|----|
|   | 5.1  | Preparir                                     | ng the meas   | uring point                                       | 27 |
|   | 5.2  | Choosin                                      | ig flanges, s | eals and other components                         | 27 |
|   | 5.3  | Installat                                    | tion location | ۱                                                 |    |
| 6 | Mou  | nting                                        |               |                                                   | 29 |
|   | 6.1  | Safety                                       |               |                                                   | 29 |
|   | 6.2  | Scope o                                      | of delivery   |                                                   | 29 |
|   | 6.3  | Require                                      | d tools and   | auxiliary material                                | 30 |
|   | 6.4  | Flow direction                               |               |                                                   | 30 |
|   | 6.5  | Installat                                    | tion configu  | rations                                           | 31 |
|   | 6.6  | Fitting t                                    | he meter bo   | ody in the pipeline                               | 32 |
|   | 6.7  | Mountir                                      | ng the SPU    |                                                   | 33 |
|   |      | 6.7.1                                        | Wall fittin   | g                                                 | 33 |
|   |      | 6.7.2                                        | Mounting      | on a 2-inch pipe                                  | 35 |
| 7 | Elec | trical ins                                   | stallation.   |                                                   |    |
|   | 7.1  | Safety                                       |               |                                                   | 37 |
|   | 7.2  | Cable specifications                         |               |                                                   | 37 |
|   | 7.3  | Cable entries                                |               |                                                   | 38 |
|   | 7.4  | Requirements for installation in the Ex zone |               |                                                   | 39 |
|   | 7.5  | Electrical connections                       |               |                                                   | 41 |
|   |      | 7.5.1                                        | Overview      |                                                   | 41 |
|   |      | 7.5.2                                        | Exterior g    | round terminal                                    |    |
|   |      | 7.5.3                                        | Ex-d term     | inal compartment                                  | 43 |
|   |      |                                              | 7.5.3.1       | Opening and closing the Ex-d terminal compartment |    |
|   |      |                                              | 7.5.3.2       | Ex-d terminal assignment                          |    |
|   |      | 7.5.4                                        | Ex-i termi    | nal compartment                                   | 47 |
|   |      |                                              | 7.5.4.1       | Opening and closing the Ex-i terminal compartment |    |
|   |      |                                              | 7.5.4.2       | Ex-i terminal assignment                          |    |
|   |      | 7.5.5                                        | Switching     | (Open Collector - Namur) on digital outputs.      |    |
|   |      | 7.5.6                                        | Terminati     | on resistors of serial RS485 lines                |    |
| 8 | Com  | mission                                      | ning          |                                                   |    |
|   | 8.1  | Important information                        |               |                                                   | 53 |
|   | 8.2  | Commis                                       | sioning with  | n the FLOWgate™ operating software                |    |
|   |      | 8.2.1                                        | Auxiliary r   | neans and accessories required                    | 53 |
|   | 8.3  | Connecting to the device via Bluetooth       |               |                                                   | 54 |

|    | 8.4  | Connect  | ting to the d          | evice via USB                                 | 56    |
|----|------|----------|------------------------|-----------------------------------------------|-------|
|    |      | 8.4.1    | Commissi               | oning wizard                                  |       |
|    |      |          | 8.4.1.1                | Overview                                      |       |
|    |      |          | 8.4.1.2                | Identification                                | 58    |
|    |      |          | 8.4.1.3                | System + LCD                                  | 58    |
|    |      |          | 8.4.1.4                | Warnings                                      | 59    |
|    |      |          | 8.4.1.5                | Pressure/temperature sensors                  | 59    |
|    |      |          | 8.4.1.6                | Archive/Logbooks                              | 59    |
|    |      |          | 8.4.1.7                | I/O Configuration                             | 59    |
|    |      |          | 8.4.1.8                | User management                               | 59    |
|    |      |          | 8.4.1.9                | Counter settings                              | 60    |
|    |      |          | 8.4.1.10               | Finalize                                      | 60    |
|    |      |          | 8.4.1.11               | Path failure compensation                     | 60    |
|    |      | 8.4.2    | Function of            | check after commissioning                     | 61    |
| 9  | Оре  | ration   |                        |                                               | 62    |
|    | 9.1  | Operatir | ng using the           | display                                       | 62    |
|    |      | 9.1.1    | FLOWSICS               | 000 display menu                              | 63    |
|    | 9.2  | Status L | EDs on the             | Ex-d terminal board                           | 65    |
| 10 | Maiı | ntenanc  | e                      |                                               | 66    |
|    | 10.1 | General  | informatior            | 1                                             | 66    |
|    | 10.2 | Routine  | checks                 |                                               | 66    |
|    |      | 10.2.1   | Checking               | the meter state with FLOWgate™                | 66    |
|    |      | 10.2.2   | Comparin               | g theoretical and measured speed of sound (SC | )S)68 |
|    |      | 10.2.3   | Checking               | the device status on the display              | 68    |
|    | 10.3 | Time sy  | nchronizatio           | n                                             | 69    |
|    |      | 10.3.1   | Time sync<br>operating | hronization with the FLOWgate™<br>software    | 69    |
|    |      | 10.3.2   | Service lif            | e/capacity of RTC battery                     | 69    |
|    | 10.4 | Mainter  | nance report           |                                               | 70    |
|    | 10.5 | Optiona  | l data backı           | ıp                                            | 71    |
|    |      | 10.5.1   | Logbook o              | heck and data backup                          | 71    |
|    |      | 10.5.2   | Checking               | the data archives (data logs)                 | 72    |
|    | 10.6 | Exchang  | ging the RTC           | battery                                       | 73    |
|    |      | 10.6.1   | Battery ty             | ре                                            | 73    |
|    |      | 10.6.2   | Replacing              | the RTC battery                               | 73    |
|    | 10.7 | Cleaning | g                      |                                               | 74    |
| 11 | Trou | bleshoo  | ting                   |                                               | 75    |
|    | 11.1 | Contact  | ing custome            | r service                                     | 75    |
|    | 11.2 | Status r | nessages               |                                               | 75    |
|    | 11.3 | Recordi  | ng a diagnos           | stic session                                  | 77    |

|    | 11.4  | Passwor   | d recovery                        | 78       |
|----|-------|-----------|-----------------------------------|----------|
|    |       | 11.4.1    | Procedure                         | 78       |
|    |       | 11.4.2    | Initializing a password recovery  | 78       |
|    |       | 11.4.3    | Resetting the passwords           | 80       |
| 12 | Deco  | ommissi   | oning                             |          |
|    | 12.1  | Safety in | formation on decommissioning      | 81       |
|    | 12.2  | Return d  | lelivery                          | 81       |
|    |       | 12.2.1    | Contact                           |          |
|    |       | 12.2.2    | Clearance certificate             |          |
|    |       | 12.2.3    | Packaging                         |          |
|    | 12.3  | Permane   | ent decommissioning of the device | 81       |
|    | 12.4  | Disposal  | I                                 | 81       |
| 13 | Tech  | nical da  | ta                                |          |
|    | 13.1  | Dimensi   | onal drawings                     | 82       |
|    | 13.2  | Technica  | al data                           |          |
|    | 13.3  | Design p  | pressure and design temperature   | 87       |
|    | 13.4  | Flow rate | es                                |          |
| 14 | Anne  | ex.       |                                   | 89       |
|    | 14 1  | Type pla  | tes                               | 89       |
|    | 14.2  | Conform   | ities                             |          |
|    | 14.3  | Connecti  | ion diagrams                      | 92       |
|    | 14.4  | Type cod  | ነው።                               | 92<br>94 |
|    | T-1-4 | 1900 000  |                                   |          |

# **1** About this document

# **1.1** Function of this document

These Operating Instructions describe:

- Device components
- Mounting
- Electrical installation
- Operation
- Maintenance work required for reliable operation
- Troubleshooting
- Decommissioning

They contain the main safety information for safe operation of the FLOWSIC900.

# 1.2 Scope of application

These Operating Instructions are only applicable for the measuring device described in the product identification.

They are not applicable to other Endress+Hauser measuring devices.

These Operating Instructions cover standard applications which conform with the technical data specified. Additional information and assistance for special applications are available from your Endress+Hauser representative. It is generally recommended to take advantage of qualified consulting services provided by Endress+Hauser experts for your specific application.

# **1.3** Target groups

This Operating Instructions is intended for persons installing, operating and maintaining the device.

#### Operation

The device may only be operated by authorized persons who, based on their training on, and knowledge of the specific device, as well as knowledge of the relevant regulations can assess the tasks given and recognize the hazards involved.

#### Installing and maintaining

Skilled persons are required for installation and maintenance.

Please observe the information at the beginning of the respective Sections.

# **1.4** Further information

Observe the supplied documents.

# 1.5 Abbreviations used

| Abbreviation | Significance                                               |
|--------------|------------------------------------------------------------|
| S.C.         | At standard condition, base condition, reference condition |
| a.c.         | At actual conditions, operating conditions                 |
| BLE          | Bluetooth <sup>®</sup> Low Energy                          |
| LNG          | Liquefied natural gas                                      |
| SOS          | Speed of sound, sound velocity                             |
| SPU          | Signal processing unit                                     |
| VOF          | Velocity of fluid, flow velocity, liquid velocity          |

# **1.6** Symbols and document conventions

#### 1.6.1 Warning symbols

| Symbol | Significance                 |
|--------|------------------------------|
|        | Hazard (general)             |
| 4      | Hazard by electrical voltage |

# 1.6.2 Warning levels and signal words

#### DANGER:

Risk or hazardous situation which will result in severe personal injury or death.

#### WARNING:

Risk or hazardous situation which could result in severe personal injury or death.

#### CAUTION:

Hazard or unsafe practice which could result in less severe or minor injuries.

#### NOTICE:

Hazard which *could* result in property damage.

#### nazaru

Note: Hints

## 1.6.3 Information symbols

| Symbol | Significance                                                 |
|--------|--------------------------------------------------------------|
| !      | Important technical information for this product             |
| 4      | Important information for electrical or electronic functions |

# 2 For your safety

# 2.1 Basic safety information

- Read and observe these Operating Instructions.
- Observe all safety instructions.
- ▶ If there is something you do not understand: Contact the manufacturer.

#### **Retention of documents**

- ► These Operating Instructions must be kept available for reference.
- These Operating Instructions must be passed on to new owners.

#### Correct use

- Only use the measuring device as described in these Operating Instructions. The manufacturer bears no responsibility for any other use.
- Do not carry out any work or repairs on the measuring device not described in this manual.
- Do not remove, add or change any components in or on the measuring device unless such changes are officially allowed and specified by the manufacturer.
- Only use accessories approved by the manufacturer.
- Do not use damaged components or parts.
- If you do not follow these guidelines, the following applies:
  - The measuring device can become dangerous
  - The measuring device can lose function.
  - The approval for use in potentially explosive atmospheres is no longer valid.
  - The approval for use in lines pressurized above 50 kPa (0.5 bar) is no longer valid.

#### **Special local conditions**

Follow all local laws, regulations and company-internal operating directives applicable at the installation location.

# 2.2 Warning information on device

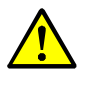

## WARNING: Danger identification on device

The following symbol draws attention to important dangers directly on the device:

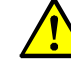

Consult the Operating Instructions in all cases where the symbol is attached to the device or shown on the display.

# 2.3 Intended use

FLOWSIC900 is an ultrasonic liquid flow meter designed to measure the actual volumetric flow and volume of liquefied natural gas (LNG) in pipelines.

Using the device for purposes other than those intended can lead to safety-critical conditions. The manufacturer bears no responsibility for any other use.

# 2.4 Operation in potentially explosive atmospheres

The FLOWSIC900 is suitable for use in potentially explosive atmospheres classified in Zone 1/Division 1.

| Note:                                      |
|--------------------------------------------|
| ATEX                                       |
| 🔄 II 2(1) G Ex db ia [ia Ga] IIA T4 Gb     |
| • IECEx                                    |
| Ex db ia [ia Ga] IIA T4 Gb                 |
| NEC/CEC (US/CA)                            |
| Ex db ia [ia Ga] IIA T4 Gb                 |
| Class I Zone 1 AEx db ia [ia Ga] IIA T4 Gb |
| • NEC (US)                                 |
| Class I Division 1 Group D T4              |
|                                            |

#### Specific conditions for use (denoted by X after the certificate number)

Valid for IECEx, ATEX, cCSAus:

- The flameproof joints of the flameproof enclosure are not intended to be repaired.
- For the painted enclosures Potential electrostatic charge hazard. The enclosure shall not be installed in a location where the external conditions can build-up the electrostatic charge on the non-metallic surface of an enclosure. In addition, the enclosure shall only be cleaned with a damp cloth.
- The threaded entries to the flameproof enclosure must be closed with suitably certified cable entry devices.
- The maximum piezo-electric energy released by impact on the ultrasonic sensor/ transducer exceeds the limits specified in Clause 10.7 of IEC 60079-11:2011 / EN 60079-11:2012 / CSA/UL 60079-11. The end user must ensure that the meter body is suitably protected against danger from impact.
- The non-intrinsically safe field wiring of FLOWSIC900 must be supplied with a SELV/PELV or similar power supply compliant with U<sub>m</sub> = 60 V voltage.
- The maximum prospective short circuit current at the connections to non-intrinsically safe circuits shall not exceed 50 A.
- An external earth conductor is required between the external Grounding terminal of the enclosure and earth. This earth conductor should have a copper cross-sectional area of no less than 4 mm<sup>2</sup>, be permanently installed and adequately mechanically protected.

Additionally valid for cCSAus:

- The device shall only be powered by a power supply unit in accordance with CSA/UL/EN/ IEC 61010-1:2010 or class 2 according to CSA 223 / UL 1310 with output voltages below the limits of 6.3.1/6.3.2 and 9.4 max. 24 V DC +30 %/-20 %.
- Equipment shall be mounted to an external pipeline in end-use installation.
- Equipment is only to be installed by trained personnel in accordance with the operating instructions.
- For Class I Division 1 applications, the equipment shall only be used in hazardous locations consisting of aliphatic hydrocarbons (e. g. Hexane, LNG).
- The temperature of cable entry point and branching point can be more than +60 °C, temperature-resistant connecting cables shall be used. Please see operating instructions before installation.

# 2.5 Restrictions of use

- ▶ Refer to the type plate for the configuration of your measuring device.
- Check the measuring device is suitably equipped for your application (e.g. fluid conditions).
- The measuring device is suitable for use in pressurized lines within the combination of maximum allowable temperature and pressure specified on the type plate.
- It is the user's responsibility to ensure these maximum allowable values are not exceeded during operation.

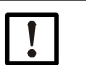

NOTICE:

The device has been tested for electromagnetic compatibility in industrial environments according to IEC 61326-1. Additional measures may be required for use in electromagnetic environments with higher interference levels.

# 2.6 Responsibility of user

The measuring device may only be operated by skilled persons who are knowledgeable of relevant regulations and able to assess potential hazards related to its operation.

Skilled persons are persons according to DIN VDE 0105, DIN VDE 1000-10 or IEC 60050-826 or directly comparable standards.

| 1 | 1 | ľ |
|---|---|---|
| 1 |   | ¢ |

# NOTICE:

Skilled persons must have exact knowledge of hazards arising from operation, e.g. through hot, toxic, explosive gases or gases under pressure, liquids, gasliquid mixtures or other media as well as adequate knowledge of the measuring system gained through training.

# 2.7 Information on cybersecurity threats

Protection against cybersecurity threats requires a comprehensive cybersecurity concept that must be continuously reviewed and maintained.

A suitable concept comprises organizational, technical, procedural, electronic and physical defense levels and takes into account appropriate measures for the different types of risk. The measures implemented in this product can only support protection against cybersecurity threats when the product is used within such a concept.

Visit www.endress.com/cybersecurity for more information, such as:

- General information on cybersecurity
- Contact option for reporting vulnerabilities
- Information on known vulnerabilities (security advisories)

#### CDBT100 Bluetooth® connection device

The CDBT100 connection device provides transparent communication.

It does not offer any functions for securing the connection, so it is not part of the cybersecurity concept.

#### Ethernet-to-serial converters

If Ethernet-to-serial converters are used in the communication to the device, e.g. Modbus TCP to Modbus RTU, which enable several connections (multiplexers), only connections that do not require a login may be used.

For connections that require a login, it must be ensured that only one connection is possible (e.g. via firewall), as otherwise access rights will be extended to all other connections.

#### Securing the communication

Modbus is used as the communication protocol. To secure the communication, it must be operated in a secure environment.

An additional security layer must be used for transmission through unsecured networks (e.g. VPN).

# **3 Product description**

# 3.1 Product identification

| Product name: | FLOWSIC900                                                                                |
|---------------|-------------------------------------------------------------------------------------------|
| Manufacturer: | Endress+Hauser SICK GmbH+Co. KG<br>Bergener Ring 27<br>01458 Ottendorf-Okrilla<br>Germany |

The type plates are located on the SPU and on the meter body.

► For a detailed view of the type plates, see "Type plates", page 89.

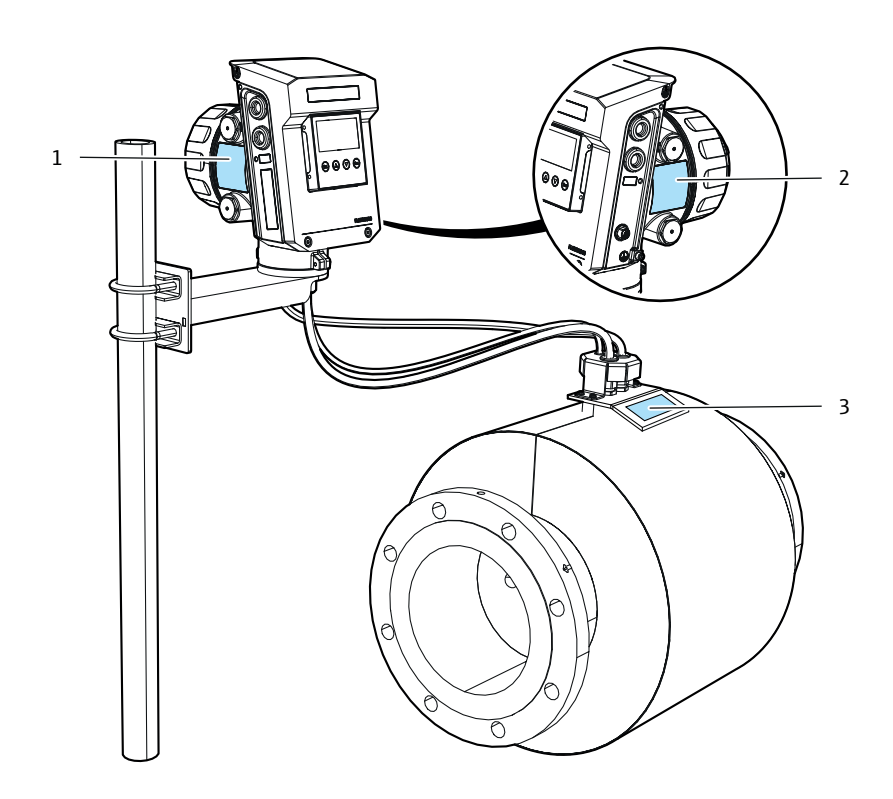

- 1 Main type plate on SPU (includes Metrology and Ex identification)
- 2 Ex type plate on SPU (includes Ex identification)
- 3 Meter body type plate

Fig. 1: Position of type plates

#### Layout and function 3.2

#### Overview

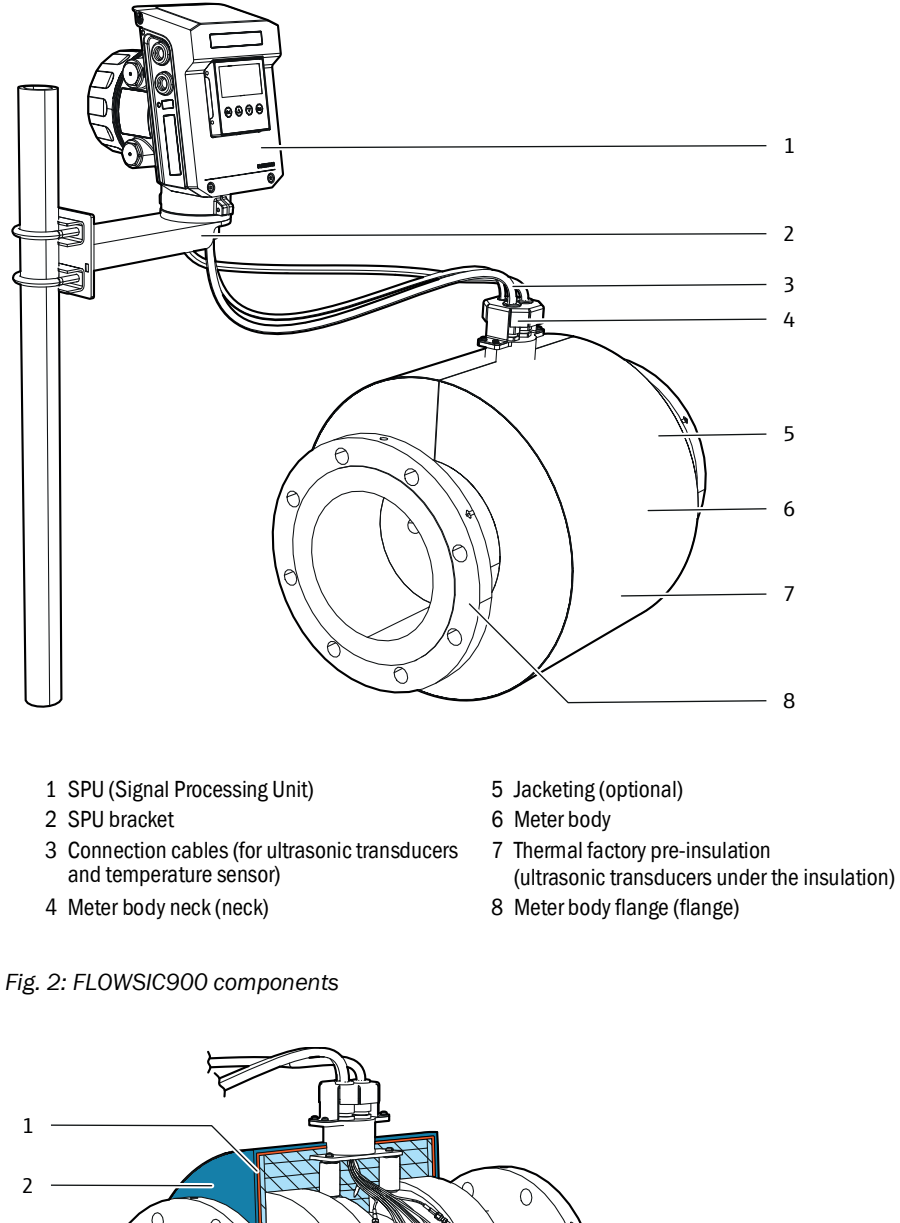

1 Jacketing (optional, permanent weather protection) C 2 Film (temporary weather

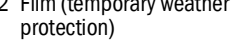

3 Thermal insulation

Fig. 3: Meter body, view of the transducers (insulation removed for better visualization)

#### 3.2.1 Meter body

The meter body is available in various flange standards and fitting lengths to connect the flow meter to the system pipeline.

#### 3.2.2 Ultrasonic transducers

Ultrasonic transducers optimally tuned to system requirements are fitted on the measuring device. The high quality of the transducer design provides the basis for accurate and highly stable transit time measurement of the ultrasonic signals.

The transducers are designed to be maintenance-free and to last for the complete meter life time.

#### 3.2.3 Signal processing unit (SPU)

The signal processing unit (SPU) contains all the electrical and electronic components for controlling the ultrasonic transducers. It generates transmission signals and analyzes the received signals to calculate the measured values. The SPU also contains several interfaces for communication with a PC or standardized process control system.

#### 3.2.4 Internal temperature sensor

FLOWSIC900 has an internal temperature sensor. This sensor measures the meter body temperature. The measured temperature is used to correct the meter body geometry and to determine the current Reynolds number.

The sensor is not subject to (re-)calibration intervals. Its measurement uncertainty is sufficiently accurate for the geometry and Reynolds number correction.

# 3.3 Interfaces

## **Process interface**

2 x RS485 Modbus RTU/ASCII (for further information see Modbus manual (9390182))

4 x Digital output

## **Commissioning and service**

1 x BLE (Bluetooth® Low Energy)

or 1 x USB

via accessory adapter on SPU

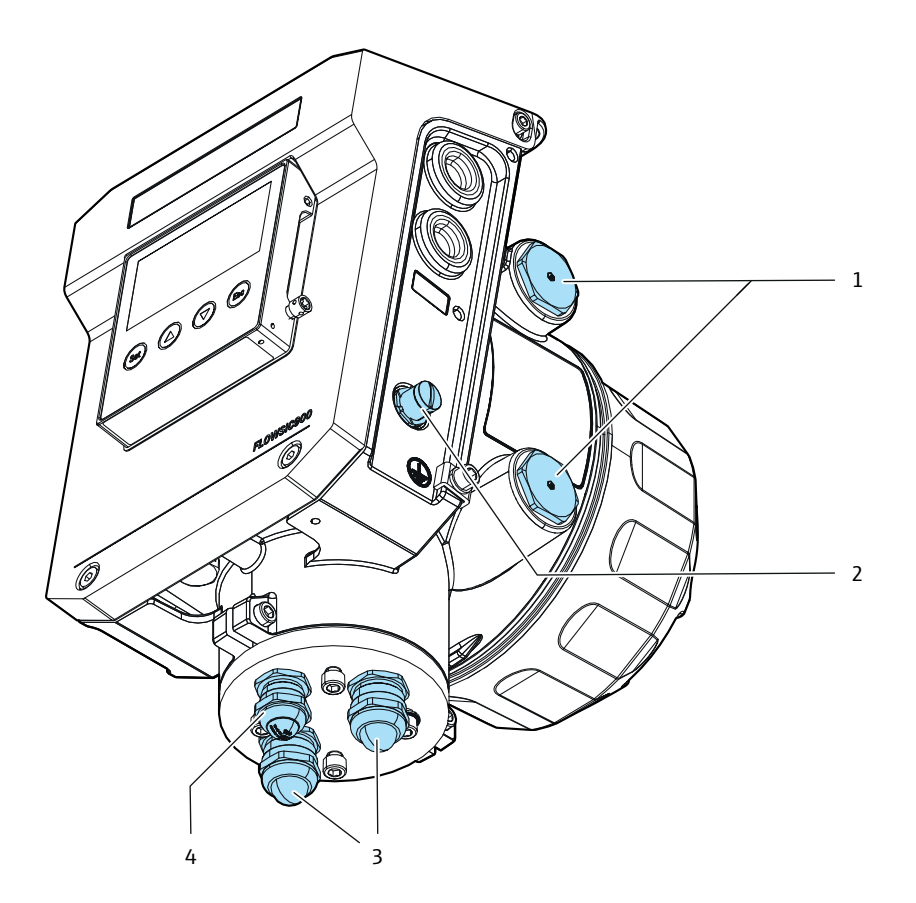

1 Power and process Interface (I/O)

2 Commissioning and service

- 3 Cable entries for transducer connection cables
- 4 Cable entry for temperature sensor cable

Fig. 4: SPU connections

# **3.4** Material for wetted parts (parts with media contact)

# Wetted parts

- Meter body: Stainless Steel (EN 1.4401/1.4404 / ASTM A182 Gr. F316/316L)
- Transducer: Titan grade 5 (Ti 3.7164)
- Transducer sealing: PTFE+ Stainless Steel 1.4310

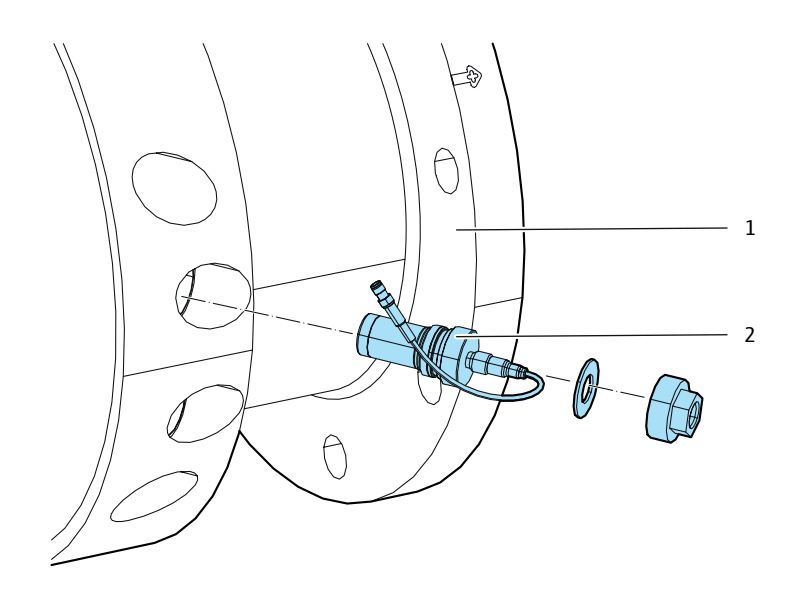

Meter body
 Transducer with transducer sealing

Fig. 5: Overview: Wetted parts

# 3.5 FLOWgate<sup>™</sup> operating software

#### 3.5.1 Overview

The FLOWgate<sup>™</sup> operating software allows user-friendly access to operating actions and measured values of the device.

#### Software functions

- Measured values overview
- Diagnosis data
- · Logbook and archive management
- Commissioning
- Parameter modification
- Logbooks and archives
- Session browser

| FLOWgate 1.28.0                                |                                                                           |                                                                 | - 🗆 X                  |
|------------------------------------------------|---------------------------------------------------------------------------|-----------------------------------------------------------------|------------------------|
| DeviceManager                                  |                                                                           |                                                                 | 0 % 0                  |
| (SickService) 4/3/2024 10:55:44 AM   Diagnosti | c Session Q (acm/h) Qb (scm/h) QM (kg/h) QE (MJ/h)<br>60.45 0 0 1442684.8 | P [bar(a)] T ["C] VOF [m/s] SOS [m/s<br>8 5 -159.92 3.59 1350.7 | overviev               |
| VOLUME COUNTER (OPERATIONAL)                   | VOLUME COUNTER (BASE CONDITIONS)                                          | MASS COUNTER                                                    |                        |
| m <sup>a</sup> 749                             | m <sup>3</sup> 0                                                          | kg 0                                                            | MJ 17971254            |
| Volume +V                                      | Base Volume +Vb                                                           | Mass +M                                                         | Energy +E              |
| m³ 1062                                        |                                                                           | kg O                                                            | MJ 25483596            |
| Volume Error +Verr                             | Base Volume Error +Vb, err                                                | Mass Error +Merr                                                | Energy Error +Eerr     |
| <u>m³</u> 1812                                 |                                                                           | kg 0                                                            | MJ 43454852            |
| Volume lotal +Vtotal                           | Base Volume Total +Vb, total                                              | Mass Iotal +Mtotal                                              | Energy lotal +Etotal   |
| DEVICE IDENTIFICATION                          |                                                                           | LOCATION                                                        |                        |
| 1                                              | 24030301                                                                  |                                                                 | 0 0 191                |
| Part number                                    | Serial number                                                             | Device name GPS                                                 | Latitude GPS Longitude |
| 0.3.11.                                        | 0xDE5E3375                                                                |                                                                 |                        |
| Firmware Version                               | Firmware CRC                                                              | Station / Description Com                                       | ipany V                |
| Metrology CRC                                  | Adjust CRC                                                                | Address                                                         |                        |
|                                                |                                                                           |                                                                 |                        |
|                                                |                                                                           |                                                                 | -                      |
|                                                |                                                                           |                                                                 |                        |
| KEY: OVERVIEWTRENDCHART                        |                                                                           |                                                                 | -                      |

Fig. 6: FLOWgate™ operating software (example overview page)

#### 3.5.2 System requirements

- Microsoft Windows 7/8/10/11
- Min. 1,8 GHz CPU
- Min. 1 GB RAM
- About 500 MB free disk capacity (without .NET framework)
- Bluetooth<sup>®</sup>, USB or serial interface
- Recommended minimum screen resolution: 1024 x 768 pixels, optimum screen resolution 1368 x 768 pixels
- Microsoft .NET framework 4.6

# 3.6 User management

# 3.6.1 Users and roles

The device provides up to 16 configurable users and 6 user roles with different access rights. 4 users are created by default at time of delivery, so up to 12 more users can be created and adjusted individually during commissioning.

For details on user roles and their access rights see tables see "Overview user roles", page 20.

For details on users see table see "Overview users", page 21.

| Eurotion                                       | User roles |          |         |       |
|------------------------------------------------|------------|----------|---------|-------|
|                                                | Guest      | Operator | Service | Admin |
| Access priority level                          | 0          | 1        | 2       | 3     |
| Login required                                 | -          | Х        | Х       | Х     |
| Diagnostic status reading                      | X          | Х        | X       | Х     |
| Writeing of process conditions (e.g. pressure) | X          | X        | Х       | Х     |
| Diagnostic session                             | -          | Х        | Х       | X     |
| Archive readout                                | -          | Х        | Х       | Х     |
| Commissioning                                  | -          | Х        | Х       | Х     |
| Field service                                  | -          | -        | Х       | -     |
| Calibration                                    | -          | Х        | Х       | Х     |
| User account readout                           | -          | Х        | Х       | Х     |
| User management                                | -          | -        | -       | Х     |
| Own password change                            | -          | Х        | Х       | Х     |
| Firmware update                                | -          | -        | X       | -     |
| Factory parameter change                       | -          | -        | -       | -     |

Table 1: Overview user roles

Table 2: Overview users

| Users                  | Role            | Password                                                                                                    | User is by<br>default      | User can be<br>deleted |
|------------------------|-----------------|----------------------------------------------------------------------------------------------------|----------------------------|------------------------|
| Admin                  | Admin           | see delivery                                                                                                    | activated <sup>[1]</sup>   | no                     |
| Calibration            | Operator        | documentation                                                                                                    | activated <sup>[1]</sup>   | yes                    |
| -                      | Factory Service | -                                                                                                    | deactivated <sup>[2]</sup> | no                     |
| -                      | Factory         | -                                                                                                    | deactivated <sup>[2]</sup> | no                     |
| Up to 12 more<br>users | adjustable      | adjustable                                                                                                    | -                          | yes                    |
| -                      | Service         | Admin to create<br>user for trained<br>service personal<br>if service is<br>needed<br>for e.g. repairs /<br>part<br>replacement | -                          | yes                    |

[1] can only be deactivated if a second admin account is created and activated [2] needs to be activated by Admin in case of service intervention by Endress+Hauser factory service

#### 3.6.2 User sessions

The device has a single user concept, so only one user can be active at any point of time. The user is restricted to the serial interface used at login. Access via other interfaces is possible, but with "Guest" level only.

If another user wants to login and terminate a running session, this is only allowed for user roles with equal or higher priority level. If a user is logged in, a logbook entry is generated with the user id, interface id and the user role.

#### 3.6.3 Login procedure

For security reasons passwords are never stored or transmitted in plain text.

Technical information:

- Passwords are stored as "salted hashes" inside the device.
- Transmitting passwords using a challenge response mechanism to secure the transfer.

# 3.7 Data processing in FLOWSIC900

#### 3.7.1 Logbooks

#### Custody logbook

Maximum number of entries: 1000

The custody logbook stores legally relevant events. These events contain any legally relevant warnings or errors and parameter changes. The logbook can be switched between rolling and stopping mode. If rolling mode is set, the oldest entries will be erased first. If stopping mode is set, the logbook stops event recording when it is completely full. In this case an error is generated and the measurement values are marked invalid. The logbook can only be cleared with opened hardware lock switch.

Additionally, a fill warning can be enabled for the logbook. If this mode is enabled, the device will generate a warning at 90% fill level of the logbook. In the stopping mode, the fill warning is enabled automatically.

If stopping mode is enabled, the logbook can be further configured to support the tracing of metrological parameter changes with closed hardware lock switch (metrological logbook function).

The traced change of metrological parameters with closed hardware lock is only possible below 90% of fill level. The following values can be changed this way:

- Impulse#1 factor
- Impulse#2 factor
- Replacement values for pressure and temperature
- Configuration of custody logbook

The logbook stores timestamp, totalizer, user identification, event number and additional event specific data. In case of parameter changes the previous and the new value will be stored.

#### Non-custody logbook

Maximum number of entries: 1000

The non-custody logbook stores non-legally relevant events. These events contain any nonlegally relevant warnings or errors and parameter changes. The logbook works in a rolling mode. The logbook can be cleared with closed hardware lock switch.

The logbook stores timestamp, totalizer, user identification, event number and additional event specific data. In case of parameter changes the previous and the new value will be stored.

#### 3.7.2 Archives

#### **Diagnostic archive**

Maximum number of entries: 10000

The diagnostic archive stores diagnostic data cyclically.

The storage period can be adjusted in the range of 15 minutes to 6 hours. The archive works in a rolling mode. With the standard storage periode of one hour, the archive history is one year.

The primary use of this archive is the analysis of historical measurement data. No totalizer data is recorded. The archive stores the timestamp, global measurement data, status and path measurement data. During one period the logged data is averaged.

The data recording is synchronized to the accounting hour, a reference point of day for billing purposes.

#### Hourly archive

Maximum number of entries: 10000 (1 year history)

The hourly archive stores totalizer, a maximum load monitor and additional data for billing purposes cyclically. The storage period is fixed to 1h. The archive stores 2 selectable totalizers.

#### Daily archive

Maximum number of entries: 2000 (5 years history)

The daily archive stores totalizer, a maximum load monitor and additional data for billing purposes cyclically. The storage period is fixed to 24h. The archive stores 2 selectable totalizers.

#### 3.7.3 Protection of parameters from undesired changes

#### User identification and authentification

Every single communication item can only be read and written by a user with a dedicated user role. This applies for accesses via any serial interface with service protocol setting.

To access protected data elements the user must identify and authenticate with a login procedure. Within the login, a user session begins that gives access according to the user role. The session is terminated on logout or automatically with a configurable timeout. Users can be created, deleted and deactivated.

All credentials can be changed. Valid and invalid login attempts can be traced. A brute force protection mechanism protects with time limitation of login attempts. The communication of credentials is protected against man-in-the-middle attacks.

The device has a single user concept, so only one user can be active in any point of time.

#### **Configuration mode**

All configuration parameters are protected against unwanted changes with a configuration mode. This mode can only be activated with a valid user session with minimum level "Operator". The change of configuration mode is traced in the custody logbook. The measurement is invalid, if the hardware lock switch is open.

#### Locking switches

The device provides two sealable locking switches inside the housing.

- A metrological hardware lock switch protects against any changes of legally-relevant firmware, parameters and measured data.
   Some configuration parameters can be changed with open metrological hardware lock if the metrological logbook tracing has been enabled for the custody logbook.
- A software download lock switch protects against the remote download and installation of new firmware on closed metrological hardware lock

#### Interface write protection

Every serial communication line can be protected against changes by an additional interface write protection mechanism. If enabled by parametrization, only login and logout actions are still available.

# Deactivation of insecure interfaces

The serial communication interfaces RS485#1 and RS485#2 can be deactivated. The local service interface can not be deactivated.

#### 4 **Transport and storage**

#### 4.1 Transport

During all transport and storage work, ensure:

- The measuring device is always well secured.
- Measures to prevent mechanical damage have been taken.
- ► Ambient conditions are within specified limits, see "Technical data", page 82.

|   | <ul> <li>WARNING: Hazard due to heavy loads</li> <li>When transporting the measuring device, there is a risk of crushing and impact due to the high weight.</li> <li>The measuring device may only be transported by competent persons.</li> <li>Only use lifting gear and equipment (e.g. lifting straps) suitable for the weight to be lifted.</li> <li>The lifting lugs are designed for transporting the measuring device only. Do not lift or transport the measuring device with additional loads using these lugs.</li> <li>Never attach lifting gear to the meter body neck and avoid contact between these parts and the lifting gear.</li> </ul> |
|---|----------------------------------------------------------------------------------------------------|
| ! | <ul> <li>NOTICE: Avoid damage to the insulation</li> <li>Place the measuring device on a stable surface so that it cannot tip over.</li> </ul>                                                                                                    |

#### Never attach lifting gear to the meter body neck and avoid contact between these parts and the lifting gear.

TICE: Avoid damage to the insulation Place the measuring device on a stable surface so that it cannot tip over. Otherwise, the insulation could be damaged.

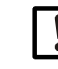

#### NOTICE: Avoid damage to the cables

The connection cables to the remote SPU are pre-assembled on the meter body. The cables are attached to the meter body neck for transport.

- Make sure that the cables are not crushed during transportation ►
- Protect the cable ends. ►
- Attach the cable to the meter body neck in a suitable manner for each ► transport; bending radius: 100 mm.

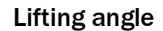

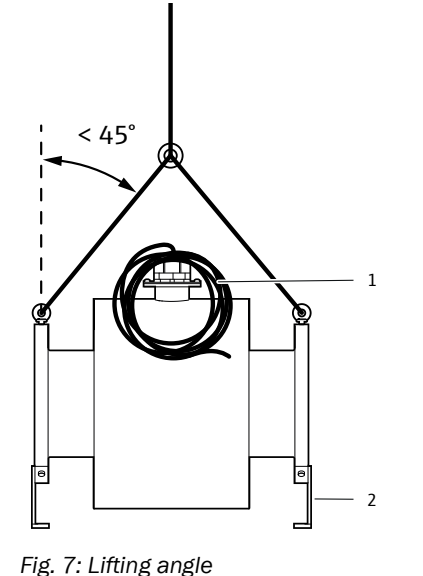

1 Connection cables (for ultrasonic transducers

- and temperature sensor)
- 2 Pipe shoes

The pipe shoes are used to ensure a secure stand during transportation and storage and to protect the insulation. They must be removed before the device is put into operation. We recommend storing the pipe shoes for later use when transporting the device.

# 4.2 Storage

- Ensure that storage conditions are within specified limits, see "Technical data", page 82.
- If the device is stored outdoors, protect the measuring device from rain, UV radiation and other weather influences.

The insulation is protected for short-term exposure to light weather during installation, but not for outdoor storage. Material: Tembutil 316

- Final weather protection is either given by field insulation (installed by plant operator) or by Endress+Hauser jacketing (optional).
- Make sure that open cable ends are protected against weather influences.

# 5 Project planning

# 5.1 Preparing the measuring point

- Select a suitable installation location.
- Ensure adequate assembly clearances.
- We recommend installing the flow meter at a low point in the system. Installation at the highest point should be avoided. It is recommended to install the flow meter in a lower section of pipe which also has a slight incline of 1° to 3°.
- Accurate thermal insulation upstream and at the meter is required for stable measurement and the promised measurement uncertainty.
- Pressure-influencing installations (flow conditioners, thermowells, expansions, tapers) that can cause cavitation or boil-off are not recommended to position too close to the meter.
- The meter must not be installed turned sideways for horizontal installation (neck / cable connection must be at the top or bottom).

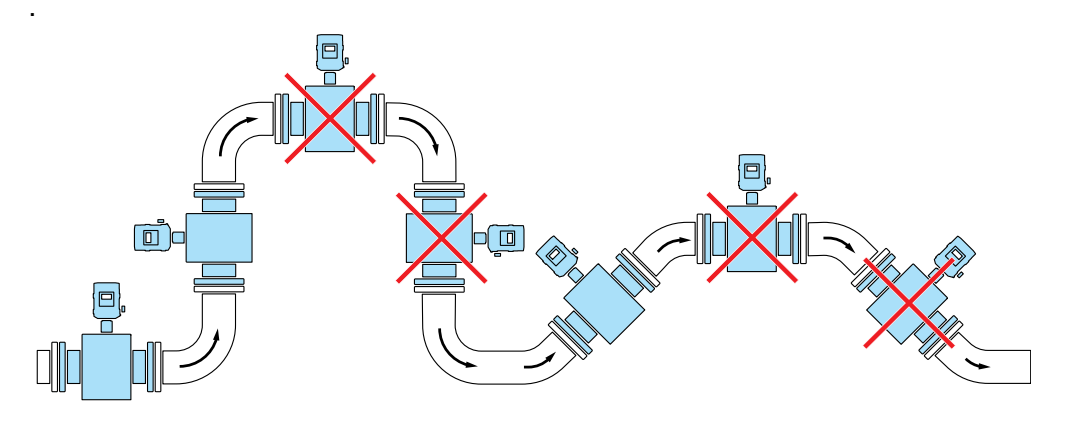

Fig. 8: Mounting locations

# 5.2 Choosing flanges, seals and other components

For flange connections only use pipeline flanges, bolts, nuts and gaskets suitable for the operating pressure, operating temperature as well as ambient and operating conditions (external and internal corrosion).

The FLOWSIC900 can be installed in straight inlet and outlet pipes depending on the installation configuration:

The inlet and outlet pipes must have the same nominal size as the meter body. The inner diameter is shown in the Data Sheet and is based on the nominal flange value and the standard.

The max. permitted difference of the inner diameter of the inlet pipe from that of the meter body is 1%. Any welding beads and burs on the flanges of the inlet pipe must be removed.

The same permitted difference applies for meters with butt welded process connections.

The root elevation of a weld seam on the inner part of the pipe after welding shall not exceed 1% of the inner diameter of the meter.

# 5.3 Installation location

Fit the measuring device in an easily accessible and protected position. Carry out all assembly work on-site.

The following must be taken into account:

- Maintain the ambient temperature range in accordance with the technical data under consideration of possible radiant heat (shield if necessary).
- Provide sufficient clearance for cables and opening the front panel.
- Select an installation location free of chemical influence.

It is recommended to:

- Protect against harsh atmospheric conditions (optional: use SPU weather and sun protection).
- Select an installation location free from vibrations and stabilize vibrations if necessary.

# 6 Mounting

6.1 Safety

#### WARNING: Hazards during installation work

- Do not carry out any welding work on lines with meters fitted.
- Comply exactly with mandatory and approved methods.
- Observe and comply with regulations of the plant operator.
- Meticulously check completed work. Ensure leak tightness and strength.

Otherwise hazards are possible and safe operation is not ensured.

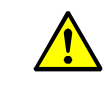

# WARNING: Hazards through the measuring medium in the system

- The following conditions can increase the risk:
- Toxic measuring medium or measuring medium dangerous to health
- Explosive measuring medium
- High pressure
- Hot or cold measuring medium
- Only carry out installation, maintenance and repair work when the system is non-pressurized.

| <b>ن</b> ے۔۔۔۔ |  |
|----------------|--|

#### WARNING:

- Observe applicable valid regulations, general standards and guidelines.
   Observe local safety regulations, operating instructions and special regulations.
- Observe the safety information in this document.
- Persons carrying out installation work must be familiar with the directives and standards applicable for pipeline construction and have the corresponding qualifications.

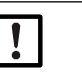

#### NOTICE:

NOTICE:

The plant operator is responsible for the safety of the system under mechanical load.

# 6.2 Scope of delivery

The measuring device is delivered pre-assembled in sturdy packaging.

- Inspect for transport damage when unpacking the device.
- Document any damage found and report this to the manufacturer.

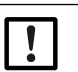

#### Do not put the measuring device into operation if you notice any damage!

#### Scope of delivery

- Please see the delivery documents for the scope of delivery.
- Check the scope of delivery for completeness.

# 6.3 Required tools and auxiliary material

All screw drives on the meter are metric type. All tool sizes mentioned here refer to metric sizes.

#### Meter body

- Lifting gear or fork lift (load according to the specifications on the type plate)
- Box wrench or jaw wrench of suitable size for flange mounting
- Torque wrench
- Hex key, size 4, 5
- Thread seal (e.g. PTFE tape) and flange gaskets
- Bolt lubricant
- Cutter knife

## SPU

- Hex keys size, 3, 4, 5, 10
- Small slotted screwdriver (size 2.5)
- Torx key, size 8
- Loctite
- Wrench, size 17

#### **Replacement of RTC battery**

- Torx screwdriver, size 10
- Small slotted screwdriver (max. 0.3 mm thickness)

# 6.4 Flow direction

#### Observe the fluid flow direction

- The fluid flow direction is indicated by direction arrows on the meter body flanges.
- The forward or main flow direction is marked with "+" and the reverse direction with "-".
- In case of unidirectional use, ensure the meter is flowed through in the main flow direction marked with "+".
- The measured volume is displayed with a negative sign when the meter is flowed through in reverse direction marked with "-".

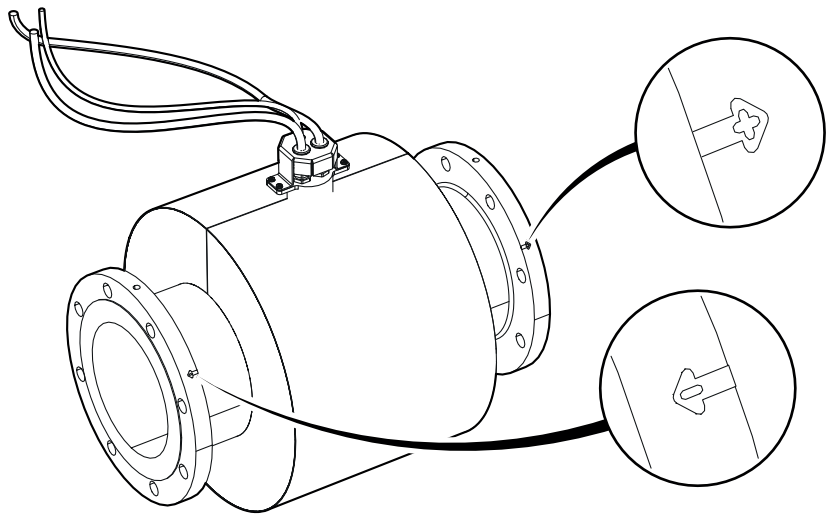

Fig. 9: Flow direction

# 6.5 Installation configurations

### **Custody transfer measurement**

| Number of measuring paths | Metrological standard | Α     |
|---------------------------|-----------------------|-------|
| 4                         | OIML R 117, Class 0.3 | 20 DN |
| 8                         | OIML R 117, Class 0.3 | 5 DN  |

#### **Process measurement**

| Number of measuring paths | Metrological standard | A     |
|---------------------------|-----------------------|-------|
| 4                         | -                     | 20 DN |
| 8                         | -                     | 5 DN  |

#### FLOWSIC900 with remote SPU

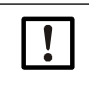

#### Note: Bidirectional operation

Recommendation for positioning the temperature measuring point for bidirectional operation: Downstream of the main flow direction used.

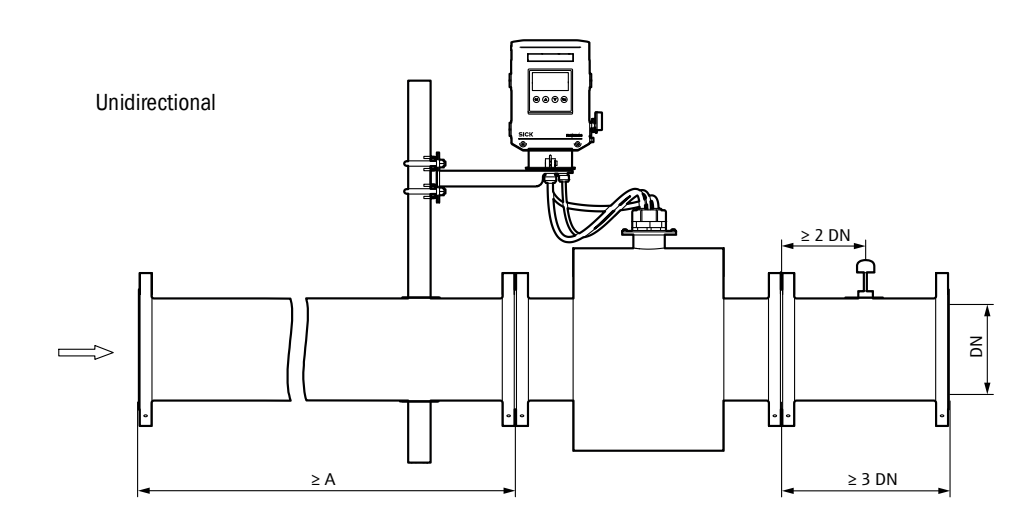

Bidirectional

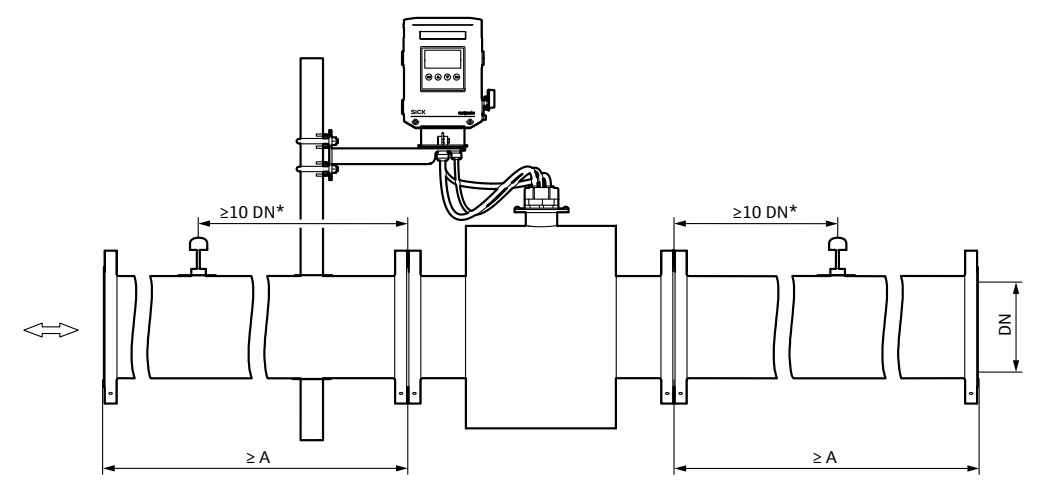

# 6.6 Fitting the meter body in the pipeline

#### Installation in pipeline

- 1 Select suitable bolts.
- 2 Position the measuring device in the desired location in the pipeline. Lay the pipelines without tension to the device to be installed!
- 3 Check for correct seating and alignment of the flange gaskets after installing the flange bolts, but prior to tightening. The gaskets must not project into the area through which the fluid flows.
- 4 Align the FLOWSIC900 so that the offset of the inner diameters (bore) between inlet section, meter body and outlet section is as small as possible.
- 5 Insert the remaining fastening bolts and tighten the nuts cross-wise until the specified tightening torque is reached. The tightening torque applied must not be lower than specified in the project planning.
- 6 Slowly increase the pressure in the pipeline.
- 7 Carry out a leak tightness check on the pipeline with suitable means in accordance with the pipeline operating company's specifications.
- 8 Remove the pipe shoes after the device has been installed in the pipeline.We recommend storing the pipe shoes for later use when transporting the device.

#### Protective ground connection (meter body)

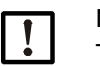

# NOTICE:

The cable for protective ground connection for the meter body must not be longer than 3 meters.

Connect the protective ground connection on the meter body neck. Tighten the M6 screw with a tightening torque of 5 Nm (key size 10).

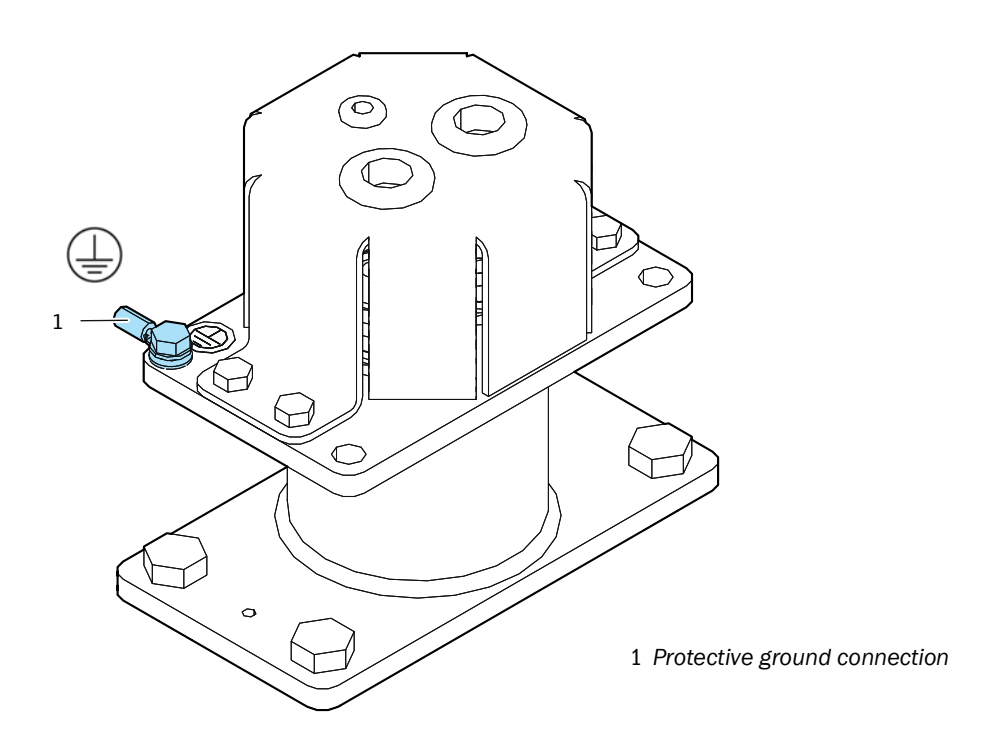

Fig. 10: Protective ground connection

# 6.7 Mounting the SPU

# 6.7.1 Wall fitting

| NOTICE: |
|---------|
| Use s   |

- Use suitable fixing material for mounting.
- Observe the total weight of the SPU (see "Technical data", page 84) as well as local and legal regulations for the design of the wall construction and fastening material.
- Ensure sufficient mounting clearance. Dimensions, see "Dimensional drawings", page 82.
- Maintain a general clearance of 25 cm around the enclosure to ensure sufficient air circulation for cooling the SPU.

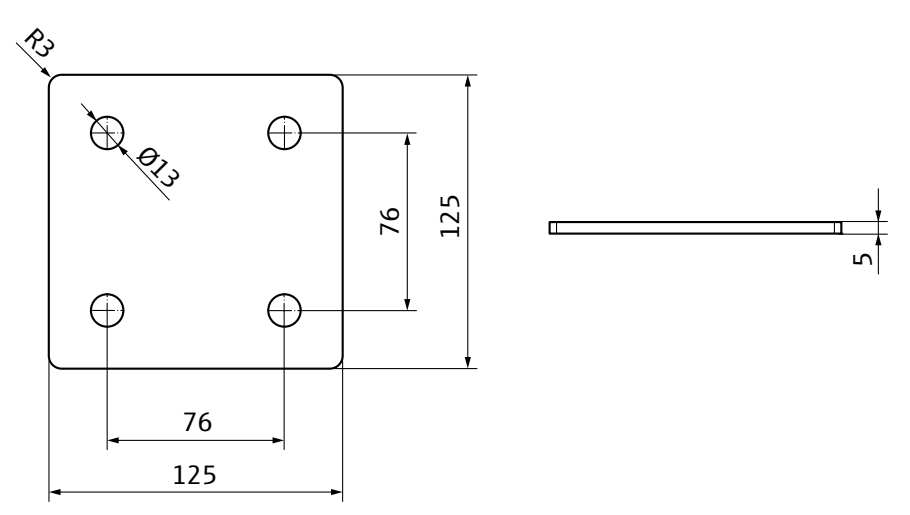

Fig. 11: Drilling pattern for wall mounting of the SPU bracket

Mount the SPU bracket on the wall with suitable means.

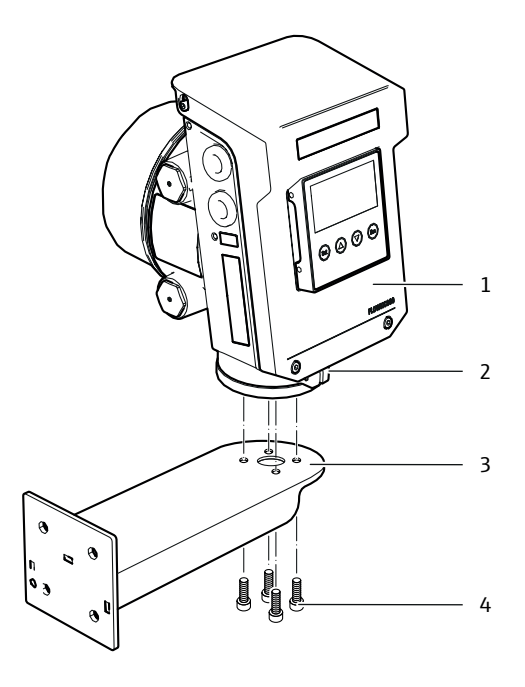

- 1 SPU (Signal Processing Unit)
- 2 Screws on the SPU neck (Front and back of the neck)
- 3 Bracket
- 4 SPU mounting screws

Fig. 12: Mounting the SPU on the bracket

- ▶ Place the SPU on the bracket.
- Secure the SPU on the bracket with the four screws from below with a hex key, size 5. Tightening torque: 6 Nm
- Adjust the SPU and secure the two screws on the SPU neck with a hex key, size 5. Tightening torque: 6 Nm

# 6.7.2 Mounting on a 2-inch pipe

Mount the SPU bracket on the 2-inch pipe.

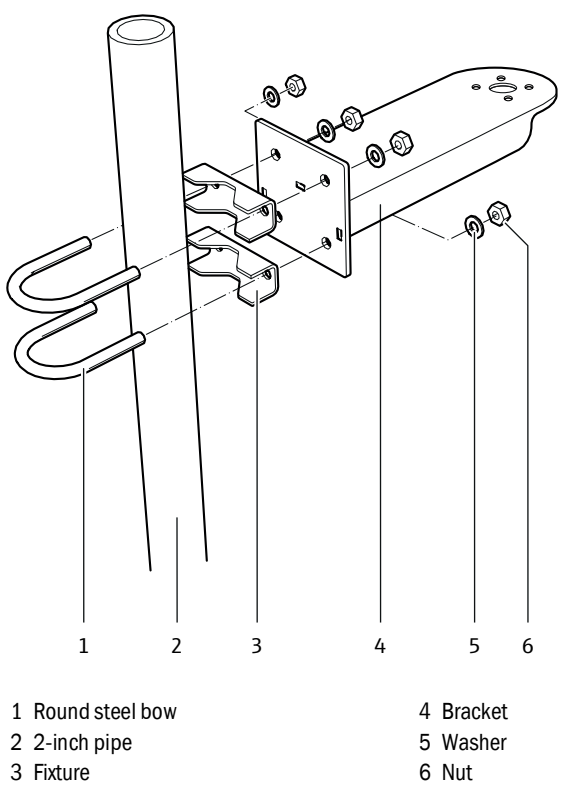

Fig. 13: Mounting the SPU on a 2-inch pipe

► Tighten the nuts hand-tight using an open-end wrench.

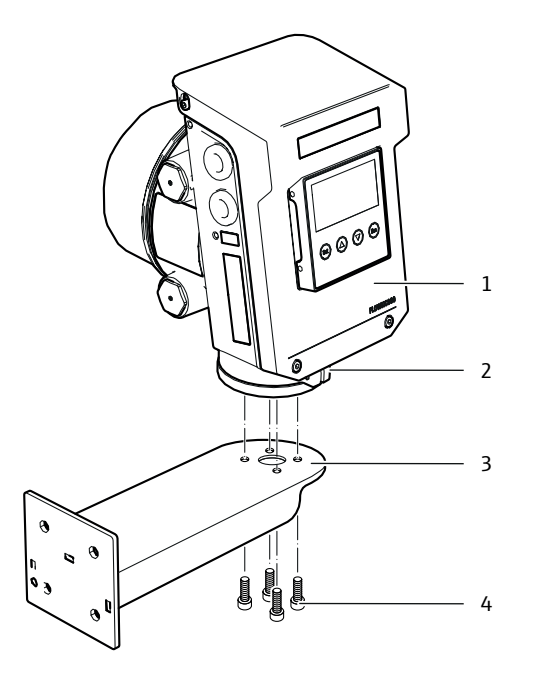

- 1 SPU (Signal Processing Unit)
- 2 Screws on the SPU neck (Front and back of the neck)
- 3 Bracket
- 4 SPU mounting screws

Fig. 14: Mounting the SPU on the bracket

- ▶ Place the SPU on the bracket.
- Secure the SPU on the bracket with the four screws from below with a hex key, size 5. Tightening torque: 6 Nm
- Adjust the SPU and secure the two screws on the SPU neck with a hex key, size 5. Tightening torque: 6 Nm
# 7 Electrical installation

### 7.1 Safety

All assembly work previously described must be completed (as far as applicable) before starting installation work.

#### WARNING: Electrical hazard

Incorrect cabling can cause device malfunctions, failure of the measurement system or serious injuries.

- Observe the relevant safety regulations as well as the safety notices during all installation work, see "For your safety", page 10.
- Take suitable protection measures against possible local hazards or hazards arising from the equipment.
- All work may only be carried out when the device is disconnected from the power supply.

### NOTICE:

- Disconnect power supply lines before working on power connections or parts carrying main voltage.
  - The device must not be used if the electrical wiring (cables, terminals, ...) is damaged.

### 7.2 Cable specifications

|   | <ul> <li>WARNING: Electrical hazard</li> <li>The cables and wires must be permanently installed. The plant operator must provide adequate strain relief.</li> <li>Cables must have a permitted operating temperature of min. 85 °C.</li> </ul>                                                                  |
|---|----------------------------------------------------------------------------------------------------|
|   |                                                                                                    |
| ! | <ul> <li>NOTICE: Requirements on cables and installation</li> <li>Pay attention to the requirements in EN 60079-14 when selecting the cables and during installation!</li> <li>Further legal requirements must be observed for use in explosive atmospheres.</li> <li>Only copper wires may be used.</li> </ul> |
|   |                                                                                                    |

### Cables

\_

- Protect cables especially endangered by thermal, mechanical or chemical stress, e.g. by laying in protective tubes.
- Cables must be flame-retardant according to DIN VDE 0472 Part 804. The fire behavior according to B / IEC 60332-1 must be approved.
- The existing air and creepage paths according to EN 60079-7 or EN 60079-15 may not be reduced by cable connections in the terminal box.
- Protect the wire ends with connector sleeves against fraying.
- Connect or safeguard unused wires to ground so that a short circuit with other conductive parts is excluded.
- Carry out potential equalization in accordance with EN 60079-14 (see also the following Section).
- Cable cross-sections and see "Terminal assignment Ex-d terminal compartment", page 46.

#### Specific requirements for installation in the USA and Canada

- ▶ Installations in USA must be carried out according to NEC (ANSI/NFPA70).
- Installations in Canada must be carried out according to CEC part 1.

### 7.3 Cable entries

The FLOWSIC900 has four cable entries: 4 x 3/4" NPT or 4 x M25x1.5, see "Electrical connections", page 41.

- Depending on the device version, all device inputs are installed with certified cable glands, certified blind plugs or non-certified transport plugs.
   Be aware that all non-certified transport blind plugs have to be changed to certified cable glands or blind plugs!
- Only installation material approved for the applied hazard zone may be used. The user is responsible for correct selection.
- Observe the clamping range of the cable glands for cable selection.
- Unused cable glands must be sealed with the plugs already fitted at the factory.

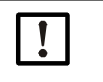

# NOTICE:

If smaller cable entries are required, the user can use suitable and certified reducers. The user is responsible for correct selection.

## 7.4 Requirements for installation in the Ex zone

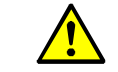

#### WARNING: Dangerous voltage

- It must be ensured that the rated voltage U<sub>m</sub> 60 V is not exceeded when connected to devices not belonging to the system, in particular external power supply devices, power supply units, etc.
- For the power supply, power supplies categorized as "CLASS 2" and "SELV" according to the Canadian Electrical Code, C22.1 and the National Electrical Code NFPA 70 or comparable standards must be used for the DIV systems.
- For IECEx applications, SELV /PELV power supplies or power supplies conforming to the IEC 60950 or IEC 61010-1 or comparable standards must be used.
- ► A suitable main power switch must be provided.
- Take the device out of operation immediately and do not switch it on again when cables, terminals, the enclosure or Ex components are damaged.

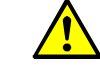

#### WARNING: Dangerous voltage

Do not open when energized.

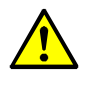

#### WARNING: Ignition hazard through electrostatic discharge

The electronic housing is painted in the factory with a layer thickness of more than 0.2 mm. For installation, the risk of electrostatic charging of the surface must be reduced to a minimum.

Use appropriate caution when performing maintenance and cleaning work. For example, the surfaces should only be cleaned with a damp cloth. The respective devices will be identified by the manufacturer with a warning notice.

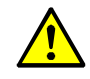

### WARNING: Risk of explosion

DO NOT OPEN WHEN ENERGIZED!

- The equipment contains a shunt Zener diode barrier, which requires connection to a barrier earth in accordance with IEC 60079-14.
- In non-intrinsically safe installations, the terminal boxes may only be opened if the system is disconnected from the power supply.
- In non-intrinsically safe installations, the cables may only be disconnected if the system is disconnected from the power supply.
- The terminal compartment cover must only be opened if the system is disconnected from the power supply and only 10 minutes or more after the system has been switched off, or the area is known to be non-hazardous.

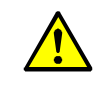

#### WARNING: Risk of ignition through impacts or friction

The ultrasonic transducers are made from titanium. Parts of the electronic enclosure are made from Aluminium. In rare cases, ignition sources due to impact and friction sparks could occur.

The user must ensure that the enclosure is suitably protected against danger from impact or friction. (see Clause 8.3 of IEC 60079-0)

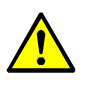

#### WARNING: Ignition hazard through impacts

The maximum piezoelectric energy that can be released through impacts on the ultrasonic transducers exceeds the limit for Gas group IIA specified in §10.7 of EN60079-11:2012.

 The user must ensure the ultrasonic transducers are protected adequately against hazards caused by impacts.

#### **General operating conditions**

The FLOWSIC900 is designed solely for use under normal atmospheric conditions in potentially explosive atmospheres.

The atmospheric conditions must be within the described ranges, see "Technical data", page 84.

The ambient temperature must be within the range specified on the SPU type plate.

The meter body becomes part of the pipeline as soon as the FLOWSIC900 is installed in the pipeline. The wall of the pipeline and the meter body are then deemed a zone-separating barrier.

### **General information**

- The documentation for zone classification according to EN 60079-10 must be available.
- The devices to be used must be checked for suitability for the application area.
- After installation, an initial test of the device and the plant according to EN/IEC 60079-17 must be performed.

# 7.5 Electrical connections

### 7.5.1 Overview

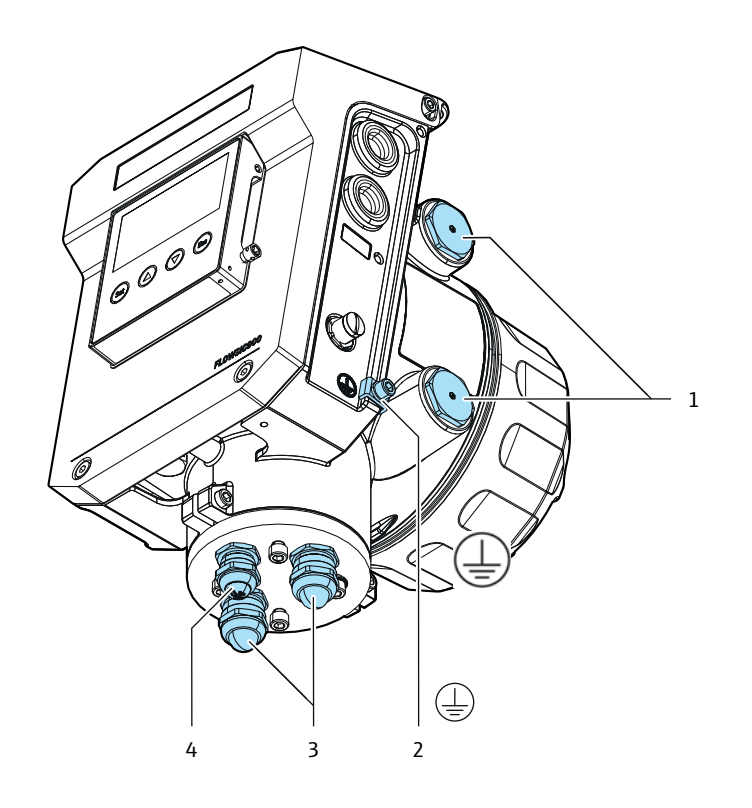

- 1 Cable entries
- 2 Exterior ground terminal
- 3 Two cable glands M20
- 4 Cable gland M16
- Fig. 15: Electrical connections

### 7.5.2 Exterior ground terminal

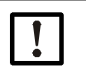

### NOTICE:

The cable for protective ground connection for the meter body must not be longer than 3 meters.

Connect the protective ground connection. Use a hex key, size 5. Tightening torque: 6 Nm

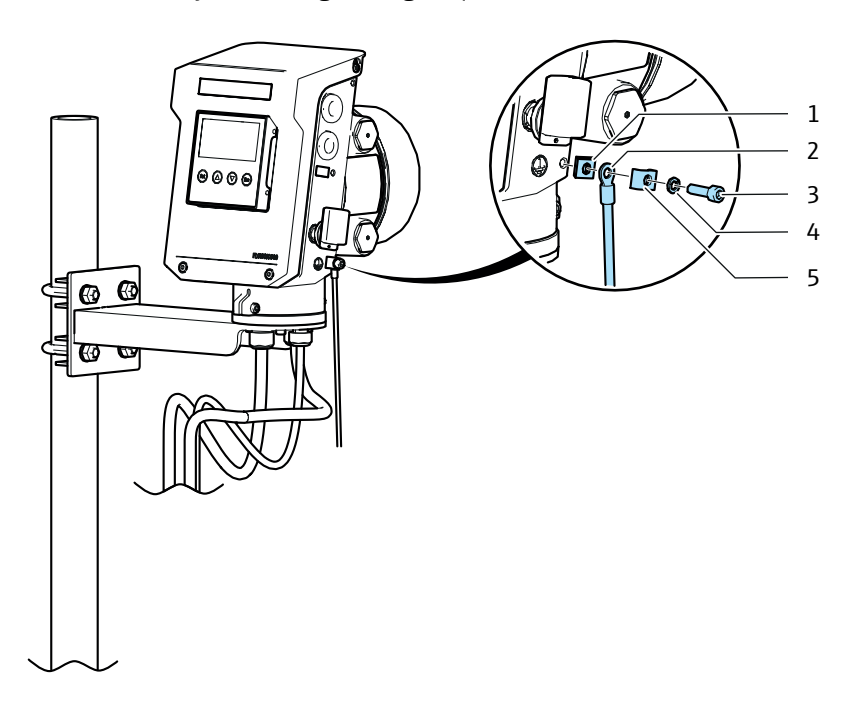

- 1 Square washer
- 2 Line
- 3 Screw M6
- 4 Washer
- 5 C-profile

Fig. 16: Protective ground connection

### 7.5.3 Ex-d terminal compartment

7.5.3.1 Opening and closing the Ex-d terminal compartment

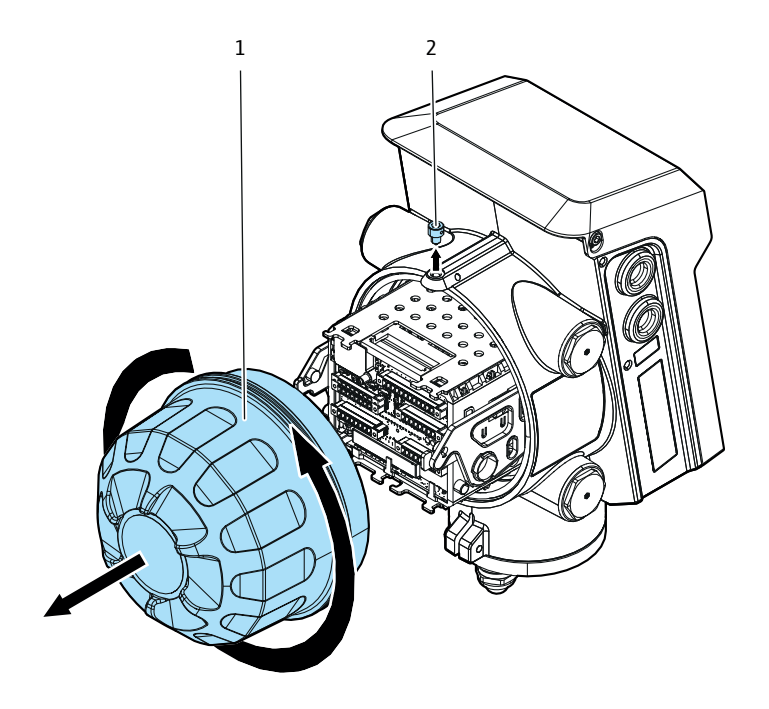

1 Ex-d terminal compartment cover

2 Securing screw

#### Opening the Ex-d terminal compartment

- 1 Loosen the securing screw on the Ex-d terminal compartment cover with a hex key, size 5.
  - Ensure the tip of the screw no longer extends into the groove of the cover.
- 2 Unscrew the terminal compartment cover. To loosen the cover, position a suitable tool (e. g. the shaft of a ring spanner) in the provided recesses in the cover.

#### Closing the Ex-d terminal compartment

- 1 Make sure that the threads are clean. Grease the threads with an assembly paste as required.
- Screw the terminal compartment cover back on hand tight.
   Do not use a tool for this work step.
- 3 Tighten the securing screw on the Ex-d terminal compartment cover with a hex key until the tip of the screw slightly enters the material of the cover. Tightening torque: 2 Nm

Do not operate the device without the securing screw!

If the following parts are lost or damaged, they can be reordered using the part numbers provided:

| Part no.                                | Description            |  |
|-----------------------------------------|------------------------|--|
| 2142865                                 | Ex-d compartment Cover |  |
| 2142894   O-Ring Ex-d compartment Cover |                        |  |

#### 7.5.3.2 Ex-d terminal assignment

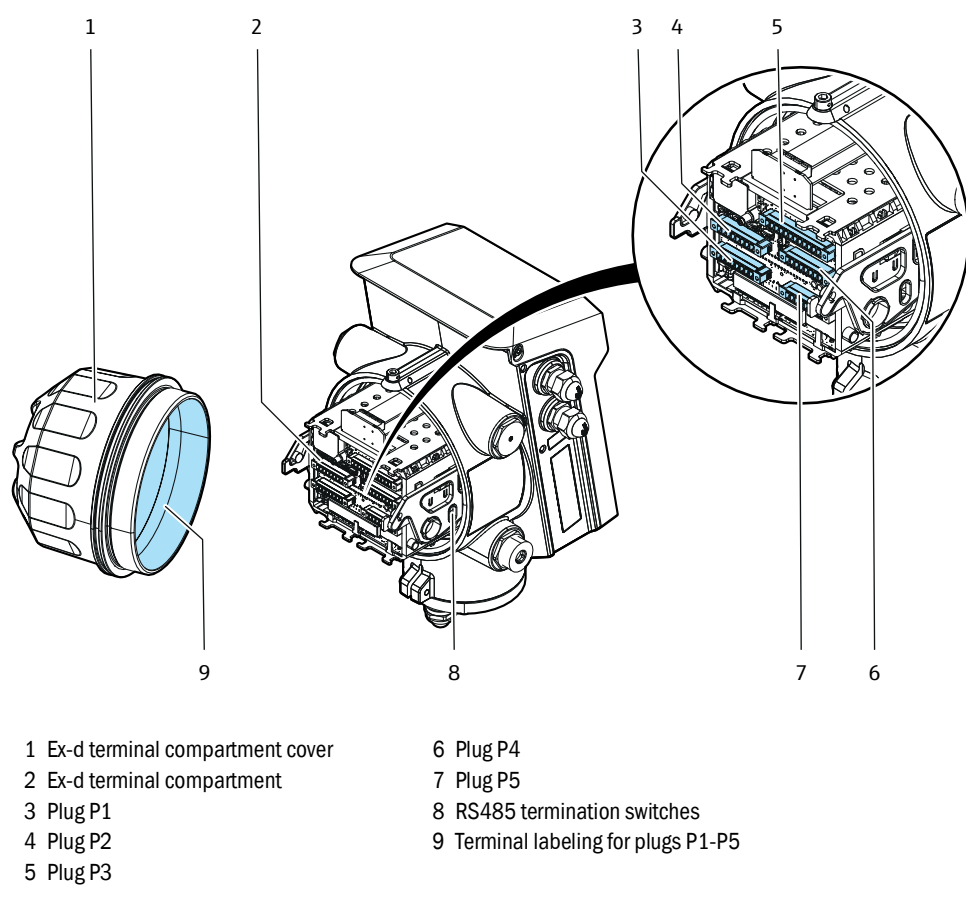

Fig. 17: Overview Ex-d terminal compartment

On delivery, the plugs are already plugged in and must be assigned by the user. Make sure that the pin assignment is correct see "Terminal numbering plugs P1-P5", page 44 and see "Terminal assignment Ex-d terminal compartment for plugs P1-P5", page 45.

| 8 •••   | P1 | ••• 1 |
|---------|----|-------|
| 8 ••••  | P2 | ••• 1 |
| 12 •••• | P3 | ••• 1 |
| 8 •••   | P4 | ••• 1 |
| 8 ••••  | P5 | ••• 1 |

Fig. 18: Terminal numbering plugs P1-P5

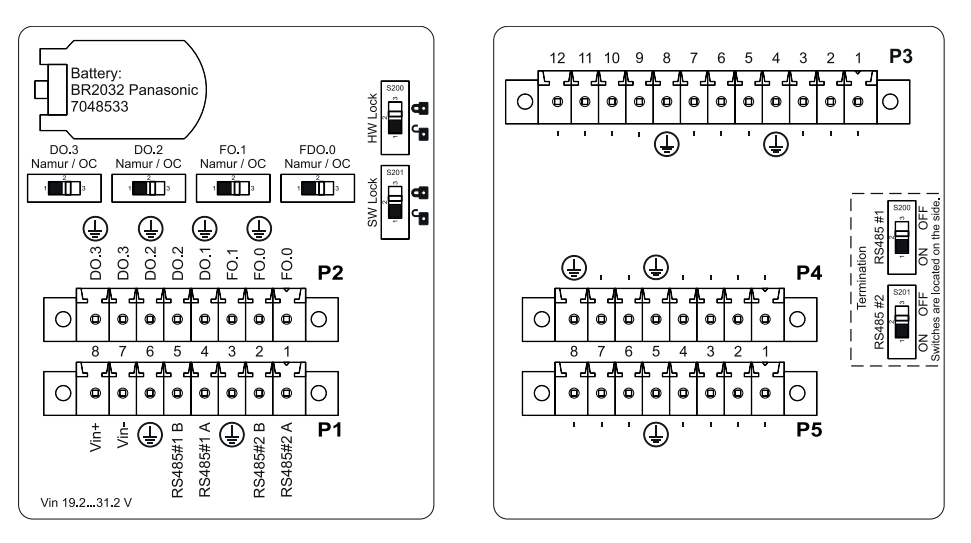

Fig. 19: Terminal assignment Ex-d terminal compartment for plugs P1-P5

| Plug<br>designation | Pin<br>No. | Signal name                    | Function          | Comment                                           | Conductor size            |  |
|---------------------|------------|--------------------------------|-------------------|---------------------------------------------------|---------------------------|--|
|                     | 1          | RS485#2A                       | Sorial DS495 [1]  | RS485.2                                           |                           |  |
|                     | 2          | RS485#2B                       |                   |                                                   |                           |  |
|                     | 3          | GND                            |                   |                                                   |                           |  |
|                     | 4          | RS485#1A                       | Sorial PS/185 [1] |                                                   |                           |  |
| J100                | 5          | RS485#1B                       |                   | N3403.1                                           | 0.5 1.5 mm <sup>2</sup>   |  |
|                     | 6          | GND                            |                   |                                                   |                           |  |
|                     | 7          | Vin-                           | Minus pole        | Voltage supply,                                   |                           |  |
|                     | 8          | Vin+                           | Positive pole     | galvanically isolated from device grounding "GND" |                           |  |
| J101                | 1 -8       | Reserved for future extensions |                   | 0.5 1.5 mm <sup>2</sup>                           |                           |  |
| J102                | 1-8        | Reserved for future extensions |                   | 0.5 1.5 mm <sup>2</sup>                           |                           |  |
|                     | 1          | F0.0                           | Frequency         | Pulse                                             | - 0.5 1.5 mm <sup>2</sup> |  |
|                     | 2          | FO.0 GND                       | output            |                                                   |                           |  |
|                     | 3          | F0.1                           | Frequency         | Pulse                                             |                           |  |
| 1103                | 4          | FO.1 GND                       | output            |                                                   |                           |  |
| 5105                | 5          | D0.2                           | Digital output    | Status                                            |                           |  |
|                     | 6          | DO.2 GND                       | Digital output    |                                                   |                           |  |
|                     | 7          | D0.3                           | Digital output    | Status, encoder                                   |                           |  |
|                     | 8          | DO.3 GND                       |                   |                                                   |                           |  |
| J104                | 1-12       | Reserved for future extensions |                   | 0.5 1.5 mm <sup>2</sup>                           |                           |  |

[1] Maximum cable length: 1000 m total length; cable: twisted pair, shielded

If the following parts are lost or damaged, they can be reordered using the part numbers provided:

| Part no. | Description                 |
|----------|-----------------------------|
| 2143051  | Set of connection terminals |

#### 7.5.4 Ex-i terminal compartment

7.5.4.1 Opening and closing the Ex-i terminal compartment

Opening the Ex-i terminal compartment

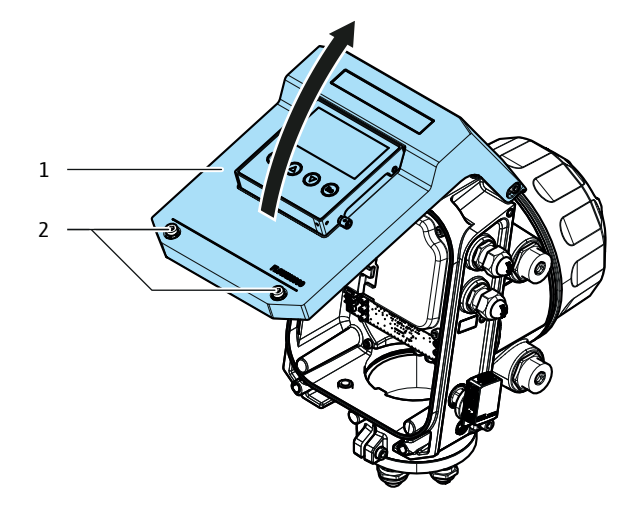

- 1 Ex-i terminal compartment screws (captive)
- 2 Ex-i terminal compartment cover
- 1 Loosen the two screws (captive) of the Ex-i terminal compartment cover with a hex key, size 4.
- 2 Fold the terminal compartment cover upwards.

#### Closing the Ex-i terminal compartment

- 1 Ensure the sealing area is free from contamination.
- 2 Fold the terminal compartment cover downwards. Pull the terminal compartment cover forwards out of the catch when closing it.
- 3 Tighten the 2 screws (captive) of the Ex-i terminal compartment cover with a hex key, size 4. Tightening torque: 4 Nm

#### Intrinsically safe connections

| Uo                                                       | I <sub>o</sub> | Po     | Co             | Ci            | Lo             |
|----------------------------------------------------------|----------------|--------|----------------|---------------|----------------|
| Service interface (M12 socket on the side of the device) |                |        |                |               |                |
| 6.42 V                                                   | 117 mA         | 410 mW | 999.7 µF (IIA) | 110 nF (IIA)  | 10.39 mH (IIA) |
| Display interface (M12 socket in front cover)            |                |        |                |               |                |
| 6.42 V                                                   | 117 mA         | 410 mW | 999.7 µF (IIA) | 12.2 nf (IIA) | 10.39 mH (IIA) |

#### 7.5.4.2 Ex-i terminal assignment

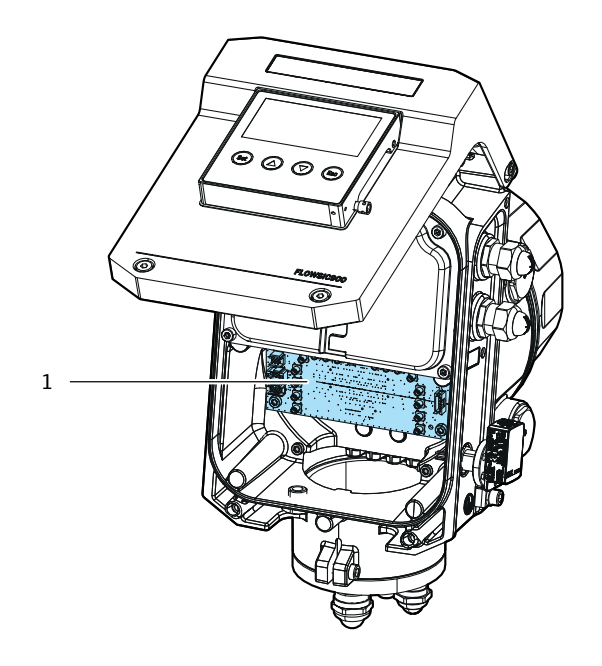

1 Ex-i terminal assignment

Fig. 20: Overview Ex-i terminal compartment

#### Connection of cables from the meter body

Pass the connection cables for the transducers and the temperature sensor cable coming from the meter body through the cable glands and tighten with the defined torque.

| Cable gland | Torque | Cable                                        |
|-------------|--------|----------------------------------------------|
| M16         | 5 Nm   | Internal Temperature sensor connection cable |
| M20         | 7 Nm   | Transducer connection cables                 |

- ▶ Both connection cables for the transducers have a shield connection cable.
- Connect the shield cables via the M4 tubular cable lug in the SPU housing on the left and right and tighten with 3 Nm.

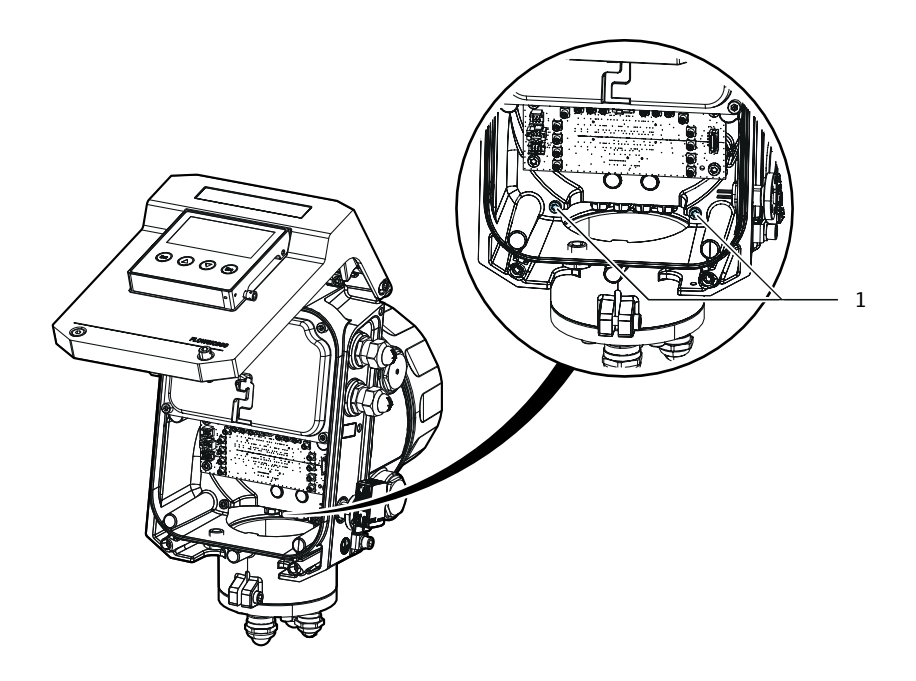

1 Screws for shield connection

Fig. 21: Shield connection

Connect the cable plugs with the right socket on the Ex-i terminal board as assigned in Table 3.

| Cable         | Torminal labeling |                  |  |
|---------------|-------------------|------------------|--|
| Labeling clip | Yellow clip       | Terminariabening |  |
| 1A            | -                 | 1-1A             |  |
| 2A            | -                 | 1-2A             |  |
| ЗА            | -                 | 1-3A             |  |
| 4A            | -                 | 1-4A             |  |
| 1B            | -                 | 1-1B             |  |
| 2B            | -                 | 1-2B             |  |
| 3B            | -                 | 1-3B             |  |
| 4B            | -                 | 1-4B             |  |
| 1A            | X                 | 2-1A             |  |
| 2A            | X                 | 2-2A             |  |
| ЗА            | X                 | 2-3A             |  |
| 4A            | X                 | 2-4A             |  |
| 1B            | X                 | 2-1B             |  |
| 2B            | X                 | 2-2B             |  |
| 3B            | X                 | 2-3B             |  |
| 4B            | X                 | 2-4B             |  |

| Table 3: | Transducer | connection |
|----------|------------|------------|
|          |            |            |

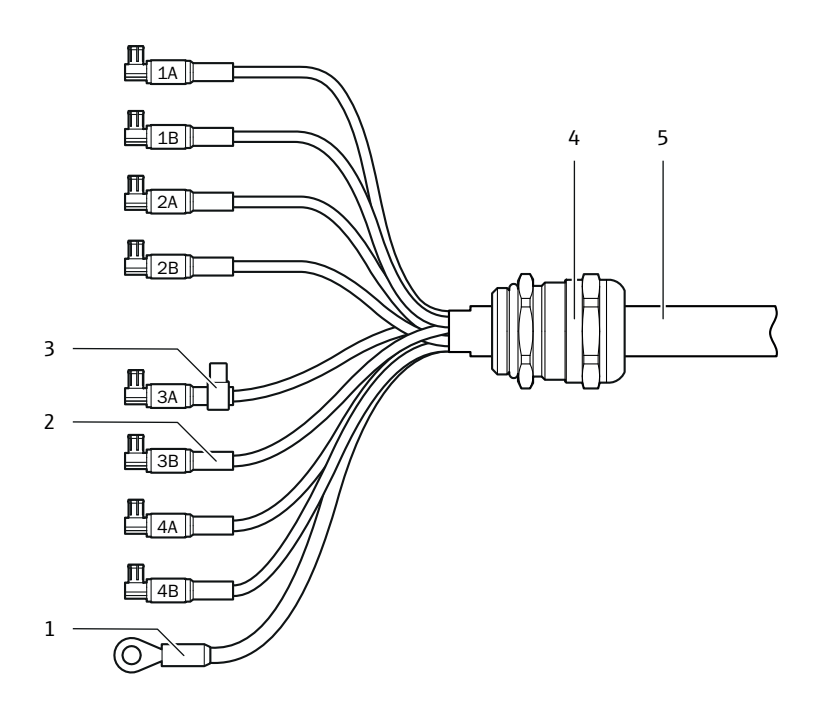

- 1 Shield connection
- 2 Labeling clip
- 3 Additional yellow clip (only for path plane 2)
- 4 Cable gland (on SPU)
- 5 Multicoax cable (to meter body)

Fig. 22: Connection cables for the transducers

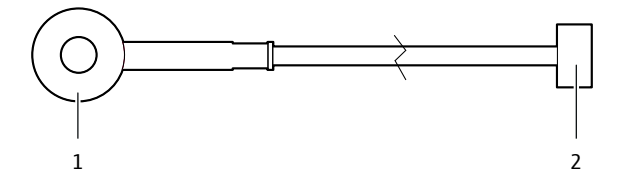

- 1 Connection cable for the internal temperature sensor
- 2 Plug (Terminal J206)

Fig. 23: Connection cable for the internal temperature sensor

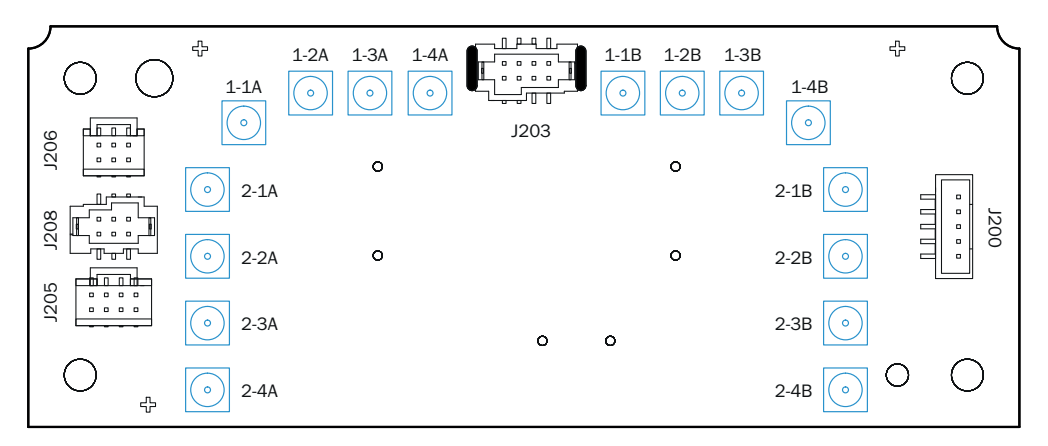

Fig. 24: Terminal assignment Ex-i terminal compartment

### Terminal assignment Ex-i terminal compartment

| Function                                                                                                    |
|----------------------------------------------------------------------------------------------------|
| Service connector, factory-wired                                                                                                   |
| Display connector, factory-wired                                                                                                   |
| 6-pin connection cable for the internal temperature sensor from the meter body                                                     |
| for future use                                                                                                    |
| for future use                                                                                                    |
|                                                                                                    |
| For connection of ultrasonic transducers, path plane 1; first connection cable for the transducers from the meter body             |
| For connection of ultrasonic transducers, path plane 2;<br>second connection cable for the transducer cable from the meter<br>body |
|                                                                                                    |

### 7.5.5 Switching (Open Collector - Namur) on digital outputs

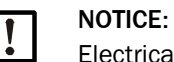

Electrical parameters, see "Technical data", page 84 "Digital outputs".

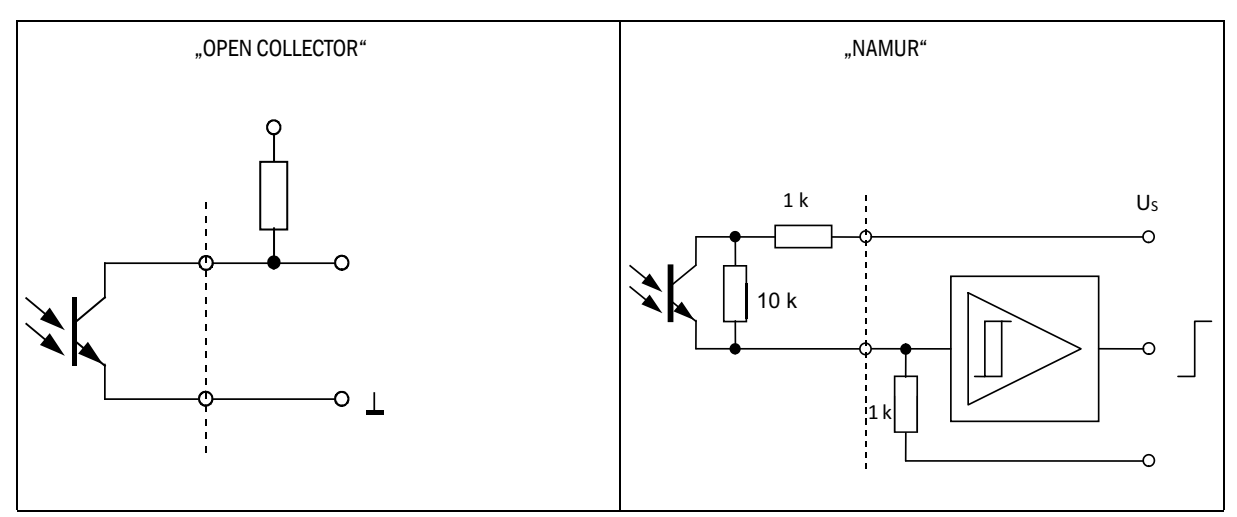

Fig. 25: DO circuitry (Open Collector - Namur)

### 7.5.6 Termination resistors of serial RS485 lines

For the serial RS485 lines, termination resistors can be optionally connected via switches (RS485#1 and RS485#2).

The termination network is structured as follows:

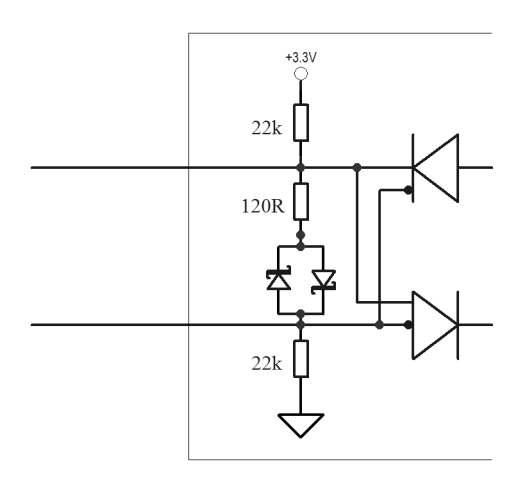

Fig. 26: Termination

# 8 Commissioning

## 8.1 Important information

All activities described in "Mounting" and "Electrical installation" must be completed before commissioning.

### 8.2 Commissioning with the FLOWgate<sup>™</sup> operating software

### 8.2.1 Auxiliary means and accessories required

| FLOWgate <sup>™</sup> is available on the<br>Endress+Hauser website.<br>If the state of the state of the state | The current FLOWgate™ version is avail-<br>able via www.endress.com |
|----------------------------------------------------------------------------------------------------|---------------------------------------------------------------------|
| CDBT100 Connection device Bluetooth®                                                                                                    | Available as an accessory                                           |
| CDUSB100 Connection device USB                                                                                                    | Available as an accessory                                           |

## 8.3 Connecting to the device via Bluetooth

- 1 Install the FLOWgate<sup>™</sup> operating software.
- 2~ For connection via Bluetooth  $^{\circledast}$  , connect the CDBT100 adapter.

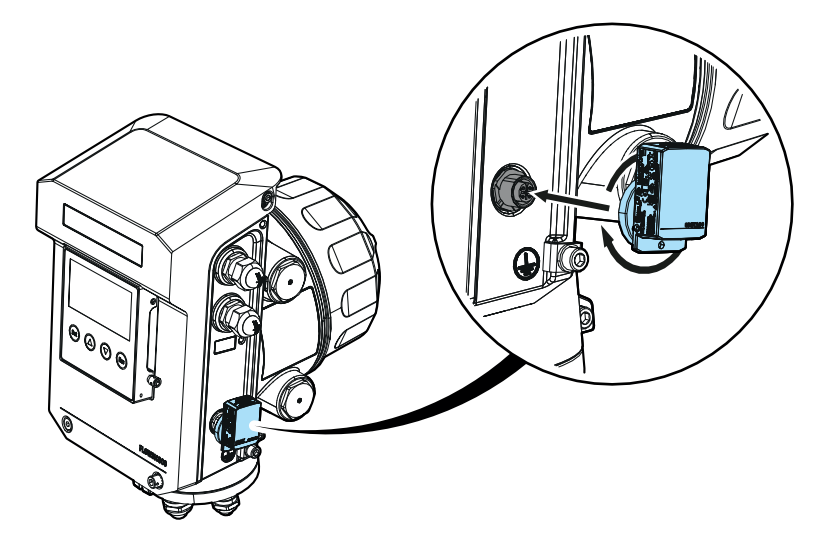

Fig. 27: Connecting the CDBT100 adapter

3 Click on the icon to start FLOWgate<sup>TM:</sup>

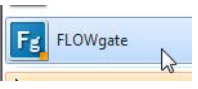

4 In FLOWgate™ click on icon "Scan" and scan for the device: Q Scan
5 When the device has been found, click on "Connect".

| R_                     | SICK SN 18091977<br>SN: 18091977, MODBUS RTU via BLE,                                            | Connect |  |
|------------------------|--------------------------------------------------------------------------------------------------|---------|--|
| 0                      | Device not yet present in DeviceManager                                                          |         |  |
|                        |                                                                                                  |         |  |
|                        |                                                                                                  |         |  |
|                        |                                                                                                  |         |  |
|                        |                                                                                                  |         |  |
|                        |                                                                                                  |         |  |
| Scan com<br>Click on b | pleted! 1 devices detected.<br>utton next to the device in order to add it and/or connect to it. |         |  |
| Scan com<br>Click on b | pleted! 1 devices detected.<br>utton next to the device in order to add it and/or connect to it. |         |  |

Fig. 28: Device found

6 Enter the Bluetooth® PIN (pairing key) and click "OK" to confirm.

| ! |   | _ |  |
|---|---|---|--|
|   | ! |   |  |

Note: The default Bluetooth<sup>®</sup> PIN is "0000". Your personal password for the "Admin" user can be found in the delivery documentation.

| ₽s | ICK SN 18091977<br>N: 18091977, MODBUS R | TU via BLE,      |        | Key: AddAndCon | nect |
|----|------------------------------------------|------------------|--------|----------------|------|
| D  | Pin Request                              |                  |        |                |      |
|    | Please enter t                           | he Bluetooth Pin |        |                |      |
|    |                                          | 0                | Cancel |                |      |
|    | II 1 devic                               |                  |        |                | C    |
|    |                                          |                  |        |                | G    |

Fig. 29: Bluetooth<sup>®</sup> PIN

7 Login to the device as user "Admin". After successful login the Overview page is displayed.

## 8.4 Connecting to the device via USB

- 1 Install the FLOWgate<sup>™</sup> operating software.
- 2 For connection via USB, connect the CDUSB100 adapter.

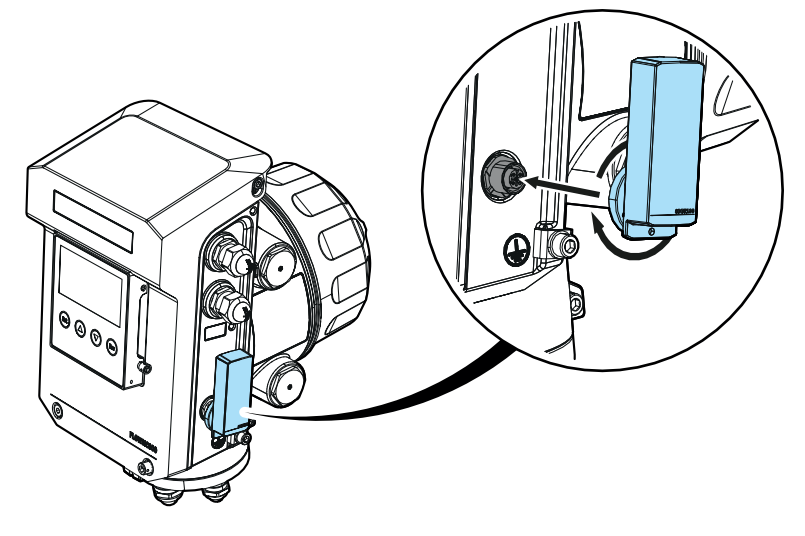

Fig. 30: Connecting the CDUSB100 adapter

3 Click on the icon to start FLOWgate<sup>M</sup>:

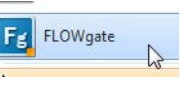

4 In FLOWgate<sup>™</sup> click on icon "Scan" and scan for the device: Q Scan
5 Select Serial port in the "Interface selection" window.

| 🗹 Serial Port | 🔀 Configure for Scan |
|---------------|----------------------|
| Ethernet      | X Configure for Scan |
| Infrared Head | 🔀 Configure for Scan |
| Modem         | X Configure for Scan |
| Bluetooth     | X Configure for Scan |

Start Scan

Fig. 31: Interface selection

| ComPorts                                                                        | Baudrates                                                                                         | Parity        |
|---------------------------------------------------------------------------------|---------------------------------------------------------------------------------------------------|---------------|
| COM6 USB Serial Port                                                            | 2400<br>4800<br>9600                                                                              | Vone Odd Even |
|                                                                                 | <ul> <li>□ 19200</li> <li>□ 38400</li> <li>□ 57600</li> <li>□ 115200</li> <li>☑ 230400</li> </ul> |               |
| Protocols                                                                       | DataBits                                                                                          | StopBits      |
| MODBUS RTU MODBUS ASCII SICK MODBUS RTU SICK MODBUS ASCII MODBUS RTU Long Frame | □ 7<br>♥ 8                                                                                        | ✓ 1 2         |
| Info                                                                            | Address                                                                                           | Timeout       |
| Scan will take approx. 1 seconds.                                               | All (1-254)                                                                                       | 1000 [ms      |
|                                                                                 |                                                                                                   |               |

#### 6 Select the respective com port and the device-specific parameters.

Fig. 32: Configure serial connection (examplary)

7 When the device has been found, click on "Connect".

| K.                                                  | SN: 24168004#, MODBUS RTU, COM6                                                                                                    | Connect |
|-----------------------------------------------------|----------------------------------------------------------------------------------------------------|---------|
| 0                                                   | )<br>Device already present in DeviceManager                                                                                                    |         |
|                                                     |                                                                                                    |         |
|                                                     |                                                                                                    |         |
|                                                     |                                                                                                    |         |
|                                                     |                                                                                                    |         |
| Scanning N                                          | /IODBUS RTU Addr: 1, COM6, 230400 8 N 1                                                                                                    |         |
| Scanning N<br>New devic                             | MODBUS RTU Addr: 1, COM6, 230400 8 N 1<br>e detected: , 24168004#<br>Jetedl 1, devices detected                                                                       |         |
| Scanning N<br>New devic<br>Scan comp<br>Click on bu | MODBUS RTU Addr: 1, COM6, 230400 8 N 1<br>e detected: , 24168004#<br>»leted! 1 devices detected.<br>itton next to the device in order to add it and/or connect to it. |         |

Fig. 33: Device found

8 Login to the device as user "Admin". After successful login the Overview page is displayed.

#### 8.4.1 Commissioning wizard

#### 8.4.1.1 Overview

| FLOWgate 1.28.0                            |                                         |                                                    |                                    | - 0                 |
|--------------------------------------------|-----------------------------------------|----------------------------------------------------|------------------------------------|---------------------|
| eviceManager                               |                                         |                                                    |                                    | O XI                |
| Factory (Factory) 5/6/2024 4:06:39 PM      | Q[acm/h] Qb[scm/h] Qb<br>63.82 0        | 1(kg/h) QE[MJ/h) P[bar(a)] T["C] V<br>0 0 1.2 -160 | OF (m/s) SOS (m/s)<br>2.21 1487.48 | COMMISSION          |
| Switch To Configuration Mode               | ≪flact Write + Next >                   |                                                    |                                    | des Reset Value     |
| COMMISSIONING WIZARD                       |                                         |                                                    |                                    |                     |
| DENTIFICATION Co SYSTEM -                  | LCD WARNINGS $P_{T}$ PRESSUR            | E / TEMPERATURE SENSORS                            | ARCHIVE / LOGBOOK                  | 2 I/O CONFIGURATION |
|                                            |                                         |                                                    | harmonic bar                       |                     |
|                                            | Contractice                             |                                                    |                                    |                     |
| DEVICE SERIALS                             |                                         | DEVICE DATA                                        |                                    |                     |
| 1                                          | 18091977                                | acm/h                                              | 10 acm/h                           | 1000                |
| art number                                 | Serial number                           | Qmin                                               | Qmax                               |                     |
|                                            | 24010235                                | bar(a)                                             | 1 bar(a)                           | 1                   |
| enal Number - Meterbody                    | Senal Number - Electronic System Unit   | Pmin                                               | Pmax                               |                     |
| erial Number - Electronic Measurement Unit | Serial Number - Electronic Display Unit | *C                                                 | 20 *C                              | 20                  |
| 0                                          | 0                                       |                                                    |                                    | 1                   |
| erial Number - Pressure Sensor             | Serial Number - Temperature Sensor      |                                                    |                                    |                     |
| STATION                                    |                                         | LOCATION                                           |                                    | <                   |
|                                            |                                         |                                                    |                                    | 0 (0)               |
| Jevice name                                |                                         | GPS Latitude                                       | GPS Longitude                      |                     |
|                                            | 1                                       |                                                    |                                    |                     |
| ýpe key                                    |                                         |                                                    |                                    |                     |
| 1.0.0.                                     | 0x99812518                              |                                                    |                                    |                     |
| irmware Version                            | Firmware CRC                            |                                                    |                                    |                     |
|                                            | 3/7/2024                                | 1                                                  |                                    | -                   |
|                                            |                                         |                                                    |                                    |                     |

Fig. 34: Overview: Commissioning wizard

#### 8.4.1.2 Identification

### **Device serials**

Check the device serial numbers: Compare the serial number against the main type plate.

#### **Device data**

Check the device data: Compare the entries against the type plate.

### **Device information**

Enter a device name: The device name is freely selectable.

#### Location

The GPS coordinates of the flow meter can also be entered as an option. This allows showing the location of the flow meter on Google maps.

#### 8.4.1.3 System + LCD

### Device date and time

Enter the date and time or synchronize with the PC.

#### **Device units**

The units are set at the factory as ordered.

Check the settings and adapt if necessary.

#### **Device display**

Configure the display language, units and time format as well as the measuring values to be shown on the display.

The display has two rolling display pages. Each display page can be parameterized with up to four display lines with measurement counters, measurement and diagnostic values and device information.

Via the button "Start testmode" a testmode for display function and brightness and contrast settings can be started optionally.

#### 8.4.1.4 Warnings

Configure system and path warnings.

#### Warning limits

The standard limits for LNG applications are set at the factory.

Configure the warning limits as desired for you application.

#### User warnings activation

The warnings signaled by the device can be individually activated or deactivated. Activate single warnings as desired.

#### 8.4.1.5 Pressure/temperature sensors

Select the source of pressure and temperature values and configure replacement values and the warning levels for pressure and temperature deviations.

#### 8.4.1.6 Archive/Logbooks

### Logbooks

- Select the totalizer which is used for entries in the custody logbook.
- Configure the custody logbook:
  - Stopping: A warning is output when the logbook is full.
  - Rolling: The oldest entries are overwritten when the logbook is full.

#### Data archive settings

- Configure the interval for the diagnostic archive. The default interval is set at the factory; default: 60 minutes.
- Configure the accounting hour: Totalizers and data are saved at the defined accounting hour time (standard = 6:00 AM).

### 8.4.1.7 I/O Configuration

In the I/O configuration step, the parameters can be set for the interfaces available in accordance with the ordered configuration.

#### 8.4.1.8 User management

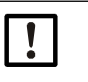

#### NOTICE:

Endress+Hauser recommends changing the initial password provided for the administrator for security reasons.

Up to 12 further users can be configured here:

- Enter a user name and specify a password.
- Select a user level.

- Select an expiration date for the account or activate the checkbox "Account never expires".
- To create the new user, click on "Create account".

| Empty User 4            | Tedit Acccount |  |
|-------------------------|----------------|--|
| Select User Account     |                |  |
| User A                  |                |  |
| User Name               |                |  |
|                         |                |  |
| Enter Password          |                |  |
| 0000                    |                |  |
| Re-enter Password       |                |  |
| Operator 🔹              |                |  |
| User Level              |                |  |
| S Account never expires |                |  |
| 5/6/2024 15             |                |  |
| Account Expiration Time |                |  |
| Account Expiration Time |                |  |

Fig. 35: User management

#### 8.4.1.9 Counter settings

Configure the resolution for the totalizers.

#### 8.4.1.10 Finalize

#### Finalize

▶ If desired, reset the totalizers and clear the logbooks and the archive.

#### **Generate reports**

Endress+Hauser recommends creating a parameter report and and a maintenance report and archiving the reports with the delivery documentation.

#### 8.4.1.11 Path failure compensation

#### If Path compensation is activated:

The FLOWSIC900 can compensate one failed measuring path.

In a 4-path and 8-path system, the flow meter compensates for one failed measuring path and issues a warning in case of one failed measuring path. In that case, the measurement is still valid.

A path is considered failed when its acceptance rate is below the threshold.

Its path velocity is then not longer used to create measured values, but is substituted by a pre-configured path velocity value. Its path velocity is included in measurement when its acceptance rate is above the threshold again.

Multiple path failures result in "measurement invalid". The meter issues an error and increments the disturbance volume.

#### If Path compensation is deactivated:

A single path failure or multiple path failures result in "measurement invalid". The meter issues an error and increments the disturbance volume.

Path compensation is deactivated by default. If path compensation should be activated, it is recommended to set the parameters during commissioning / operation at typical process.

### 8.4.2 Function check after commissioning

Check the device status, see "Checking the meter state with FLOWgate™", page 66.

The check for meter performance needs (flowing) LNG inside of the meter.

# 9 Operation

# 9.1 Operating using the display

The display is intended for reading measurement and diagnostic values, not for parameterizing the device.

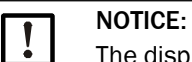

The display can be read down to a temperature of -20°C. Below this temperature, the display may "freeze". The display is not damaged below -20°C to -40°C. If the temperature rises to -20°C or higher, the display can be read again.

| Symbol         | Significance                    | Description                                                       |
|----------------|---------------------------------|-------------------------------------------------------------------|
| ~              | Device status: Ok               | Measurement valid, no warning or error                            |
| ((@))          | Device status: Malfunction      | Error, the measured value is invalid                              |
|                | Device status: Warning          | Warning, the measured value is still valid                        |
| Ŀ              | Registered events               | Unacknowledged entries in logbook                                 |
| Ð              | Parameter locking switch closed | Metrologically relevant parameters are protected against changing |
| ษ              | Parameter locking switch open   | Metrologically relevant parameters can be changed                 |
| ₹ <sup>E</sup> | Configuration mode              | Configuration mode is active, parameters can be changed           |

### 9.1.1 FLOWSIC900 display menu

### Table 4: Display menu

| Menu level 0       | Menu level 1       | Menu level 2       | Meaning                                    |
|--------------------|--------------------|--------------------|--------------------------------------------|
| Main page 1        |                    |                    | Major measuring values page 1 (adjustable) |
| Main page 2        |                    |                    | Major measuring values page 2 (adjustable) |
| Device status      |                    |                    | Device status menu                         |
|                    | Current events     |                    | Overview of current events                 |
|                    |                    | Current event list | List of current events                     |
|                    | Event summary      |                    | Overview of history events                 |
|                    |                    | Event summary list | List of historic events                    |
|                    | Last event reset   |                    | Time of last historic event reset          |
| Totalizer values   |                    |                    | Totalizer menu                             |
|                    | +V                 |                    | Forward volume a. c. (undisturbed)         |
|                    | -V                 |                    | Reverse volume a. c. (undisturbed)         |
|                    | +Ve                |                    | Forward volume a. c. (error)               |
|                    | -Ve                |                    | Reverse volume a. c. (error)               |
|                    | +Vt                |                    | Forward volume a. c. (total)               |
|                    | -Vt                |                    | Reverse volume a. c. (total)               |
|                    | +E                 |                    | Forward energy (undisturbed)               |
|                    | -E                 |                    | Reverse energy (undisturbed)               |
|                    | +Ee                |                    | Forward energy (error)                     |
|                    | -Ee                |                    | Reverse energy (error)                     |
|                    | +Ft                |                    | Forward energy (total)                     |
|                    | -Ft                |                    | Reverse energy (total)                     |
|                    | +M                 |                    | Forward mass (undisturbed)                 |
|                    | -M                 |                    | Reverse mass (undisturbed)                 |
|                    | +Me                |                    | Forward mass (error)                       |
|                    | -Me                |                    | Reverse mass (error)                       |
|                    | +Mt                |                    | +Mt Forward mass (total)                   |
|                    | -Mt                |                    | Reverse mass (total)                       |
| Measurement values |                    |                    | Measurement values menu                    |
|                    | Q                  |                    | Volume flowrate a. c.                      |
|                    | Qe                 |                    | Energyflow                                 |
|                    | mf                 |                    | Massflow                                   |
|                    | Р                  |                    | Pressure                                   |
|                    | Т                  |                    | Temperature                                |
|                    | VOF/VOG            |                    | Velocity of fluid/gas                      |
|                    | SOS                |                    | Speed of sound                             |
|                    | F0.1               |                    | Impulse frequency #1                       |
|                    | F0.2               |                    | Impulse frequency #2                       |
|                    | GCV                |                    | Gross calorific value a. c.                |
|                    | Density            |                    | Density a. c.                              |
| Device information |                    |                    |                                            |
|                    | Measuring point    |                    | Device TAG                                 |
|                    | S/N device         |                    | Device serial number                       |
|                    | S/N electronics    |                    | Electronic board serial number             |
|                    | S/N meter body     |                    | Meter body serial number                   |
|                    | Firmware version   |                    | Firmware version                           |
|                    | Metrol. fw version |                    | Metrological firmware version              |
|                    | Firmware CRC       |                    | Firmware checksum                          |
|                    | Metrol. fw CRC     |                    | Metrological firmware checksum             |
|                    | Firmware date      |                    | Firmware release date                      |
|                    | Metrology CRC      |                    | Checksum of metrological parameters        |

| Menu level 0     | Menu level 1        | Menu level 2 | Meaning                           |
|------------------|---------------------|--------------|-----------------------------------|
|                  | Min. oper. pressure |              | Minimum operating pressure        |
|                  | Max. oper. pressure |              | Maximum operating pressure        |
|                  | Impulse#1 factor    |              | Impulse factor #1                 |
|                  | Impulse#2 factor    |              | Impulse factor #2                 |
|                  | Date                |              | Device date                       |
|                  | Time                |              | Device time                       |
|                  | RTC battery level   |              | Remaining RTC battery capacity    |
| Display settings |                     |              | Display settings menu             |
|                  | Language            | English      | Set language to english           |
|                  |                     | German       | Set language to german            |
|                  |                     | Chinese      | Set language to chinese           |
|                  |                     | Russian      | Set language to russian           |
|                  |                     | Spanish      | Set language to spanish           |
|                  |                     | French       | Set language to french            |
|                  |                     | Portugaise   | Set language to portugaise        |
|                  |                     | Italian      | Set language to italian           |
|                  | Contrast            |              | Contrast setting (not persistent) |
|                  |                     | Up           | Increase contrast                 |
|                  |                     | Down         | Decrease contrast                 |
|                  | Display test        |              | Display test                      |
|                  |                     | Perform test | Perform display test              |

# 9.2 Status LEDs on the Ex-d terminal board

The LEDs are located at the top edge of the terminal board in the Ex-d terminal compartment.

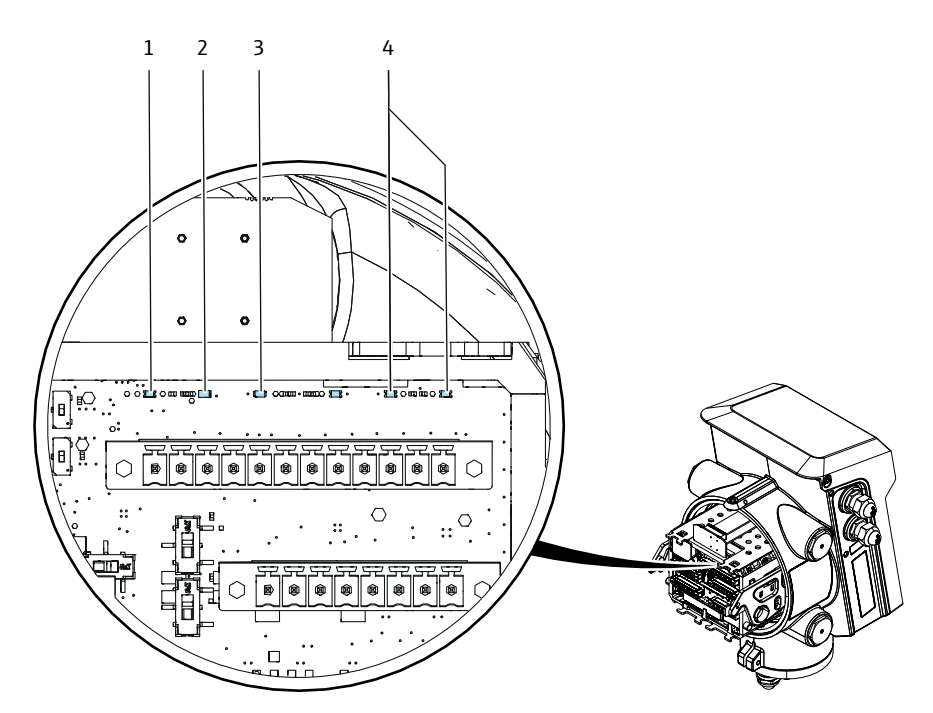

- 1 OK
- 2 Warn
- 3 Error
- 4 Power

Fig. 36: Status LEDs

| Labeling on the circuit board | Description              | LED Color |
|-------------------------------|--------------------------|-----------|
| ОК                            | Status OK                | Green     |
| Warn                          | Warning                  | Yellow    |
| Error                         | Error                    | Red       |
| Power                         | Internal power supply OK | Green     |

# **10** Maintenance

### **10.1** General information

The FLOWSIC900 does not include mechanically moving parts. The ultrasonic transducers are designed for the entire service life of the meter and are tested for cryogenic process conditions during the manufacturing process. If there are no country-specific legal requirements to the contrary, no recalibration is necessary under normal operating conditions.

User warning limits can be configured to provide early warnings. Maintenance is limited mainly to routine checks to determine the plausibility of the measured values and diagnostic results produced by the system.

Endress+Hauser recommends that Maintenance Reports be created and filed on a regular basis. Over a period of time, this provides a comparison data base useful when diagnosing problems.

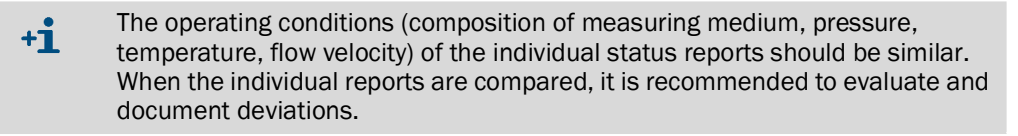

### 10.2 Routine checks

Proper device function can be determined directly on a mobile device or the display of FLOWSIC900. The FLOWgate<sup>™</sup> operating software provides a user-friendly option for the performance of routine checks.

The FLOWSIC900 checks its own meter state with a system of user warnings and alarms. If the I/O interfaces are configured to indicate alarms and/or user warnings, it is not necessary to manually check the meter state.

The system status in the FLOWgate<sup>™</sup> operating software provides a general overview when a visual feedback on the meter's state is desired.

#### 10.2.1 Checking the meter state with FLOWgate<sup>™</sup>

#### Check the device status.

Table 5: Signaling the device status in FLOWgate™

| Status | Description                                                                                              |
|--------|----------------------------------------------------------------------------------------------------|
| 2      | Device status OK: Normal operation, neither warnings nor errors exist.                                   |
| !      | Device status warning: At least one warning is pending in the device, the measured value is still valid. |
| ×      | Device status error: At least one error is pending in the device, the measured value is invalid.         |

Click on the symbol in the Status bar when warnings or errors exist. The current Status overview opens and shows details and information on how to proceed.

| CURRENT STATUS                                                                                                    |                                                                                                  |
|----------------------------------------------------------------------------------------------------|--------------------------------------------------------------------------------------------------|
| <ul> <li>Parameter Lock Open<br/>The parameter locking switch is open.<br/>Close the parameter locking switch. Please refer to<br/>the operating manual of FLOWSIC600-XT</li> </ul> | New Logbook Entries<br>New entries have been logged in the event log<br>Check the event summary. |

#### Fig. 37: Current status

The "Diagnostics" menu shows under "Meter values" in various profiles all diagnostics values providing information on the status of the device.

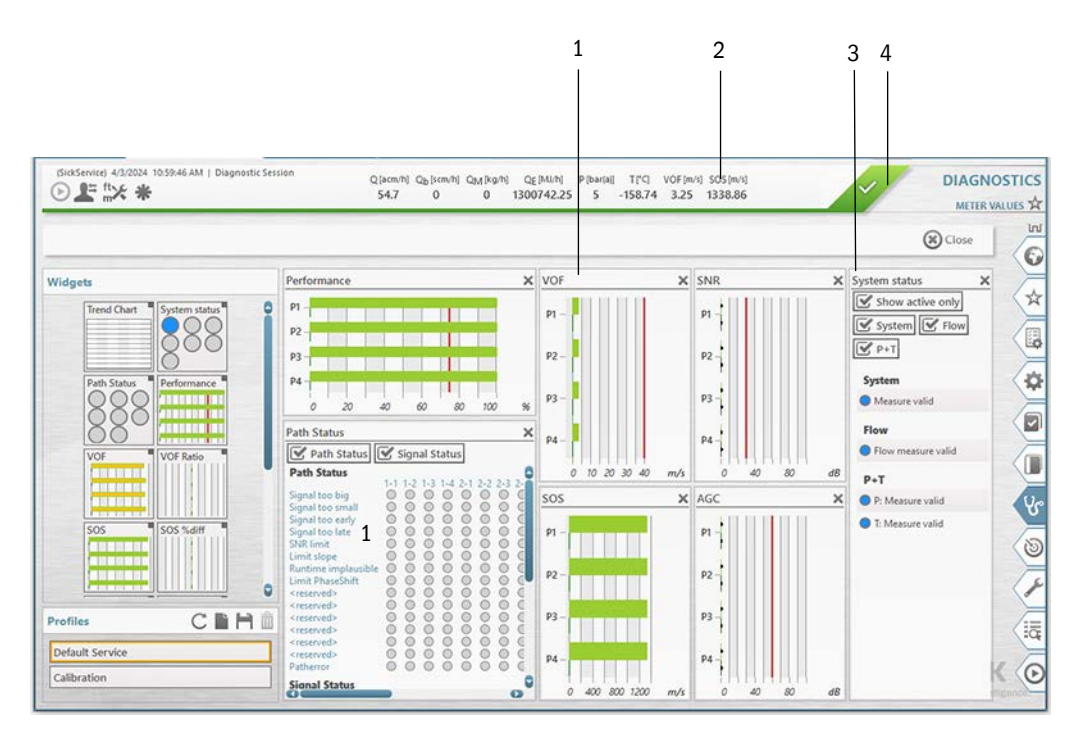

- 1 Diagnostic information
- 2 Measured SOS
- 3 System status
- 4 Status bar

Fig. 38: Meter values (example, freely configurable)

#### 10.2.2 Comparing theoretical and measured speed of sound (SOS)

One of the main criteria for correct operation of an ultrasonic flow meter is conformity between the theoretical speed of sound calculated for the actual composition of the measuring medium, temperature and pressure, and the speed of sound measured by the flow meter.

The Speed of Sound Calculator (SOS Calculator) available in the FLOWgate<sup>™</sup> operating software calculates a theoretical SOS for a specific composition of the measuring media at a specified temperature and pressure. The calculation of thermodynamic properties is based on the "GERG-2008" algorithm.

- 1 Establish a connection between FLOWSIC900 and FLOWgate<sup>™</sup>.
- 2 Open "SOS Calculator" in the "Diagnostics" menu.
- 3 Select the composition of the measuring medium and confirm with "Apply". The composition can be entered manually or loaded as file.
- 4 Enter the current process conditions and select "Calculate SOS".
- 5 Compare the theoretical speed of sound with the speed of sound measured with the FLOWSIC900.

The deviation of the measured SOS from the calculated SOS is shown for each path in the "Deviations per Path" area.

6 The deviation between the two speeds of sound should be less than  $\pm 0.2\%$ . If the deviation exceeds 0.4%:

Check the plausibility of the pressure, temperature and composition values. The speed of sound should be measured and compared in the stationary system state (= continuous flow) and thermally stable state. The temperature entered must correspond as closely as possible to the temperature in the measuring section. Example: 1 Kelvin of incorrect temperature measurement or input leads to an SOS deviation of approx. 0.7%

#### 10.2.3 Checking the device status on the display

If there is a warning or malfunction on the device, the corresponding symbol is shown in the SPU display.

Table 6: Symbols

| Symbol | Significance                  | Description                                                  |  |  |  |  |  |
|--------|-------------------------------|--------------------------------------------------------------|--|--|--|--|--|
| (())   | Device status:<br>Malfunction | The device has an error, the measured value is invalid.      |  |  |  |  |  |
|        | Device status: Warning        | The device has a warning, the measured value is still valid. |  |  |  |  |  |
| Ŀ      | Registered events             | Events have occurred since the last event summary reset.     |  |  |  |  |  |

An active error or warning is shown flashing in the LC display.

The status output can be configured to show whether the meter state "Measurement valid", "Warning", "Error", "Maintenance necessary" becomes active.

## **10.3** Time synchronization

### 10.3.1 Time synchronization with the FLOWgate<sup>™</sup> operating software

Date and time can be synchronized In the FLOWgate<sup>™</sup> operating software with the connected PC during commissioning or in menu "Parameter Modification" and "System/User".

| DEVICE DATE AND TIME                       |
|--------------------------------------------|
| 4:18:32 PM                                 |
| Device Time                                |
| 2/10/2017 15                               |
| Device Date                                |
| (UTC+01:00) Amsterdam, Berlin, Bern, Roi 🔻 |
| Device Time Zone                           |
| Sync. with PC (Date+Time only)             |
| G Sync. with PC (Timezone also)            |

Fig. 39: Time synchronization

### 10.3.2 Service life/capacity of RTC battery

The real-time clock (RTC) of FLOWSIC900 is buffered by a battery. The device checks permanently whether the real-time clock is working and date and time have valid values. If this is not the case, a device error occurs and results in the respective entry in the event logbook. The error is eliminated only when a valid date is set.

The expected service life of the RTC battery is 10 years. After 90% of the expected service life, a warning is issued so that the battery can be replaced in time, see "Exchanging the RTC battery", page 73.

### **10.4** Maintenance report

It is recommended to regularly create and archive a Maintenance report. This serves to create a comparison database and supports diagnostics.

+1 The operating conditions (composition of measuring medium, pressure, temperature, flow velocity) of the individual Maintenance Reports should be similar. When the individual reports are compared, it is recommended to evaluate and document deviations.

- 1 Click in the status bar.
- 2 The "Maintenance Report" dialog opens.

It is recommended to set the duration of data collection to 5 minutes, but it can also be changed in the selection list.

| Description  Technician  S minutes  Duration of Data Collection  Calculated SOS                             | •           |
|----------------------------------------------------------------------------------------------------|-------------|
| Description Description Technician 5 minutes Duration of Data Collection 0 m/s Sos Sos Calcu Calculated SOS | •           |
| Description Technician 5 minutes Duration of Data Collection 0 m/s Sos SOS Calcu Calculated SOS             | •           |
| Technician       5 minutes       Duration of Data Collection       0     m/s       Calculated SOS           | •           |
| Technician       5 minutes       Duration of Data Collection       0     m/s       Calculated SOS           | •           |
| 5 minutes<br>Duration of Data Collection<br>0 m/s Sos SOS Calcu<br>Calculated SOS                           | •           |
| Duration of Data Collection           0         m/s         Sog SOS Calcurated SOS                          |             |
| 0 m/s Sos Sos Calcu<br>Calculated SOS                                                                       |             |
| Calculated SOS                                                                                              | Calculator  |
|                                                                                                    |             |
| Fixed Va 22 °C O                                                                                            | °C          |
| Temperature Use device valı Use user                                                                        | e user inpu |
| Fixed Va 1 bar(a O b                                                                                        | bar(a       |
|                                                                                                    |             |

Fig. 40: Maintenance report

- 3 After the end of data collection, the report opens automatically and can be printed, saved as PDF document or sent via e-mail.
- 4 Finally close the report with the "Close" button.
- 5 It is recommended to file the printed report with the device delivery documentation.

## 10.5 Optional data backup

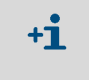

To prevent an overflow of the logbooks and possible data loss, logbook entries can be saved to the meter database with the FLOWgate<sup>™</sup> operating software. The entries on the meter can then be deleted.

#### 10.5.1 Logbook check and data backup

Page "Logbook Management" provides an overview and a general introduction to the logbooks.

The following functions are available here:

- "Load all logbooks from device": Load the complete contents of all logbooks in the PC database.
- "Load all logbooks from database": Add the overview data that are already on the PC to the logbook and make them available during the FLOWgate<sup>™</sup> session.
- "Clear All Logbooks": When the logbooks have been loaded from the device, they can be deleted in the device.
- When a logbook is selected, it is possible to only load/delete this logbook or to export it to CSV format or as PDF report.
- The PDF report is automatically opened and can be printed, saved or sent via e-mail.

| €    | 4/3/2024 10:5        | 9:46 AM   Diagnos | tic Session | Q [acm/h] Qb [scn<br>54.7 0 | n/h] QM[kg/h<br>0 | ) QE[MJ/h]<br>1300742.25 | P [bar(a)]<br>5 | ⊺[°⊂]<br>-158.74 | VOF [m/s]<br>3.25 | SOS [m/s]<br>1338.86 | ~                    | MANA<br>CUSTODY |   |                                                                                                    | KTA    |
|------|----------------------|-------------------|-------------|-----------------------------|-------------------|--------------------------|-----------------|------------------|-------------------|----------------------|----------------------|-----------------|---|----------------------------------------------------------------------------------------------------|--------|
| Ø    | Load Custody Logb    | ook From Device   | BLoad       | Custody Logbook I           | From Databa       | ise 🔻                    |                 |                  |                   | 1                    | Export Table Content | Close           |   | The second second secon | L<br>C |
| ID   | Date/Time            | UserId            | Code        | Entry Type                  | 1                 | Entry Data               |                 |                  |                   |                      |                      |                 |   |                                                                                                    |        |
| 1728 | 4/3/2024 12:51:24 PM | Factory (Factory) | 1_006_OFF   | Configuration Mode          | Disabled          |                          |                 |                  |                   |                      |                      |                 | 8 | E                                                                                                    | 3      |
| 1727 | 4/3/2024 12:51:22 PM | Factory (Factory) | 1_023_ON    | Metrological parame         | ter changed       | Parameter Fixed          | Pressure (      | Changed f        | rom 1 bari        | a) to 5 bar(a        | )                    |                 |   |                                                                                                    |        |
| 1726 | 4/3/2024 12:51:21 PM | Factory (Factory) | 1_006_ON    | Configuration Mode          | Enabled           |                          |                 |                  |                   |                      |                      |                 |   | Y                                                                                                    | *      |

Fig. 41: Example: Custody logbook

#### **Deleting logbook entries**

Logbook entries can be deleted only via the FLOWgate<sup>™</sup> operating software with button "Clear all Logbooks". It is not possible to delete entries on FLOWSIC900.

#### **10.5.2** Checking the data archives (data logs)

The FLOWSIC900 has a Diagnostic Archive.

The measured data are saved accordingly in the archives in the non-volatile memory of the device.

The Diagnostic Archive can be loaded and read in the "Archive Management" overview.

The archive data can be exported in CFX or CSV Format and then stored or sent as e-mail.

| 0  | ickService) 4/3/2024 10 | :59:46 AM   Diag | nostic Session     | Q [acm/h]<br>54.7 | Qb [scm/h] Qj<br>0 | M [kg/h] QE<br>0 1300 | [MJ/h] P [bar(a)<br>742.25 5 | ⊺["⊂]<br>-158.74 | VOF [m/s<br>3.25 | SOS [m/s]<br>1338.86 |         | ARCHIV<br>MANAGEMEN<br>DIAGNOSTIC ARCHIVE |
|----|-------------------------|------------------|--------------------|-------------------|--------------------|-----------------------|------------------------------|------------------|------------------|----------------------|---------|-------------------------------------------|
| Q  | ) Load Diagnostic A     | rchive From D    | evice <b>B</b> Loa | d Diagnostic .    | Archive Fro        | m Database            | v                            |                  |                  |                      | Export  | Table Content 🛞 Close                     |
| ID | Date/Time               | Status System    | Status Detail      | Status Detail2    | Status Diag        | Status Diag2          | Status Path Fail             | P [bar(a)]       | T [°C]           | T SPU [°C]           | VOF [m, | Show active only                          |
| 27 | 4/3/2024 12:00:00 PM    | 0x0000002F       | 0x19020066         | 0x00000000        | 0x00000000         | 0x00000000            | 0x0000000F                   | 1                | -142.79          | 24.22                | 1.53    | System status                             |
| 26 | 4/2/2024 6:00:00 PM     | 0x0000002C       | 0x11000066         | 0x00000000        | 0x00000000         | 0x00000000            | 0x0000000F                   | 1                | -61.79           | 27.8                 | 0       | Detail status                             |
| 25 | 4/2/2024 5:00:00 PM     | 0x0000000F       | 0x11020006         | 0x00000000        | 0x00000000         | 0x00000000            | 0x000000F                    | 1                | -61.59           | 25.87                | 0       | Detail status 2                           |
| 24 | 4/2/2024 4:00:00 PM     | 0x0000000F       | 0x11020006         | 0x00000000        | 0x00000000         | 0x00000000            | 0x0000000F                   | 1                | -61,64           | 22.15                | 0       | Status Diagnostics                        |
| 23 | 4/2/2024 3:00:00 PM     | 0x0000002E       | 0x11000026         | 0x00000000        | 0x00000000         | 0x00000000            | 0x000000FF                   | 1                | -61.84           | 26.48                | 0       | Status Diagnostics 2                      |
| 22 | 4/2/2024 2:00:00 PM     | 0x0000000D       | 0x01420006         | 0x00000000        | 0x00000000         | 0x00000000            | 0x000000FF                   | 1                | -59.31           | 16.45                | 0       | Status Path Failing                       |
| 21 | 2/27/2024 4:00:00 PM    | 0x00000001       | 0x0000006          | 0x00000000        | 0x0000000          | 0x00000000            | 0x00000000                   | 1                | 18.36            | 39.97                | 3.69    | Path 1 status                             |
| 20 | 2/27/2024 3:00:00 PM    | 0x00000023       | 0x00000026         | 0x00000000        | 0x0000000          | 0x00000000            | 0x0000000                    | 1                | 18.32            | 39.7                 | 5.62    | Path 3 status                             |
| 19 | 2/27/2024 2:00:00 PM    | 0x00000020       | 0x00000026         | 0×00000000        | 0x00000000         | 0x00000000            | 0x0000000                    | 1                | 18.26            | 39.04                | 1.65    | Path 4 status                             |

Fig. 42: Example: Diagnostic Archive

#### Deleting the archive

The archive can be deleted via the FLOWgate<sup>™</sup> operating software archive data overview of the "Archive Management" or directly in the Diagnostic Archive.
# 10.6 Exchanging the RTC battery

### 10.6.1 Battery type

Only PANASONIC battery type BR2032 is permitted as RTC battery, otherwise intrinsic safety is endangered. This specific battery type is available at Endress+Hauser (part no. 2085319).

# 10.6.2 Replacing the RTC battery

!

NOTICE: Measures in a metrologically secured area

- If stipulated by national regulations, measures on the device in the metrologically secured area after commissioning may be carried out only under official supervision.
  - This must be coordinated with the authorities before carrying out the measures.
  - All actions must be performed on the basis of this manual and, if necessary, the Service Manual for the product.

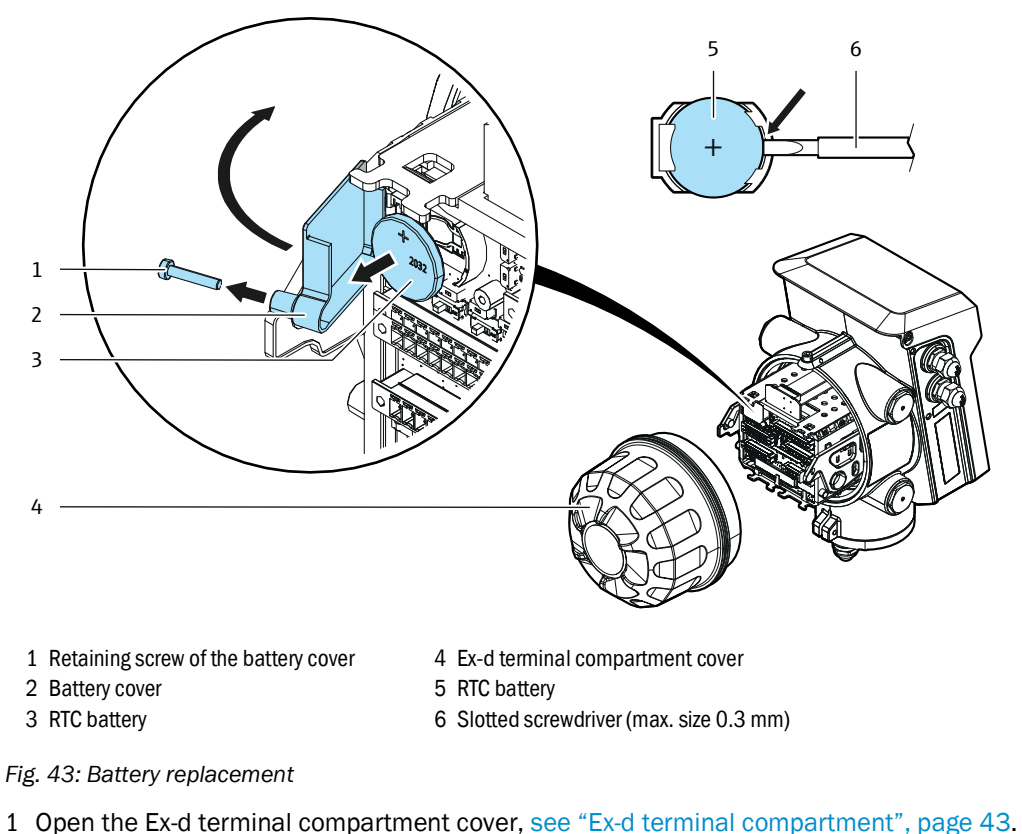

- 2 Remove RTC battery cover with a Torx screwdriver, size 10.
   Keep the cover and the screw in a safe place.
- 3 Carefully remove the RTC battery from the holder.
  - Insert the slotted screwdriver (max. thickness 0.3 mm), on the right-hand side, between the battery and the battery holder.
  - Carefully lever the battery out of the holder.

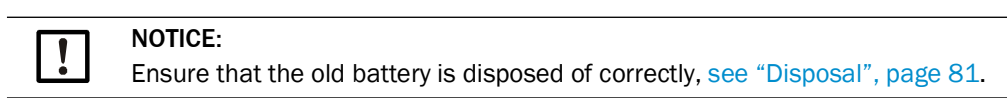

4 Insert the new RTC battery.

5 Refit the battery cover.

1

- 6 Close the Ex-d cover terminal compartment, see "Ex-d terminal compartment", page 43.
- 7 Connect with the device using the FLOWgate<sup>™</sup> operating software, see "Connecting to the device via Bluetooth", page 54.
- 8 Open the System + LCD tile in the Parameter Modification menu.
- 9 Set the date and time or synchronize with the PC.

10 Reset the battery lifetime counter.

# 10.7 Cleaning

#### NOTICE: Cleaning information

- Only clean the device with a damp cloth.
- Do not use solvents for cleaning.
- Only use materials for cleaning which do not damage the surface of the device.

# 11 Troubleshooting

# **11.1** Contacting customer service

- +i Contact Endress+Hauser Customer Service for any malfunctions you cannot clear yourself.
  - To enable customer service to help you fast and efficient in such cases, please provide customer service a diagnostic session of the device showing malfunctions. The diagnostic session can be created with the FLOWgate<sup>™</sup> operating software, see "Recording a diagnostic session", page 77.

# 11.2 Status messages

- Current errors or warnings can be retrieved under "Device status" / "Current events" with error code.
- Detailed information on the status messages is available via the FLOWgate<sup>™</sup> operating software in the Diagnostics menu via the "Status Diagnostics" tile.

| Message                                        | Description/clearance                                     |
|------------------------------------------------|-----------------------------------------------------------|
| New logbook entries                            | Check and reset event log book.                           |
| Metrology Hardware Lock open                   | Close metrology hardware lock in device.                  |
| Metrology Software Lock open                   | Remote Firmware Upload and installation possible.         |
| Configuration mode                             | Change device mode.                                       |
| System test mode                               | End test mode after testing is finished or restart device |
| Firmware checksum error                        | Contact customer service.                                 |
| RTC hardware error                             | Contact customer service.                                 |
| Date/Time invalid                              | Set date and time.                                        |
| RTC battery 10%                                | Replace battery.                                          |
| Totalizer checksum error                       | Reset totalizer.                                          |
| Parameter invalid                              | Contact customer service.                                 |
| Pressure sensor failure                        | Replace pressure sensor or contact customer service.      |
| Pressure lower user limit exceeded             | Check pressure alarm limits.                              |
| Pressure upper user limit exceeded             | Check pressure alarm limits.                              |
| Temperature sensor failure                     | Replace temperature sensor or contact customer service.   |
| Temperature lower user limit exceeded          | Check temperature alarm limits. See user manual.          |
| Temperature upper user limit exceeded          | Check temperature alarm limits. See user manual.          |
| Impulse #1 warning. Max<br>Frequency exceeded. | Check flow rate and scaling (pulse factor).               |
| Impulse #2 warning. Max<br>Frequency exceeded. | Check flow rate and scaling (pulse factor).               |
| Flow-hardware error                            | Contact customer service.                                 |

Table 7: Status messages

| Message                     | Description/clearance                                                                                                    |
|-----------------------------|----------------------------------------------------------------------------------------------------|
| Path failure (error)        | Check process conditions or contact customer service.                                                                                             |
| Path failure (warning)      | Check process conditions or contact customer service.                                                                                             |
| Flow test active            | End test mode after testing is finished or restart device                                                                                         |
| Flow adjust range exceeded  | Save diagnostic session file and contact customer service.                                                                                        |
| Calculation error energy    | Check process conditions or contact customer service.                                                                                             |
| Calibration mode            | Change device mode.                                                                                                    |
| Logbook failure             | Check and Reset logbook or contact customer service.                                                                                              |
| Logbook warning             | Check and Reset logbook or contact customer service.                                                                                              |
| Display module failure      | Check Display incl. cabling or contact customer service.                                                                                          |
| Installed Firmware invalid. | Reinstall Firmware. Contact customer service.                                                                                                    |
| User warning active         | A user warning has been activated. Please check the meter diagnostic status in 'Parameter modification/<br>Warnings' or contact customer service. |
| Diagnostiv archive warning  | Check and Reset diagnosis archive or contact customer service.                                                                                    |

# 11.3 Recording a diagnostic session

- 1 Click the 🛨 icon in the tool bar to start a diagnostic session.
- 2 Select the desired data collection time. It is recommended to select a minimum data collection time of 5 minutes and to load the logbooks and data archives
- 3 Click "Start" to start recording. The following message with the current storage location of the data collection is shown after successful creation of the diagnostic session.

| Diagnostic Session                                                                                                    |
|----------------------------------------------------------------------------------------------------|
| Diagnostic session successfully created. Stored at:<br>C:\Users\Public\Documents\SICK\FLOWgate\FLOWSIC600-XT_16030022/<br>Diagnostic_Session_3_17_2017_3_30_17_PM.sfgsession |
| ОК                                                                                                    |

Fig. 44: Diagnostic recording completed

4 Click "OK" to confirm the message.

- Click "Save as" to select a storage location for the diagnostic recording.
- Click "E-mail" to send the file per e-mail. The file is appended to an e-mail when an e-mail client is available.
- Click "Close" to leave the file at the standard storage location.

Diagnostic Session: Save or Send per e-mail

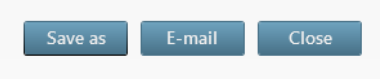

Fig. 45: Save the diagnostic session

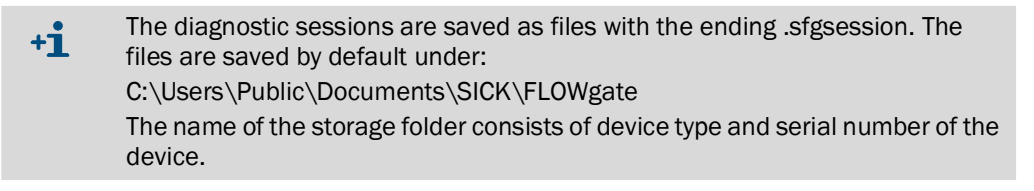

# 11.4 Password recovery

#### 11.4.1 Procedure

In case you have lost access to the device due to missing user name or password information, please contact your "Admin" user.

If you no longer have the login information for the "Admin" account, a password recovery can be requested from your local Endress+Hauser representative.

The procedure uses device-specific keys, which are compared with the data stored in the factory to prevent unauthorized resetting of passwords. A password recovery can also be performed with the parameter locking switch closed, since user management is not one of the metrologically relevant settings.

### 11.4.2 Initializing a password recovery

- 1 Connect to the device with the FLOWgate<sup>™</sup> operating software.
- 2 Connect with known user data or as a guest user.
- No user name and password are required for the "guest" user level.
- 3 Open the "Parameter Modification" menu.
- 4 Open the "User Management" tile.

5 To start the password recovery process, click "Start password restore procedure".

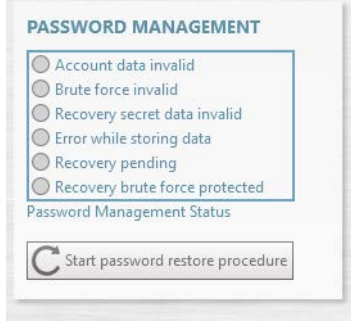

#### Fig. 46: Password management

6 Confirm the query to proceed.

| Initialize Passwo | rd Recovery |
|-------------------|-------------|
| Are you sure?     |             |
|                   |             |
| ОК                | Cancel      |

Fig. 47: Confirming password recovery

The password recovery process is initialized.

The password management status shows "Recovery pending" and the "Challenge code" is displayed.

| count data invalid                      |
|-----------------------------------------|
| te force invalid                        |
| overy secret data invalid               |
| or while storing data                   |
| overy pending                           |
| overy brute force protected             |
| rd Management Status                    |
| Stop password restore procedure         |
| Dpen request form for password recovery |
| 2A6ABC08CF8685EB148A812BE2428B97        |
| Challenge code                          |
| 000000000000000000000000000000000000000 |
| Response code                           |
| C Write response code                   |
|                                         |

Fig. 48: Password recovery pending

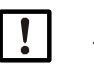

# NOTICE:

The "Challenge code" is a a one-time code and only valid as long as the password recovery process is active.

7 Open the password recovery request form.

| Reques                                                                                                    |                                                                                                    |
|----------------------------------------------------------------------------------------------------|----------------------------------------------------------------------------------------------------|
|                                                                                                    | t for password recovery of FLOWSIC products                                                                                                    |
| Please fill in the address of your loca                                                                                                    | I Sales representative:                                                                                                    |
|                                                                                                    |                                                                                                    |
|                                                                                                    |                                                                                                    |
|                                                                                                    |                                                                                                    |
|                                                                                                    |                                                                                                    |
|                                                                                                    |                                                                                                    |
| Hereby we request:                                                                                                    |                                                                                                    |
| Company name                                                                                                    |                                                                                                    |
| Street                                                                                                    |                                                                                                    |
| ZIP / City                                                                                                    |                                                                                                    |
| Phone                                                                                                    |                                                                                                    |
| Fax / e-mail address                                                                                                    |                                                                                                    |
| Responsible                                                                                                    |                                                                                                    |
| a password recovery for the f                                                                                                    | ollowing device:                                                                                                    |
| FLOWSIC600 (no challe                                                                                                    | nge code required)  Grad FLOWSIC600-XT (challenge code is required)                                                                                                    |
| Part number                                                                                                    |                                                                                                    |
| Serial number                                                                                                    |                                                                                                    |
| Challenge code (64 digits)                                                                                                    |                                                                                                    |
| <ul> <li>We represent and warrant that</li> <li>we are fully entitled t<br/>equipment is not limi</li> <li>that we are responsit</li> </ul>                                                                                                 | It<br>unlimited access to the aforementioned equipment and that our access to the<br>led under any agreement/contract with an OEM;<br>ble for checking the complete safety system regarding its effectiveness after<br>the configuration, and<br>d evice is part of safety equipment, is used for the configuration of the device<br>likepit the password confidential and protected against unauthorized access |
| each modification in<br>we are aware that th<br>and, thus, that we wi<br>and use.<br>we have received th<br>we will indemnify and hold he<br>all claims, suits and actions f<br>the afore-mentioned represe<br>This Agreement shall be gove | Privacy Information and accept it.<br>Immess Endress+Hauser and its affiliated companies from and against all damages<br>on third parties arising from the fact that we have failed to comply with one of<br>tations, unless we did not act negligently or intentionally.<br>med and construed in accordance with German law.                                                                                    |

Fig. 49: PDF form for password recovery (example)

- 8 Enter the device and customer data.
- 9 Enter Challenge Code as displayed in FLOWgate™.

The challenge code can be copied from  $\mathsf{FLOWgate}^{\mathsf{TM}}$  via button to the left of the code.

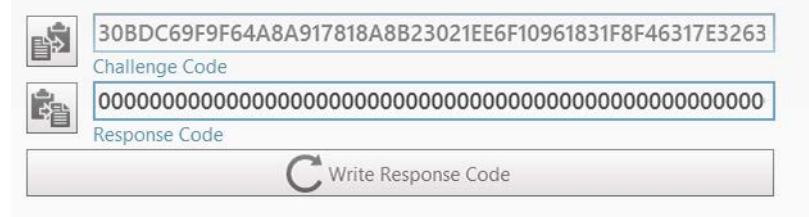

#### Fig. 50: Challenge code

10 Fill out request form completely, print and sign it. 11 Send the request form to your local Endress+Hauser representative.

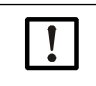

NOTICE: Cancelling an ongoing password recovery process The password recovery process can only be cancelled by the "Admin" user after successful login.

## **11.4.3** Resetting the passwords

- 1 After receiving the response from Endress+Hauser, log into the device again as e.g. guest.
- 2 Open the "Parameter Modification" menu .
- 3 Open the "System/User" tile.
- 4 Enter the response code into the corresponding field.

Click the button to the left of the field to paste from the clipboard.

Fig. 51: Response code

5 To write the response code to the device, click "Write Response Code".

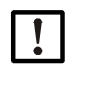

### NOTICE:

The recovery process can only be canceled by the login described above. However, after three incorrect entries you have to wait two hours before the next attempt as brute force protection.

6 After sucessful password recovery, the following message is displayed.

| Write Response Code |         |  |  |
|---------------------|---------|--|--|
| Succes              | ssfull! |  |  |
| ОК                  | Cancel  |  |  |

Fig. 52: Response code successfully written

When the response code has been written to the device successfully, the password recovery process is complete.

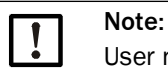

User name and password for the "Admin" account have been reset to the default settings with the recovery. The other accounts have been reset and need to be reconfigured.

Log in with the "Admin" account and reconfigure the user management.

# 12 Decommissioning

# **12.1** Safety information on decommissioning

Ensure that all safety instructions are observed:

- see "For your safety", page 10
- see "Mounting", page 29
- see "Electrical installation", page 37

### 12.2 Return delivery

## 12.2.1 Contact

Contact your local Endress+Hauser representative for assistance.

#### 12.2.2 Clearance certificate

A clearance certificate will be provided by your local Endress+Hauser representative, if necessary.

### 12.2.3 Packaging

Make sure the measuring device cannot be damaged during transport.

# 12.3 Permanent decommissioning of the device

If the device is permanently decommissioned, Endress+Hauser recommends deleting critical data before disposal.

# 12.4 Disposal

#### NOTICE: Disposal of batteries, electrical and electronic devices

- In accordance with international directives and regulations, batteries, accumulators, and electrical or electronic devices must not be disposed of with household waste.
- The owner is obligated to dispose of the devices at the end of their service life via the appropriate public disposal points.
- icon on the product, packaging, or in this document indicates that a product is covered by these provisions:

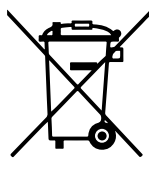

The applicable local and statutory environmental regulations and guidelines for the disposal of industrial and electrical waste must be observed.

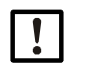

#### NOTICE:

The applicable local and statutory environmental regulations and guidelines for the disposal of industrial and electrical waste must be observed.

The following assemblies may contain substances that need to be disposed of separately:

- Electronics: Capacitors, accumulators, batteries
- Displays: Liquid in the LC displays

#### 13 **Technical data**

#### 13.1 **Dimensional drawings**

Dimensions of the FLOWSIC900 - remote version

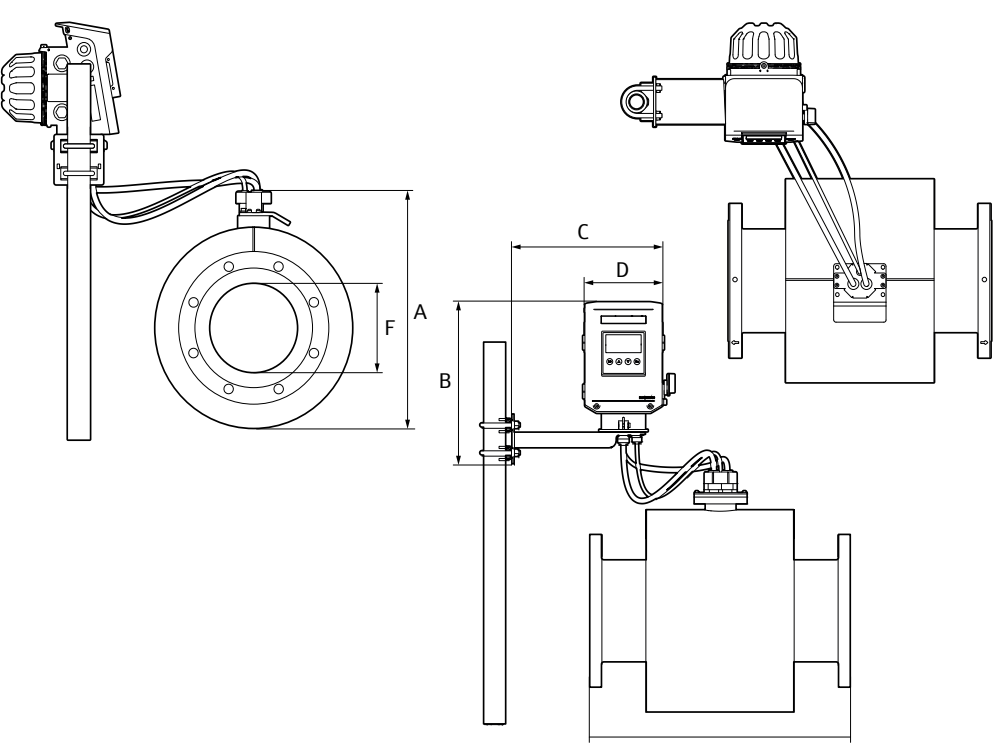

| Nominal size  | Weight <sup>[1]</sup> | Α     | В       | С           | D    | Е      | F[2]   |
|---------------|-----------------------|-------|---------|-------------|------|--------|--------|
| Norminal Size | [kg]                  | [mm]  |         |             |      |        |        |
| 8" / DN200    | 145                   | 550   |         |             |      | 600    | 202.74 |
| 10" / DN250   | 204                   | 620   |         |             |      | 750    | 254.46 |
| 12" / DN300   | 395                   | 620   |         |             |      | 900    | 304.74 |
| 14" / DN350   | 500                   | 650   |         |             | 1050 | 336.54 |        |
| 16" / DN400   | 550                   | 720   |         | 364 369 228 |      | 762    | 387.34 |
| 18" / DN450   | 585                   | 752   |         |             | 220  | 820    | 437.94 |
| 20" / DN500   | 705                   | 800   | 264     |             |      | 902    | 488.94 |
| 24" / DN600   | 1,000                 | 910   | 364 369 |             | 220  | 991    | 590.94 |
| 26" / DN650   | 1,135                 | 960   |         |             |      | 1,050  | 641.36 |
| 28" / DN700   | 1,250                 | 1,010 |         |             |      | 1,100  | 691.94 |
| 30" / DN750   | 1,350                 | 1,060 |         |             |      | 1,150  | 742.96 |
| 32" / DN800   | 1,460                 | 1,100 |         |             |      | 1,200  | 793.94 |
| 34" / DN850   | 1,590                 | 1,150 |         |             |      | 1,200  | 844.94 |
| 36"/ DN900    | 1,880                 | 1,184 |         |             |      | 1,250  | 894.94 |

[1] Meter body only; SPU weight see "Technical data", page 84 [2] Refers exemplary to wall schedule 40S/STD acc. ASME B36.19/B36.10. Other inner diameters available.

| Nominal size | Weight | А    | В    | С         | D   | E    |      |
|--------------|--------|------|------|-----------|-----|------|------|
| Nominal Size | [lbs]  |      |      | [in]      |     |      |      |
| 8" / DN200   | 320    | 21.7 |      |           |     | 23.6 |      |
| 10" / DN250  | 450    | 24.4 |      |           |     | 29.5 |      |
| 12" / DN300  | 870    | 24.4 |      |           |     | 35.4 |      |
| 14" / DN350  | 1,100  | 25.6 |      |           |     | 41.3 |      |
| 16" / DN400  | 1,210  | 28.3 |      |           |     | 30.0 |      |
| 18" / DN450  | 1,290  | 29.6 | 14.2 |           | 9.0 | 32.3 |      |
| 20" / DN500  | 1,550  | 31.5 |      | 14.2 14.5 |     | 35.5 |      |
| 24" / DN600  | 2,200  | 35.8 | 14.5 | 14.5      | 9.0 | 39.0 |      |
| 26" / DN650  | 2,500  | 37.8 |      | 37.8      |     |      | 41.3 |
| 28" / DN700  | 2,760  | 39.8 |      |           |     | 43.3 |      |
| 30" / DN750  | 2,890  | 41.7 |      |           |     | 45.3 |      |
| 32" / DN800  | 3,220  | 43.3 |      |           |     | 47.2 |      |
| 34" / DN850  | 3,510  | 45.3 |      |           |     | 47.2 |      |
| 36"/ DN900   | 4,140  | 46.6 |      |           |     | 49.2 |      |

Table 9: Dimensions in inch, weight in Ibs

# **13.2** Technical data

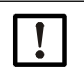

Note:

The exact device specifications and performance data of the product may deviate and depend on the respective application and customer specification. A device-specific data sheet is supplied with the device on delivery.

| Table 10. | Technical data | FLOWSIC900 |
|-----------|----------------|------------|
|           | i commour aata | 1 20100000 |

| Meter characteristics and measuring parameters |                                                                                                    |  |  |  |  |
|------------------------------------------------|----------------------------------------------------------------------------------------------------|--|--|--|--|
| Measured values                                | Volume a. c., volumetric flow a. c., velocity of fluid, speed of sound                                            |  |  |  |  |
| Number of measuring paths                      | 4 / 8 (Forte)                                                                                                    |  |  |  |  |
| Measurement principle                          | Ultrasonic transit time difference measurement                                                                    |  |  |  |  |
| Measuring medium                               | LNG (Liquefied natural gas)                                                                                       |  |  |  |  |
| Measuring ranges                               | 0.5 m/s 13 m/s                                                                                                    |  |  |  |  |
| Repeatability                                  | $\leq \pm 0.05\%$ of the measured value <sup>[1]</sup>                                                            |  |  |  |  |
|                                                | Typical error limits Q <sub>min</sub> Q <sub>max</sub>                                                            |  |  |  |  |
| Accuracy                                       | 4-path and 8-path type:<br>≤ ±0.2% of the measured value<br>After flow calibration and adjustment                 |  |  |  |  |
| Design pressure                                | 0 bar(g) 19 bar(g) / 0 275 psi(g)                                                                                 |  |  |  |  |
| Design temperature                             | -196 °C +60 °C/ -328 °F +140 °F                                                                                   |  |  |  |  |
| Operating pressure                             | 0 bar(g) 19 bar(g) / 0 275 psi(g)                                                                                 |  |  |  |  |
| Operating temperature                          | -196°C +60 °C / -328 °F +140 °F                                                                                   |  |  |  |  |
| Nominal pipe size                              | DN200 DN900 / 8" 36"<br>Schedule 40S/STD acc. ASME B36.19 / B36.10                                                |  |  |  |  |
|                                                | 0 bar(g) 19 bar(g) / 0 275 psi(g):<br>Class 150/300 acc. to ASME B16.5/B16.47<br>PN40 acc. to EN 1092-1           |  |  |  |  |
| Flange type                                    | 0 bar(g) 16 bar(g) / 0 232 psi(g)<br>PN16 acc. to EN 1092-1                                                       |  |  |  |  |
|                                                | Raised Face Stock Finish                                                                                          |  |  |  |  |
|                                                | Others on request                                                                                                 |  |  |  |  |
|                                                | Meter body (wetted):<br>Stainless steel (316/316L / 1.4401/1.4404)                                                |  |  |  |  |
| Material                                       | Ultrasonic transducers (wetted):<br>Titanium Grade 5                                                              |  |  |  |  |
|                                                | SPU (electronics) housing:<br>Aluminum (copper-free) <sup>[2]</sup>                                               |  |  |  |  |
| Coating                                        | SPU housing:<br>Coating system: C3, option: C5-M-H <sup>[3]</sup> acc. to<br>ISO 12944<br>Color: Company Standard |  |  |  |  |
|                                                | Meter body:<br>Uncoated<br>Coating on request                                                                     |  |  |  |  |
| Flow direction                                 | Unidirectional, bidirectional                                                                                     |  |  |  |  |

| Mounting direction in pipeline     | Horizontal, vertica                                                                                   | al[4]                                                                             |
|------------------------------------|----------------------------------------------------------------------------------------------------|-----------------------------------------------------------------------------------|
| SPU mounting                       | Remotely mounte<br>length), vertical w                                                                | d away from meter body (5 m cable<br>all or pipe mounting                         |
| Ambient conditions                 | 1                                                                                                    |                                                                                   |
| Ambient temperature <sup>[5]</sup> | IECEx/ATEX: -40<br>NEC/CEC: -30 °C                                                                    | °C 60 °C / -40 °F 140 °F<br>60 °C / -22 °F 140 °F                                 |
| Storage temperature                | IECEx/ATEX: -40<br>NEC/CEC: -30 °C                                                                    | °C 60 °C / -40 °F 140 °F<br>60 °C / -22 °F 140 °F                                 |
| Ambient pressure                   | 80 kPa (0.8 bar)<br>12 psi 16 psi                                                                     | 110 kPa (1.1 bar) /                                                               |
| Oxygen content in the air          | Air with normal ox<br>volume                                                                          | ygen content, normally 21 percent by                                              |
| Geographic altitude                | Up to 2000 m / 6                                                                                      | 500 ft (above sea level)                                                          |
| Ambient humidity                   | ≤ 100% relative                                                                                       | humidity, non-condensing                                                          |
| Transient overvoltage              | Overvoltage categ                                                                                     | gory I                                                                            |
|                                    | During use (enclo                                                                                     | sure closed): pollution degree 4                                                  |
| Environmental conditions           | During installation pollution degree :                                                                | n/service (enclosure open):<br>≤ 3                                                |
| Installation location              | Indoor, outdoor                                                                                       |                                                                                   |
| Certifications                     |                                                                                                    |                                                                                   |
|                                    | ATEX                                                                                                  | $\langle\!\!\!\!\!\!\!\!\!\!\!\!\!\!\!\!\!\!\!\!\!\!\!\!\!\!\!\!\!\!\!\!\!\!\!\!$ |
|                                    | IECEx                                                                                                 | Ex db ia [ia Ga] IIA T4 Gb                                                        |
| Ex                                 | NEC/CEC<br>(US/CA)                                                                                    | Ex db ia [ia Ga] IIA T4 Gb<br>Class I, Zone 1, AEx db ia [ia Ga] IIA<br>T4 Gb     |
|                                    | NEC (US)                                                                                              | Class I Division 1 Group D T4                                                     |
| Enclosure rating                   | IP66/IP67 acc. EN 60529,<br>Type 4X acc, UL50E                                                        |                                                                                   |
| Dimensions and weight              |                                                                                                    |                                                                                   |
| Dimensions                         | See dimensional                                                                                       | drawings                                                                          |
| Weight                             | SPU: 8.7 kg<br>Meter body: See o                                                                      | dimensional drawings                                                              |
| Electrical connections             | -                                                                                                    |                                                                                   |
| Voltage                            | U <sub>nom</sub> = 24 V DC +<br>U <sub>m</sub> = 60 V                                                 | 30% /- 20%                                                                        |
| Power                              | I <sub>nom</sub> = 250 mA<br>A higher switch-or<br>recommended po                                     | n current must be expected;<br>wer supply: 1 A                                    |
| Power consumption                  | Typically 5 W                                                                                         |                                                                                   |
| Cable entries                      | 4x M25x1.5 or 4>                                                                                      | x NPT 3/4" [6]                                                                    |
| Outputs and interfaces             |                                                                                                    |                                                                                   |
| Serial RS485                       | Quantity: 2<br>Electrically isolate<br>Data protocol: Mo<br>Baud Rate: 2.400<br>U <sub>m</sub> = 60 V | ed, termination switchable<br>odbus RTU, Modbus ASCII<br>)230.400                 |

| Service interface | For connection of commissioning and service adapters:<br>CDBT100 (Bluetooth® Low Energy, wireless)<br>CDUSB100 (USB, wired)                                                                                                    |
|-------------------|----------------------------------------------------------------------------------------------------|
| Digital outputs   | Digital output/frequency output:<br>Quantity: 4<br>Passive<br>Electrically isolated<br>Reverse polarity protection<br>Switchable Namur/Open Collector<br>Switching frequency: 0 10 kHz<br>Max. input voltage: 30 V DC<br>U <sub>m</sub> = 60 V |
|                   | In Open Collector configuration:<br>Max. switching voltage (switch closed): 1.8 V DC<br>Max. current: 50 mA<br>In Namur configuration at 8.2 V Us supply voltage:<br>Power switch state "On": 3.7mA<br>Power switch state "Off": 0.7 mA        |
| Display           | Measured values, system information, warnings, maintenance requests, alarms                                                                                                    |
| Operation         | Commissioning and regular checks via FLOWgate <sup>™</sup><br>Visualization of measured values via integrated<br>display <sup>[7]</sup> on SPU front cover                                                                                     |
| Battery           |                                                                                                    |
| Battery type      | Coin cell, type BR2032, manufacturer PANASONIC                                                                                                    |
| Battery chemistry | Lithium poly carbon monofluoride Li-(CF) <sub>x</sub>                                                                                                    |
|                   | I de la construcción de la construcción de la construcción de la construcción de la construcción de la constru                                                                                                    |

[1] At reference conditions, fulfilling requirements of API MPMS Ch. 5.8, Table B.1 and OIML R 117-1 Cl. 0.3
[2] Aluminium EN AW-6082 or Aluminium EN AC-44300 with ≤ 0.1% copper content, copper-free acc. API definition (API Recommended Practice 14FZ)
[3] CX pending
[4] See mounting instructions
[5] Additional limitations apply for metrological use. Please refer to the specific type evaluation certificate. The certified max. ambient temperature for use acc. OIML or MID is +55 °C (131 °F)
[6] Depending on the device variant selected
[7] Depending on the device variant selected, this feature is available as an option.

# **13.3** Design pressure and design temperature

Please refer to the supplied acceptance test certificate (EN 10204 - 3.1) and the type plate on the meter body for the actual values for the design pressure and design temperature for your specific device.

|                    | FLOWSICS<br>Inspection certif<br>Cer<br>11410 | <b>)OC</b><br>icat<br>tifica<br>00524 | D LNG Meter<br>e (EN 10204 - 3.1)<br>te No.:<br>4260001 | )             |
|--------------------|-----------------------------------------------|---------------------------------------|---------------------------------------------------------|---------------|
| General            |                                               |                                       |                                                         |               |
| Customer Order No. | C6-Nullserie                                  | ]                                     | Max. operating pressure                                 | 276 psi(g)    |
| Name               | F9L-10CDBA3NA2AAC1NNQR8PE0ANXX                | 1                                     | Ambient temperature                                     | -40°F +140°F  |
| PN LNG Meter       | 1141005                                       | 1                                     | Fluid temperature                                       | -320°F +140°F |
| SN LNG Meter       | 24260001                                      | 1                                     | Year of manufacturing                                   | 2024          |
| Туре               | FLOWSIC900                                    | 1                                     |                                                         |               |

Fig. 53: Example acceptance test certificate (EN10204 - 3.1)

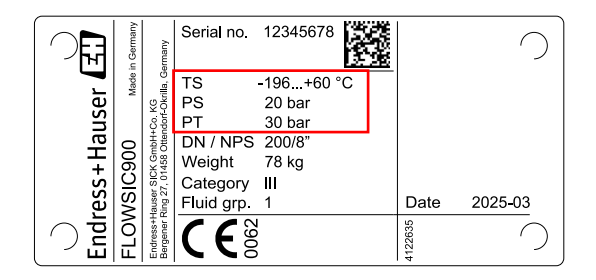

- TS Minimum/Maximum design temperature
- PS Maximum design pressure
- PT Test pressure

Fig. 54: Meter body type plate (example)

# 13.4 Flow rates

Table 11: Flow rates LNG meter FLOWSIC900,

| Nominal diameter | Q <sub>min</sub> | Q <sub>max</sub> | Q <sub>min</sub> | Q <sub>max</sub> | Re <sub>min</sub> |
|------------------|------------------|------------------|------------------|------------------|-------------------|
| Nominal diameter | m³               | ³/h              | ft <sup>3</sup>  | /h               |                   |
| 8" / DN200       | 60               | 1,500            | 2,100            | 53,000           | 30,000            |
| 10" / DN250      | 90               | 2,300            | 3,200            | 81,000           | 40,000            |
| 12" / DN300      | 130              | 3,300            | 4,600            | 117,000          | 50,000            |
| 14" / DN350      | 160              | 4,100            | 5,700            | 145,000          | 55,000            |
| 16" / DN400      | 220              | 5,500            | 7,700            | 195,000          | 65,000            |
| 18" / DN450      | 280              | 7,000            | 9,900            | 247,000          | 75,000            |
| 20" / DN500      | 340              | 8,800            | 12,000           | 310,000          | 80,000            |
| 24" / DN600      | 500              | 12,800           | 17,700           | 452,000          | 100,000           |
| 26" / DN650      | 590              | 15,200           | 21,000           | 536,000          | 105,000           |
| 28" / DN700      | 680              | 17,600           | 24,000           | 621,000          | 110,000           |
| 30" / DN750      | 790              | 20,200           | 28,000           | 713,000          | 120,000           |
| 32" / DN800      | 900              | 23,000           | 32,000           | 812,000          | 130,000           |
| 34" / DN850      | 1,020            | 26,000           | 36,000           | 920,000          | 140,000           |
| 36" / DN900      | 1,140            | 29,000           | 40,000           | 1,020,000        | 150,000           |

# 14 Annex

# 14.1 Type plates

| Made in Germany                                                                       | Endress+Hauser 🖽                                                                                                    |
|---------------------------------------------------------------------------------------|----------------------------------------------------------------------------------------------------|
| FLOWSIC9                                                                              | 20 Endress+Hauser SICK GmbH+Co. KG<br>Bergener Ring 27, 01458 Ottendorf-Okrilla, Germany                                               |
| Type code<br>Serial no.<br>Part no.                                                   | F9L-03CBAA4XA1AB1YNA007R1AANNN<br>12345678<br>1234567                                                                                  |
| Unom<br>Um                                                                            | 24 V DC= I <sub>max</sub> 250 mA                                                                                                    |
| Q <sub>min</sub><br>Q <sub>max</sub><br>P <sub>pmin</sub><br>P <sub>pmax</sub><br>MMQ | 2.5 m³/h         Tage         -40+60 °C           400 m³/h         Tp         -196+60 °C           0 bar         18 bar         0.5 m³ |
| Process fluid<br>M2, E2, H3<br>MID<br>OIML                                            | LNG<br>TC12890<br>R 117/2019-A-NL1-24-05                                                                                               |
|                                                                                       | 25 E LK & Date 2025-03                                                                                                    |

Fig. 55: Main type plate on SPU (example)

| Made in Germany                      | Endress+Hauser 🖽                                                                                                    |
|--------------------------------------|----------------------------------------------------------------------------------------------------|
| FLOWSIC90                            | 0 Endress+Hauser SICK GmbH+Co. KG<br>Bergener Ring 27, 01458 Ottendorf-Okrilla, Germany                                                                             |
| Type code<br>Serial no.<br>Part no.  | F9L-03CBAA4XA1AB1YNA007R1AANNN<br>12345678<br>1234567                                                                                                    |
| <b>C €</b> <sup>§</sup> <sup>®</sup> | 60 V<br>II 2(1) G<br>Ex db ia (ia Ga) IIA T4 Gb<br>IECEx CSAE 24.0013X<br>CSANe 24ATEX1288X                                                                         |
|                                      | WARNING: Explosion hazard<br>Do not open when energized.<br>Potential electrostatic charging hazard!<br>Install per drawing 9386296.<br>See operating instructions. |
|                                      |                                                                                                    |

Fig. 56: Ex type plate on SPU ATEX/IECEx (example)

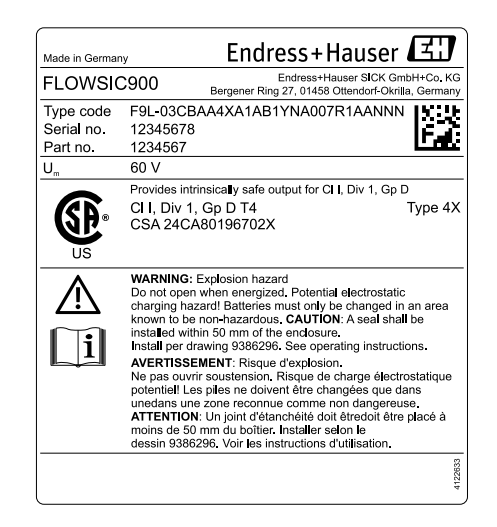

Fig. 57: Ex type type plate on SPU CSAus - USA only (example)

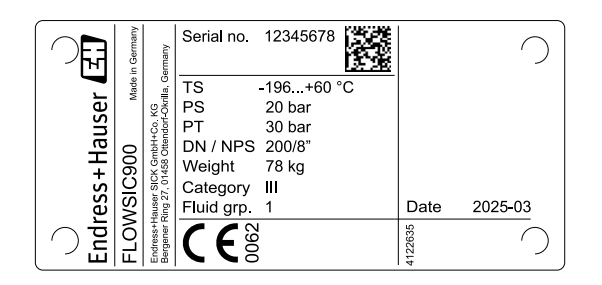

Fig. 58: Meter body type plate (example)

# 14.2 Conformities

The FLOWSIC900 conforms to the following standards or recommendations:

### ATEX

- EN IEC 60079-0:2018 (Edition 7)
- EN 60079-1:2014 (Edition 7)
- EN 60079-11:2012 (Edition 6)

### IECEx

- IEC 60079-0:2017 (Edition 7)
- IEC 60079-1:2014 (Edition 7)
- IEC 60079-11:2011 (Edition 6)
- EN 61326-1:2013

### CSAus

- UL 60079-0 (Edition 7)
- UL 60079-1 (Edition 7)
- UL 60079-11 (Edition 6)
- UL 61010-1 (Edition 3)
- FM3600 (2022)
- FM3610 (2021)
- FM3615 (2022)

## cCSA

- CSA C22.2 No. 60079-0:19
- CSA C22.2 No. 60079-1:16
- CSA C22.2 No. 60079-11:14
- CSA C22.2 No. 61010-1-12, UPD1:2015, UPD2:2016, AMD1:2018

### PED

• 2014/68/EU

### ASME

• ASME B31.3

### Dimensions

- ASME B16.5
- ASME B16.47
- ASME B36.10
- ASME B36.19
- EN 1092-1

### Metrological

- OIML R117-1:2019
- MID 2014/32/EU (as part of a MI-005 system)
- WELMEC 8.8:2017
- WELMEC 7.2:2023

# 14.3 Connection diagrams

# **Control drawings**

| F                  | erminal                                           | Function                                                               | non<br>[V]                                                      |                         | μĒ                     | non<br>[mA | Pn<br>V    | mo<br>L  | [Ex ia] Associated Ed<br>Only for interconnectic<br>Entity parameters of ir | upment<br>on with an Exi equipment or an [Exi] associated equipme<br>iterconnected equipments must be complied as follows: |
|--------------------|---------------------------------------------------|------------------------------------------------------------------------|-----------------------------------------------------------------|-------------------------|------------------------|------------|------------|----------|-----------------------------------------------------------------------------|----------------------------------------------------------------------------------------------------|
| ŵ                  | t. Power e                                        | external power supply<br>ia flameproof field wiring                    | 24 +30 %/-20                                                    | % (                     | 60                     | 250        |            | 5        | Uo < Ui, Io < Ii, Po< P                                                     | i, Co > Ci + Ccable, Lo > Li + Lcable                                                                                      |
| All<br>Da          | other D<br>ta IO                                  | Data IO                                                                | max. 30                                                         |                         | 60                     | 1          |            |          |                                                                             |                                                                                                    |
| Ē                  | tity param∈                                       | eters for connection                                                   | ns on the Ex i                                                  | termina                 | l compari              | tment      |            |          |                                                                             |                                                                                                    |
|                    | Termina                                           | Function                                                               |                                                                 |                         | aci                    | tive       |            |          |                                                                             |                                                                                                    |
|                    |                                                   |                                                                        | ≗ ∑                                                             | ol<br>[mA]              | Po<br>M                | о<br>Г     | in Fi      | Lo<br>Th |                                                                             |                                                                                                    |
|                    |                                                   | Interfaces for int                                                     | terconnection w                                                 | rith Displ              | ay Unit, e.            | g CID10(   |            |          |                                                                             |                                                                                                    |
| Σ                  | 2 Connector                                       | r Front cover for display unit conne                                   | ction 6.42                                                      | 117                     | 410                    | 666.7      | 13.2       | 10.39    |                                                                             |                                                                                                    |
|                    |                                                   | Interface for in                                                       | Iterconnection V                                                | with auxi               | liary servi            | ce equipr  | ment       |          |                                                                             |                                                                                                    |
| ž                  | 2 Connector                                       | r Service/Bluetooth                                                    | Dongle 6.42                                                     | 117                     | 410                    | 999.7      | 110        | 10.39    |                                                                             |                                                                                                    |
| n/a                | denotes n                                         | ot relevant and need                                                   | ded not to be a                                                 | polied                  |                        |            |            |          |                                                                             |                                                                                                    |
| D Dr<br>D Dr       | further info<br>∍rating Instr                     | ormationen see<br>ructions.                                            |                                                                 | -                       |                        |            |            |          |                                                                             |                                                                                                    |
| Tra<br>Th∈<br>inst | nsducer oui<br>y are durin<br>ructions for        | tputs and p/T sensor<br>g flow meter mountir<br>· mounting descriptio. | r connections a<br>1g relevant only<br>ins.                     | re intern:<br>/. See op | al interfac<br>erating | es.        |            |          |                                                                             |                                                                                                    |
|                    |                                                   |                                                                        |                                                                 |                         |                        |            |            |          |                                                                             |                                                                                                    |
|                    | Class I. Divisi                                   | ion 1. Group D T4                                                      |                                                                 |                         |                        |            |            |          |                                                                             |                                                                                                    |
|                    | Class I, Divis<br>Ex db ia [ia G<br>Class I, Zone | ion 2, Group D T4<br>3a] IIA T4 Gb<br>1, AEx db ia [ia Ga] IIA         | T4 Gb                                                           |                         |                        |            |            |          | DATE NAME<br>CREATOR 2024-10-16 Scheisv                                     | TITLE CONTROL DRAWING FLOWSIC900<br>CONTROL DRAWING FLOWSIC900                                                             |
|                    | In the US install<br>and ANSI/ISA-R               | Lin accordance with the NEC<br>P12.06.01                               | (NFPA70, Article 504                                            |                         |                        |            |            |          | RELEASE 2024-12-02 paulst                                                   | DRAWING NUMBER<br>9386296 SHEET-NO<br>1 of 2                                                                               |
|                    | Exia Intrinsically                                | r Safe; Securite Intrinseque                                           | -                                                               |                         |                        |            |            |          |                                                                             | TYPE/DIN FI.900                                                                                                    |
| <                  | WARNING: EXF<br>Substitution of c                 | PLOSION HAZARD<br>components may impair Intrins                        | sic safety                                                      | 01 1194                 | 2024-02-18             | 3 paulst   | 2024-02-27 | scheisv  | Endress+Hauser SICK SCALE UNIT<br>GmbH+Co, KG                               | MATERIAL                                                                                                    |
| 1                  | AVERTISSEME,<br>de composants                     | INT: RISQUE D' EXPLOSION<br>peut compromettre la securite              | <ul> <li>V - La substitution</li> <li>e intrinseque.</li> </ul> | IND REV                 | DATE                   | CREATOR    | DATE       | RELEASE  | Bergener Ring 27<br>01458 Ottendorf-Okrilla                                 | ORIGIN OO   REPLACES   SIZE A                                                                                              |

© Endress+Häuser SICK GmbH+Co. KG All rights reserved.

Fig. 59: Control drawings: 9386296 (Page 1 of 2)

A concentrent, in the concentrent without explore a week and the continuents of the continuents in the continuents without explore authorities althorading in the continuents of the continuents in the continuents of the continuents of the con

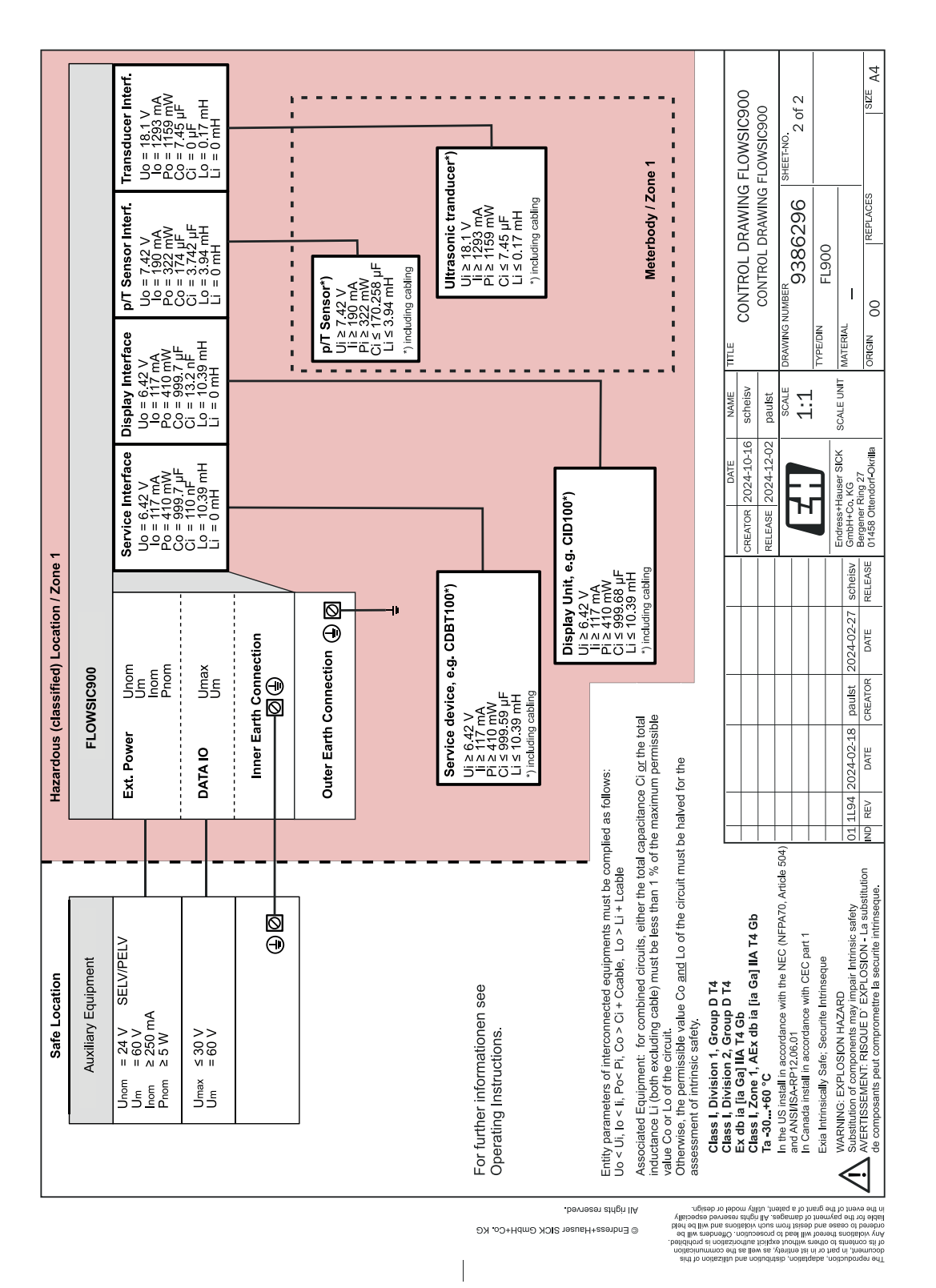

Fig. 60: Control drawings: 9386296 (Page 2 of 2)

# 14.4 Type code

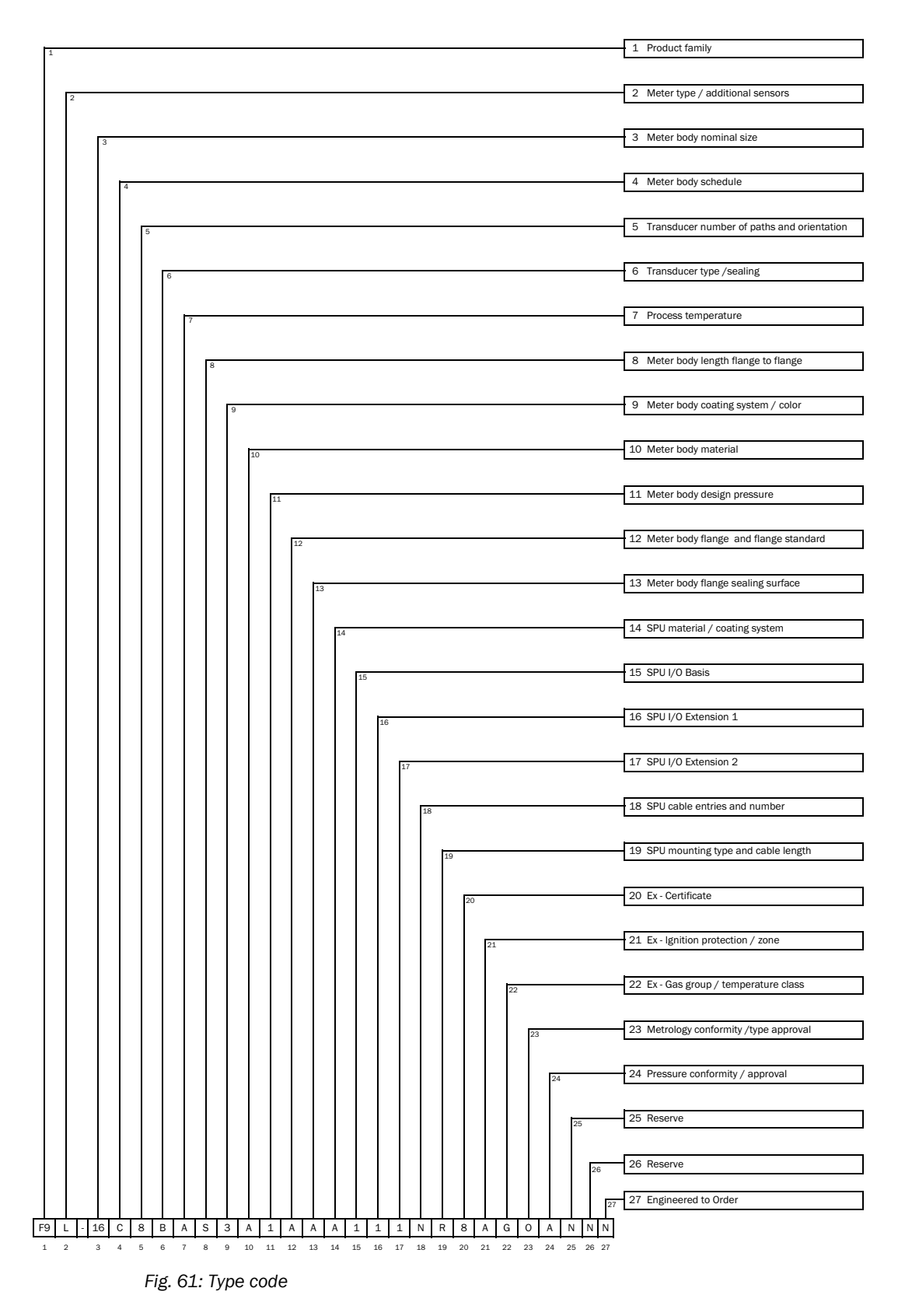

| 1    | Produ  | ct family                                  |
|------|--------|--------------------------------------------|
| _    | F9     | FLOWSIC900                                 |
| 2    | Meter  | type / additional sensors                  |
|      | L      | LNG Large Scale Meter                      |
| 3    | Meter  | body nominal size                          |
|      | 08     | 08" / DN200                                |
|      | 10     | 10" / DN250                                |
|      | 12     | 12" / DN300                                |
|      | 14     | 14" / DN350                                |
|      | 16     | 16" / DN400                                |
|      | 18     | 18" / DN450                                |
|      | 20     | 20" / DN500                                |
|      | 22     | 22" / DN550                                |
|      | 24     | 24" / DN600                                |
|      | 26     | 26" / DN650                                |
|      | 28     | 28" / DN700                                |
|      | 30     | 30" / DN750                                |
|      | 32     | 32" / DN800                                |
|      | 34     | 34" / DN850                                |
| 4    | Motor  | 36" / DN900                                |
| 4    | wieter | Schedule STD / 40S ASME B 36 19            |
|      | F      | EN 1002 1                                  |
|      | X      | Individual EtO                             |
| 5    | Transo | ducer number of naths and orientation      |
| Ŭ    | C      | 4 path, parallel                           |
|      | D      | 8 path 4X4 path crossed                    |
| 6    | Transo | ducer type / sealing                       |
|      | В      | T414C / PTFE                               |
| 7    | Proces | ss temperature                             |
|      | А      | -196 +60°C                                 |
| 8    | Meter  | body length flange to flange               |
|      | 3      | 3D                                         |
|      | 4      | 4D                                         |
|      | 5      | 5D                                         |
|      | S      | SD                                         |
|      | Х      | Individual EtO                             |
| 9    | Meter  | body coating system / color                |
|      | Ν      | None / uncoated                            |
|      | Х      | Individual EtO                             |
| 10   | Meter  | body material                              |
|      | А      | Stainless Steel EN 1.4401/1.4404           |
|      | ×      | ASTMLA162 GI. F310/310L                    |
| 11   | Meter  | hady design pressure                       |
| 1 11 | 1      | 16 har(g)                                  |
|      | 2      | 19 bar(g)                                  |
|      | X      | Individual EtO                             |
| 12   | Meter  | body flange / flange standard              |
|      | A      | Class 150 ASME B16.5                       |
|      | В      | Class 150 ASME B16.47 Series A             |
|      | D      | Class 300 ASME B16.5                       |
|      | Е      | Class 300 ASME B16.47 Series A             |
|      | 0      | PN16 EN 1092-1                             |
|      | Р      | PN40 EN 1092-1                             |
|      | Х      | Individual EtO                             |
| 13   | Meter  | body flange sealing surface                |
|      | А      | ASME B16.5/16.47 raised face stock finish  |
|      | В      | ASME B16.5/16.47 raised face smooth finish |
|      | 1      | Form A EN 1092-1                           |
|      | 2      | Form B1 EN 1092-1                          |
| 1    | Х      | Individual EtO                             |

| 14 | SPU    | material / coating system                   |
|----|--------|---------------------------------------------|
|    | С      | Aluminium EN copper-free / C3 ISO 12944     |
|    | D      | Aluminium EN copper-free / C5 ISO 12944     |
| 15 | SPU    | I/O Basis                                   |
|    | 1      | 2 x RS485, 2 x D0, 2 x F0,                  |
|    | 1      | 1 x service interface, 1x display interface |
| 16 | SPU    | I/O Extension 1                             |
|    | Ν      | None                                        |
| 17 | SPU    | I/0 Extension 2                             |
|    | Ν      | None                                        |
| 18 | SPU    | Cable entries and number                    |
|    | Ρ      | 4 x M25x1.5                                 |
|    | Q      | 4 x 3/4" NPT                                |
| 19 | SPU    | mounting type and cable length              |
|    | R      | Remote with 5 m cable                       |
| 20 | Ex - ( | Certificate                                 |
|    | 1      | IECEx/ATEX                                  |
|    | U      | CSAus (NEC)                                 |
| 21 | Ex - I | gnition protection / zone                   |
|    | Α      | Ex d / Zone 1                               |
|    | 0      | Cl. I, Div. 1 / Cl. I Zone 1                |
| 22 | Ex - ( | Gas group / temperature class               |
|    | Α      | IIA T4                                      |
|    | E      | D T4                                        |
| 23 | Metr   | ology conformity / type approval            |
|    | 0      | OIML R117 (Global)                          |
|    | Ν      | None                                        |
| 24 | Pres   | sure conformity / approval                  |
|    | Α      | ASME                                        |
|    | Р      | PED                                         |
| 25 | Rese   | rve                                         |
|    | Ν      | None                                        |
| 26 | Rese   | rve                                         |
|    | Ν      | None                                        |
| 27 | Engi   | neered to order                             |
|    | Ν      | No                                          |
|    | X      | Individual EtO                              |

Fig. 62: Type code (example)

8029778/AE00/V1-0/2025-03

www.addresses.endress.com

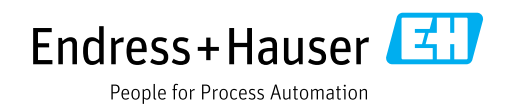